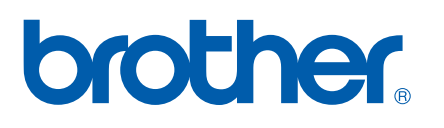

Multi-Protocol On-board Ethernet Multi-function Print Server and Wireless (IEEE 802.11b/g) Ethernet Multi-function Print Server

# NETWORK USER'S GUIDE

Please read this manual thoroughly before using this machine on your network. You can print or view this manual from the CD-ROM at any time, please keep the CD-ROM in a convenient place for quick and easy reference at all times.

The Brother Solutions Center (<u>http://solutions.brother.com</u>) is your one stop resource for all your printing needs. Download the latest drivers and utilities for your machine, read FAQs and troubleshooting tips or learn about special printing solutions.

### Definitions of warnings, cautions, and notes

We use the following icon throughout this User's Guide:

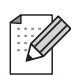

Notes tell you how you should respond to a situation that may arise or give tips about how the operation works with other features.

### Trademarks

Brother and the Brother logo are registered trademarks and BRAdmin Professional is a trademark of Brother Industries, Ltd.

UNIX is a registered trademark of The Open Group.

Apple and Macintosh are registered trademarks of Apple Computer, Inc.

HP, Hewlett-Packard, Jetdirect and PCL are registered trademarks of Hewlett-Packard Company.

Microsoft and Windows are registered trademarks of Microsoft Corporation.

BROADCOM, SecureEasySetup and the SecureEasySetup logo are trademarks or registered trademarks of Broadcom Corporation.

Wi-Fi is a registered trademark and WPA and WPA2 are registered trademarks of the Wi-Fi Alliance.

All other terms, brand and product names mentioned in this User's Guide are registered trademarks or trademarks of their respective companies.

### **Compilation and publication notice**

Under the supervision of Brother Industries Ltd., this manual has been compiled and published, covering the latest product's descriptions and specifications.

The contents of this manual and the specifications of this product are subject to change without notice.

Brother reserves the right to make changes without notice in the specifications and materials contained herein and shall not be responsible for any damages (including consequential) caused by reliance on the materials presented, including but not limited to typographical and other errors relating to the publication.

©2006 Brother Industries Ltd.

### **IMPORTANT NOTE:**

- This product is approved for use in the country of purchase only. Do not use this product outside the country of purchase as it may violate the wireless telecommunication and power regulations of that country.
- Windows<sup>®</sup> XP in this document represents Windows<sup>®</sup> XP Professional, Windows<sup>®</sup> XP Professional x64 Edition and Windows<sup>®</sup> XP Home Edition. Go to the Brother Solutions Center (<u>http://solutions.brother.com</u>) for more information on Windows<sup>®</sup> XP Professional x64 Edition support.

For technical and operational assistance, you must call the country where you purchased the machine. Calls must be made *from within* that country.

| In USA                           | 1-800-284-4329                                                                        |
|----------------------------------|---------------------------------------------------------------------------------------|
| In Canada                        | 1-877-BROTHER                                                                         |
| If you have any comments or sugg | estions, please write to us at:                                                       |
| In USA                           | Customer Support                                                                      |
|                                  | Brother International Corporation                                                     |
|                                  | 100 Somerset Corporate Boulevard<br>Bridgewater NJ 08807-0911                         |
| In Canada                        | Brother International Corporation (Canada), Ltd.                                      |
|                                  | - Marketing Dept.<br>1, rue Hôtel de Ville<br>Dollard-des-Ormeaux, PQ, Canada H9B 3H6 |

### Brother fax-back system (USA)

Brother has set up an easy-to-use fax-back system so you can get instant answers to common technical questions and information about all our products. This is available 24 hours a day, seven days a week. You can use the system to send the information to any fax machine.

Call the number below and follow the recorded instructions to receive a fax about how to use the system and an Index of the subjects you can get information about.

#### In USA only

1-800-521-2846

Service center locator (USA)

For the location of a Brother authorized service center, call 1-800-284-4357.

Service center locations (Canada)

For the location of a Brother authorized service center, call 1-877-BROTHER.

### Internet addresses

Brother Global Web Site: http://www.brother.com

For Frequently Asked Questions (FAQs), Product Support, Driver Updates and Utilities: <u>http://www.brother.com</u>

(In USA Only) For Brother Accessories & Supplies: http://www.brothermall.com

## **Table of Contents**

1

| 1 | Introduction                                                                                               | 1  |
|---|----------------------------------------------------------------------------------------------------|----|
|   | Overview                                                                                                   | 1  |
|   | Network function features                                                                                  | 2  |
|   | Network printing                                                                                           | 2  |
|   | Network scanning                                                                                           | 2  |
|   | Network PC-FAX (Not available for DCP models)                                                              | 2  |
|   | Network PhotoCapture Center <sup>®</sup>                                                                   | 2  |
|   | Management utility                                                                                         | 3  |
|   | Types of Network Connections                                                                               | 4  |
|   | Network Connection Example                                                                                 | 4  |
|   | Wireless network connection example                                                                        | 6  |
|   | Protocols                                                                                                  | 7  |
|   | TCP/IP protocols and functions                                                                             | 7  |
| 2 | Configuring your machine for a network with an Ethernet cable connection                                   | 9  |
|   | Overview                                                                                                   | 9  |
|   | IP addresses, subnet masks and gateways                                                                    | 9  |
|   | IP address                                                                                                 | 9  |
|   | Subnet mask                                                                                                | 10 |
|   | Gateway (and router)                                                                                       | 10 |
|   | Setting the IP address and subnet mask                                                                     | 11 |
|   | Using the BRAdmin Professional utility and the TCP/IP protocol                                             |    |
|   | to configure your network printer (for Windows <sup>®</sup> )                                              | 11 |
|   | Using the control panel to configure your machine for a network                                            | 12 |
|   | Using other methods to configure your machine for a network                                                | 12 |
|   | Changing the print server settings                                                                         | 13 |
|   | Using the BRAdmin Professional utility to change the print server settings (for Windows <sup>®</sup> only) | 13 |
|   | Lising the control panel to change the print server settings                                               | 13 |
|   | Using the Remote Setup to change the print server settings                                                 | 10 |
|   | (for Windows <sup>®</sup> and Mac $OS^{\mathbb{R}} \times 10.2.4$ or greater)                              |    |
|   | (Not available for DCP models)                                                                             | 13 |
| 3 | Configuring your machine for a wireless network                                                            | 15 |
|   | Overview                                                                                                   | 15 |
|   | Confirm your network environment                                                                           | 15 |
|   | Wireless network connection example                                                                        | 15 |
|   | Confirm your network environment                                                                           | 17 |
|   | Wireless network terms and concepts                                                                        | 18 |
|   | SSID (Service Set Identifier) and channels                                                                 | 18 |
|   | Authentication and encryption                                                                              | 18 |
|   | Configuring your machine for a wireless network                                                            | 20 |
|   | Using the Setup Wizard from the control panel                                                              | 20 |
|   | Using the SecureEasySetup™ software to configure your machine for a wireless network                       | 22 |
|   | Using the Brother automatic installer application in the CD-ROM to configure your machine fo               | ra |
|   | wireless network                                                                                           | 22 |

|   | Using the BRAdmin Professional utility to change                                     |    |
|---|--------------------------------------------------------------------------------------|----|
|   | the wireless settings (for Windows <sup>®</sup> )                                    | 23 |
|   | Using the control panel to change the print server settings                          |    |
|   | Using other methods to configure your machine for a wireless network                 | 24 |
|   | (Not available for DCP models)                                                       | 25 |
| _ |                                                                                      |    |
| 4 | Wireless Configuration for Windows <sup>®</sup>                                      | 26 |
|   | Configuration in Infrastructure mode                                                 | 26 |
|   | For Windows <sup>®</sup> 98/98SE/Me/2000 Professional/XP/XP Professional x64 Edition |    |
|   | Configuration with an access point that supports SecureEasySetup ™                   |    |
|   | For Windows <sup>°</sup> 98/985E/Me/2000/XP/XP Protessional x64 Edition              |    |
|   | For Windows <sup>®</sup> 98/98SE/Me/2000 Professional/XP                             | 41 |
| 5 | Wireless Configuration for Macintosh <sup>®</sup>                                    | 50 |
| • |                                                                                      |    |
|   | Configuration in Infrastructure mode                                                 | 50 |
|   | For Mac US <sup>×</sup> X 10.2.4 or greater                                          | 50 |
|   | For Mac OS <sup>®</sup> X 10.2.4 or greater                                          |    |
|   | Configuration in Ad-hoc Mode                                                         |    |
|   | For Mac OS <sup>®</sup> X 10.2.4 or greater                                          | 62 |
| 6 | Control panel setup                                                                  | 70 |
|   | LAN menu                                                                             | 70 |
|   | TCP/IP (Wired) / TCP/IP (WLAN)                                                       | 70 |
|   | Setup WLAN (for wireless network only)                                               | 78 |
|   | WLAN Status (for wireless network only)                                              | 78 |
|   | Setup Misc                                                                           | 80 |
|   | Network I/F                                                                          | 81 |
|   | Restoring the network configuration List                                             | 81 |
| 7 | Driver Deployment Wizard (Windows <sup>®</sup> only)                                 | 83 |
|   |                                                                                      |    |
|   | Overview                                                                             |    |
|   | Using the Driver Deployment Wizard software for the first time                       |    |
|   | Creating an executable file                                                          |    |
| 8 | Network printing from Windows <sup>®</sup> basic TCP/IP Peer-to-Peer printing        | 87 |
|   | Overview                                                                             |    |
|   | For Windows <sup>®</sup> 98/Me/2000/XP/XP Professional x64 Edition users             | 87 |
|   | Configuring the standard TCP/IP port                                                 | 87 |
|   | Other sources of information                                                         | 88 |
|   |                                                                                      |    |
| 9 | Network printing from a Macintosh <sup>®</sup>                                       | 89 |

| How to select the print server (TCP/IP)                             |    |
|---------------------------------------------------------------------|----|
| Changing the print server settings                                  |    |
| Changing the configuration using the Remote Setup                   |    |
| (Not available for DCP models)                                      | 91 |
| Using the BRAdmin Light utility to change the print server settings |    |
| Other sources of information                                        | 91 |

### 10 Brother Internet Fax Printing Software

| Overview                                                  | 92  |
|-----------------------------------------------------------|-----|
| Installing Brother Internet Fax Printing Driver           | 93  |
| Changing the BFP Port Settings                            | 95  |
| Uninstalling from Windows <sup>®</sup> 98/98SE/Me/2000/XP | 97  |
| Using the BFP Address Book                                | 98  |
| Setting Up a Group for Broadcasting                       | 99  |
| Sending a Network Fax with BFP                            | 101 |

### 11 Troubleshooting

| Overview                                     | 102 |
|----------------------------------------------|-----|
| General problems                             | 102 |
| Network print software installation problems | 103 |
| Printing problems                            |     |
| Scanning and PC-FAX problems                 | 108 |
| Wireless network troubleshooting             | 109 |
| Wireless setup problems                      | 109 |
| Wireless connection problem                  | 109 |

### A Appendix A

| Using services                                                               | 110 |
|------------------------------------------------------------------------------|-----|
| Other ways to set the IP address (for advanced users and administrators)     | 110 |
| Using DHCP to configure the IP address                                       | 110 |
| Using BOOTP to configure the IP address                                      | 110 |
| Using RARP to configure the IP address                                       | 111 |
| Using APIPA to configure the IP address                                      | 111 |
| Using ARP to configure the IP address                                        | 112 |
| Using the TELNET console to configure the IP address                         | 112 |
| Installation when using a Network Print Queue or Share (printer driver only) | 114 |

### B Appendix B

| Print server specifications                 | 115 |
|---------------------------------------------|-----|
| Ethernet wired network                      | 115 |
| Ethernet wireless network                   |     |
| Function table and default factory settings | 119 |
| Entering Text                               |     |
| For MFC models                              | 122 |
| For DCP models                              | 123 |

### C Index

# 92

102

# 110

115

### Overview

The Brother machine can be shared on a 10/100 MB wired Ethernet network using the internal network print server. The print server supports various functions and methods of connection depending on the operating system you are running on a network supporting TCP/IP. These functions include printing, scanning, PC-FAX send, PC-FAX receive, PhotoCapture Center<sup>®</sup>, Remote Setup and Status Monitor. The following chart shows what network features and connections are supported by each operating system.

| Operating<br>Systems                                                                              | 10/100<br>BASE-TX<br>Wired<br>Ethernet<br>(TCP/IP) | IEEE<br>802.11b/g<br>Wireless<br>Ethernet<br>(TCP/IP) | Printing | Scanning | PC-Fax<br>Send <sup>1</sup> | PC-FAX<br>Receive <sup>1</sup> | Photo<br>Capture<br>Center <sup>®</sup> | Remote<br>Setup <sup>1</sup> | Status<br>Monitor |
|---------------------------------------------------------------------------------------------------|----------------------------------------------------|-------------------------------------------------------|----------|----------|-----------------------------|--------------------------------|-----------------------------------------|------------------------------|-------------------|
| Windows <sup>®</sup><br>98/98SE/Me/<br>2000/XP<br>/XP<br>Professional<br>x64 Edition <sup>2</sup> | v                                                  | v                                                     | v        | v        | v                           | v                              | v                                       | v                            | V                 |
| Mac OS <sup>®</sup> X<br>10.2.4 or<br>greater                                                     | ~                                                  | ~                                                     | ~        | ~        | ~                           |                                | v                                       | v                            | v                 |

<sup>1</sup> Not available for DCP models.

<sup>2</sup> A wireless network connection is supported only between the Brother machine and an access point for PC's running Windows<sup>®</sup> XP Professional x64 Edition.

To use the Brother machine through a network, you need to configure the print server, and set up the computers you use.

For Wireless Users:

To achieve optimum results with normal every day document printing, place the Brother machine as close to the network access point (router) as possible with minimal obstructions. Large objects and walls between the two devices as well as interference from other electronic devices can affect the data transfer speed of your documents.

Due to these factors, wireless may not be the best method of connection for all types of documents and applications. If you are printing large files, such as photos on glossy paper or multi-page documents with mixed text and large graphics, you may want to consider choosing wired Ethernet for a faster data transfer, or USB for the fastest throughput speed.

### **Network function features**

Your Brother machine has the following basic network functions.

### **Network printing**

The print server provides printing services for Windows<sup>®</sup> 98/98SE/Me/2000/XP/XP Professional x64 Edition supporting the TCP/IP protocols and Macintosh<sup>®</sup> supporting TCP/IP (Mac OS<sup>®</sup> X 10.2.4 or greater).

### Network scanning

You can scan documents over the network to your computer (See Network Scanning in the Software User's Guide).

### Network PC-FAX (Not available for DCP models)

You can directly send a PC file as a PC-FAX over your network (See Brother PC-FAX Software for Windows<sup>®</sup> and Sending a Fax for Macintosh<sup>®</sup> in the Software User's Guide for a complete description). Windows<sup>®</sup> users can also PC-FAX receive (See PC-FAX receiving in the Software User's Guide).

### Network PhotoCapture Center<sup>®</sup>

You can view, retrieve and save data from a media card inserted into the Brother machine. For Windows<sup>®</sup>, double click the Network PhotoCapture Center<sup>®</sup> icon on the desktop of your PC. The software is automatically installed when you select network connection during the software installation. For Macintosh<sup>®</sup>, launch any web browser in which FTP is available and enter FTP://xxx.xxx.xxx (where xxx.xxx.xxx is the IP address of your Brother machine).

### **Management utility**

### BRAdmin Professional (for Windows<sup>®</sup>)

The BRAdmin Professional utility provides powerful, easy to use configuration and management of fax and network settings.

### BRAdmin Light (for Mac OS<sup>®</sup> X 10.2.4 or greater)

BRAdmin Light is a utility for viewing machine status and configuring network settings from a computer running Mac OS<sup>®</sup> X 10.2.4 or greater.

#### Remote Setup (Not available for DCP models)

The Remote Setup software allows you to configure network settings from a Windows<sup>®</sup> or Macintosh<sup>®</sup> (Mac OS<sup>®</sup> X 10.2.4 or greater). (See Remote Setup for Windows<sup>®</sup> and Remote Setup & PhotoCapture Center<sup>®</sup> for Macintosh<sup>®</sup> in the Software User's Guide).

### **Types of Network Connections**

### **Network Connection Example**

### Peer-to-Peer printing using TCP/IP

In a Peer-to-Peer environment, each computer directly sends and receives data to each device. There is no central server controlling file access or printer sharing.

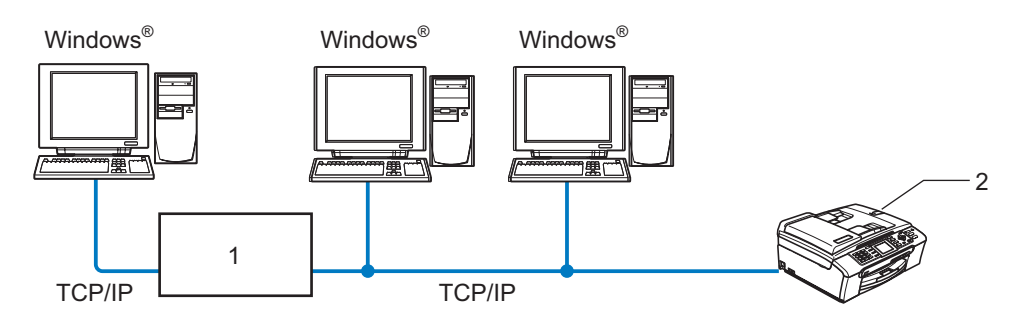

1 Switch or Router

#### 2 Network printer (your machine)

- In a smaller network of 2 or 3 computers, we recommend the Peer-to-Peer printing method as it is easier to configure than the Network Shared Printing method described on the following page. See Network Shared Printing on page 5.
- Each computer must use the TCP/IP Protocol.
- The Brother machine needs an appropriate IP address configuration.
- If you are using a router, the Gateway address must be configured on the computers and the Brother machine.

### **Network Shared Printing**

In a Network Shared environment, each computer sends data via a centrally controlled computer. This type of computer is often called a "Server" or a "Print Server". Its job is to control the printing of all print jobs.

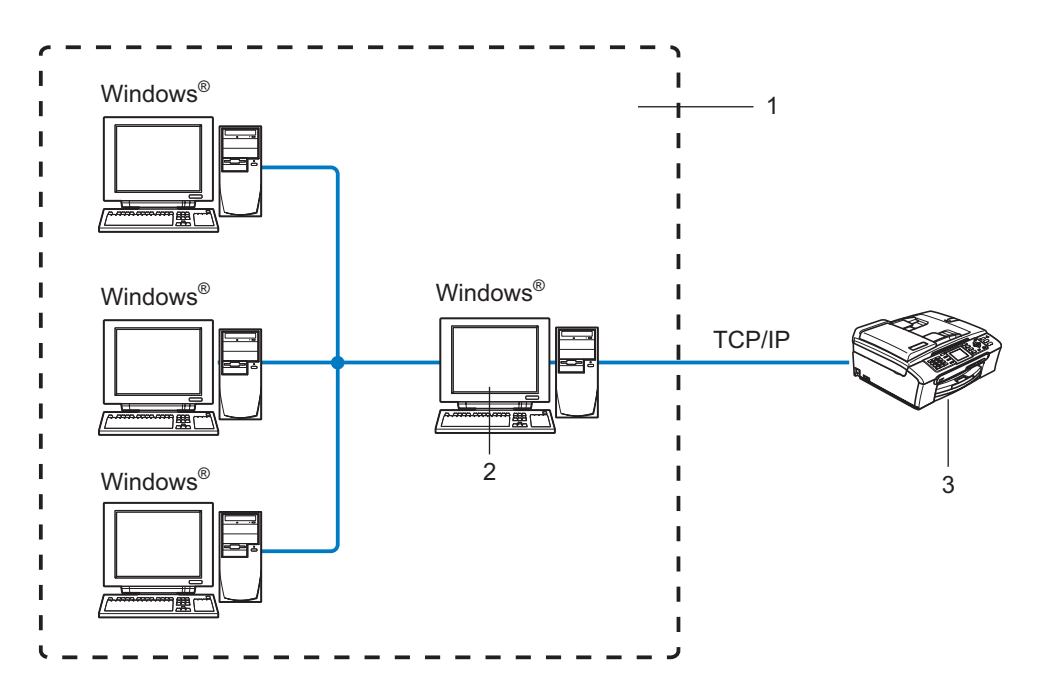

- **1 Network Shared**
- 2 Also known as "Server" or "Print Server"
- 3 Network printer (your machine)
- In a larger network, we recommend a Network Shared printing environment.
- The "Server" or the "Print Server" must use the TCP/IP Print Protocol.
- The Brother machine needs an appropriate IP address configuration unless the machine is shared via the parallel port or USB port of the server.

### Wireless network connection example

## Connected to a wireless capable computer with an access point in the network (Infrastructure mode)

This type of network has a central access point at the heart of the network. The access point can also act as a bridge or a gateway to a wired network. When the Brother wireless machine (your machine) is part of this network, it receives all print jobs via an access point.

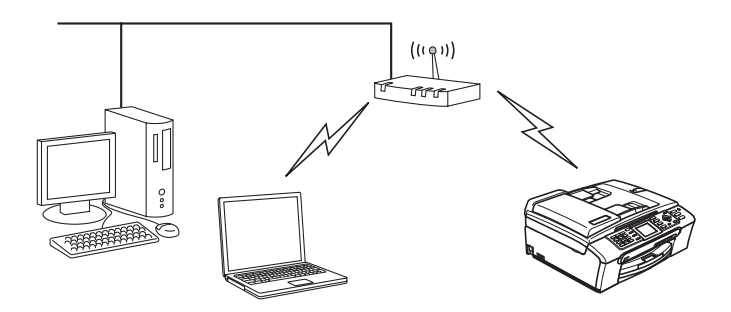

## Connected to a wireless capable computer without an access point in the network (Ad-hoc mode)

This type of network does not have a central access point. Each wireless client communicates directly with each other. When the Brother wireless machine (your machine) is part of this network, it receives all print jobs directly from the computer sending the print data.

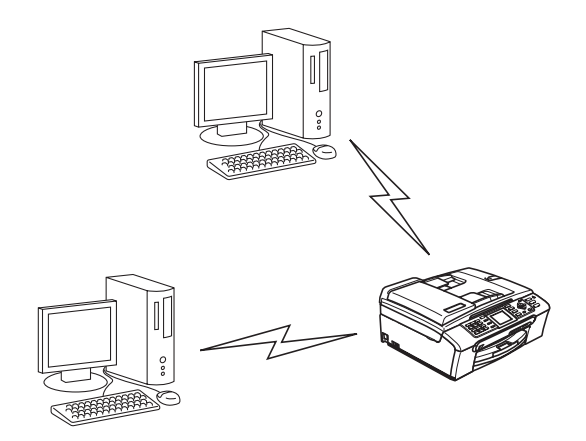

### An access point is in the network, but the computer is not wireless capable

This type of network has a central access point at the heart of the network. The access point is connected to a computer which is not wireless capable with an Ethenet cable. When the Brother wireless machine (your machine) is a part of this network, it receives all print jobs via an access point.

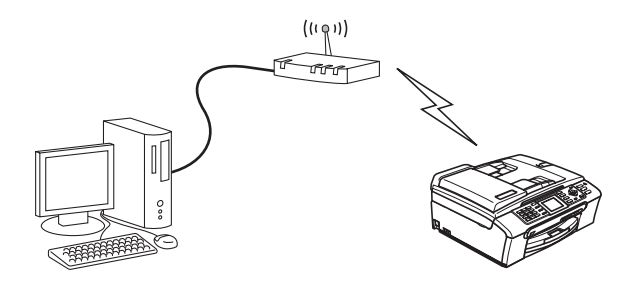

### **Protocols**

### **TCP/IP** protocols and functions

Protocols are the standardized sets of rules for transmitting data on a network. Protocols allow users to gain access to network connected resources.

The print server used on this Brother product supports the TCP/IP (Transmission Control Protocol/Internet Protocol) protocols.

TCP/IP is the most popular set of protocols used for communication such as Internet and E-mail. This protocol can be used in almost all operating systems such as Windows<sup>®</sup>, Macintosh<sup>®</sup> and Linux.

The following TCP/IP protocols are available on this Brother product.

### DHCP/BOOTP/RARP

By using the DHCP/BOOTP/RARP protocols, the IP address can be automatically configured.

**Note** To use the DHCP/BOOTP/RARP protocols, please contact your network administrator.

### APIPA

If you do not assign an IP address manually (using the control panel of the machine or the BRAdmin software) or automatically (using a DHCP/BOOTP/RARP server), the Automatic Private IP Addressing (APIPA) protocol will automatically assign an IP address from the range 169.254.10 to 169.254.254.255.

### **DNS** client

The Brother print server supports the Domain Name Service (DNS) client function. This function allows the print server to communicate with other devices by using its DNS name.

### LPR/LPD

Commonly used printing protocols on a TCP/IP network.

### Port9100

Another commonly used printing protocol on a TCP/IP network.

#### mDNS

mDNS allows the Brother print server to automatically configure itself to work in a Mac OS<sup>®</sup> X Simple Network Configured system. (Mac OS<sup>®</sup> X 10.2.4 or greater).

### TELNET

The Brother print server supports TELNET server for command line configuration.

#### SNMP

The Simple Network Management Protocol (SNMP) is used to manage network devices including computers, routers and Brother network ready machines.

2

# Configuring your machine for a network with an Ethernet cable connection

### Overview

Before you can use your Brother machine on your network, you need to install the Brother software and also configure the appropriate TCP/IP network settings on the machine itself. To do this, we recommend that you use the automatic installer on the Brother CD-ROM as this will guide you through the software and network installation.

If you do not wish to use the automatic installer, or you do not understand some of the terms used by the automatic installer, refer to the remainder of this chapter for more information.

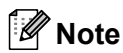

If you do not wish to, or are unable to use the automatic installer or any of Brother's software tools, you can also use the machine's control panel to change network settings. For more information, see *Control panel setup* on page 70.

### IP addresses, subnet masks and gateways

To use the machine in a networked TCP/IP environment, you need to configure its IP address and subnet mask. The IP address you assign to the print server must be on the same logical network as your host computers. If it is not, you must properly configure the subnet mask and the gateway address.

### **IP address**

An IP address is a series of numbers that identifies each device connected to a network. An IP address consists of four numbers separated by dots. Each number is between 0 and 255.

Example: In a small network, you would normally change the final number.

192.168.1.<u>1</u>, 192.168.1.<u>2</u>, 192.168.1.<u>3</u>

If you have a DHCP/BOOTP/RARP server in your network (typically a UNIX<sup>®</sup>/Linux or Windows<sup>®</sup> 2000/XP network) the print server will automatically obtain its IP address from that server.

Note

On smaller networks, the DHCP server may be the Router.

For more information on DHCP, BOOTP and RARP, see Using DHCP to configure the IP address on page 110, Using BOOTP to configure the IP address on page 110 and Using RARP to configure the IP address on page 111.

If you do not have a DHCP/BOOTP/RARP server, the Automatic Private IP Addressing (APIPA) protocol will automatically assign an IP address from the range 169.254.1.0 to 169.254.254.255. For more information on APIPA, see Using APIPA to configure the IP address on page 111.

If the APIPA protocol is disabled, the default IP address of a Brother print server is 192.0.0.192. However, you can easily change this IP address number to match with the IP address details of your network. For information on how to change the IP address, see *Setting the IP address and subnet mask* on page 11.

### Subnet mask

Subnet masks restrict network communication.

Example: PC1 can talk to PC2

```
PC1
IP Address: 192.168.1.2
Subnet Mask: 255.255.255.0
PC2
```

IP Address: 192.168.1.3 Subnet Mask: 255.255.255.0

```
🖉 Note
```

0 denotes that there is no limit to communication at this part of the address.

In the above example, we can communicate with anything that has an IP address that begins with 192.168.1.X.

### Gateway (and router)

A gateway is a network point that acts as an entrance to another network and sends data transmitted via the network to an exact destination. The router knows where to direct data that arrives at the gateway. If a destination is located at an external network, the router transmits data to the external network. If your network communicates with other networks, you may need to configure the Gateway IP address. If you do not know the Gateway IP address then contact your Network Administrator.

### Setting the IP address and subnet mask

# Using the BRAdmin Professional utility and the TCP/IP protocol to configure your network printer (for Windows<sup>®</sup>)

#### **BRAdmin Professional utility**

The BRAdmin Professional utility is designed to allow you to manage your network connected Brother machines in a TCP/IP environment.

#### How to configure your machine using the BRAdmin Professional utility

### 🖉 Note

- Please use the BRAdmin Professional utility that was supplied on the CD-ROM of your Brother product. You can also download the latest Brother BRAdmin Professional utility from <a href="http://solutions.brother.com">http://solutions.brother.com</a>. This utility is only available for Windows<sup>®</sup> users.
- If you are using Personal Firewall software (e.g. the Internet Connection Firewall available in Windows<sup>®</sup> XP), disable it. Once you are sure that you can print, re-start your Personal Firewall software.
- Node name: Node name appears in current BRAdmin Professional window. The default Node name is "BRN\_xxxxxx" ("xxxxxx" is the last six digits of Ethernet address.).
- For other models, no password is required by default. To set a password, double click the device you want to set a password. Click **Control** tab, and then click **Change Password**. Enter the new password.
- Start the BRAdmin Professional utility (from Windows<sup>®</sup> 98/98SE/Me/2000/XP/XP Professional x64 Edition), by clicking Start / Programs / Brother Administrator Utilities / Brother BRAdmin Professional Utilities / BRAdmin Professional.
- 2 Select **TCP/IP** in the left frame of the main BRAdmin window.
- 3 Select **Search Active Devices** from the **Devices** menu. BRAdmin Professional will search for new devices automatically.

| 🌃 pservers.psl - BF  | Admin Professional                           |                  |             |                 |   |
|----------------------|----------------------------------------------|------------------|-------------|-----------------|---|
| File Devices Control | View Help                                    |                  |             |                 |   |
| 1 8 📀 🔗 😫            | 10 3 4 1 i i i i i i i i i i i i i i i i i i | 8 🤹              |             |                 |   |
| Filters              | Node Name                                    | Log Node Address |             | Printer Status  | ^ |
| TCP/IP               | <u>_</u>                                     | 10.148.40.150    |             | SLEEP           |   |
| i 🖗 IPX/SPX          | BRN_22054C                                   | 10.148.100.88    |             | SLEEP           |   |
|                      | BRN_220DB8                                   | 10.148.150.25    |             | SLEEP           |   |
|                      | BRN_220FB5                                   | 10.148.40.177    |             | SLEEP           |   |
|                      | BRN_221002                                   | 10.148.100.17    |             | READY           |   |
|                      | BRN_224161                                   | 10.148.40.193    |             | SLEEP           | ~ |
|                      | <                                            |                  |             |                 | > |
| For help, press F1   |                                              |                  | Devices: 32 | Unconfigured: 0 |   |

### 🖉 Note

- If the print server is set to its factory default settings without using a DHCP/BOOTP/RARP server, the device will appear as an APIPA device in the BRAdmin Professional utility screen.
- You can find the node name and Ethernet address by printing the Network Configuration List. See *Printing the Network Configuration List* on page 81 for information on how to print the Network Configuration List on your print server.
- 4 Double click the unconfigured device.
- 5 Enter the **IP address**, **Subnet Mask** and **Gateway** (if needed) of your print server.
- 6 Click OK.
- 7 With the correctly programmed IP address, you will see the Brother print server in the device list.

### Using the control panel to configure your machine for a network

You can configure your machine for a network using the control panel LAN menu. See *Control panel setup* on page 70.

### Using other methods to configure your machine for a network

You can configure your machine for a network using other methods. See Other ways to set the IP address (for advanced users and administrators) on page 110.

### Changing the print server settings

Using the BRAdmin Professional utility to change the print server settings (for Windows<sup>®</sup> only)

Start the BRAdmin Professional utility (from Windows<sup>®</sup> 98/98SE/Me/2000/XP), by clicking Start / Programs / Brother Administrator Utilities / Brother BRAdmin Professional Utilities / BRAdmin Professional.

- 2 Select **TCP/IP** in the left frame of the main BRAdmin window.
- **3** Select the print server which you want to configure, in the right frame of the main BRAdmin window.
- 4 Select Configure Print Server from the Control menu.
- 5 Enter a password if you have set it.

### 🖉 Note

By default, no password is required to change the print server settings. You can set a password to change the print server settings. Double click the device you want to set a password. Click **Control** tab, and then click **Change Password**. Enter the new password.

6 You can now change the print server settings.

### Using the control panel to change the print server settings

You can configure and change the print server settings using the control panel LAN menu. See *Control panel setup* on page 70.

# Using the Remote Setup to change the print server settings (for Windows<sup>®</sup> and Mac OS<sup>®</sup> X 10.2.4 or greater) (Not available for DCP models)

### Remote Setup for Windows<sup>®</sup>

The Remote Setup application allows you to configure network settings from a Windows<sup>®</sup> application. When you access this application, the settings on your machine will be downloaded automatically to your PC and displayed on your PC screen. If you change the settings, you can upload them directly to the machine.

- Click the Start button, All Programs, Brother, MFC-XXXX LAN, then Remote Setup (where XXXX is your model name).
- 2 Click TCP/IP (Wired) or Setup Misc.
- You can now change the print server settings.

### Remote Setup for Macintosh®

The Remote Setup application allows you to configure many MFC settings from a Macintosh<sup>®</sup> application. When you access this application, the settings on your machine will be downloaded automatically to your Macintosh<sup>®</sup> and displayed on your Macintosh<sup>®</sup> screen. If you change the settings, you can upload them directly to the machine.

- 1 Double click the Macintosh HD icon on your desktop, Library, Printers, Brother, then Utilities.
- 2 Double click the **Remote Setup** icon.
- 3 Click TCP/IP (Wired) or Setup Misc.
- 4 You can now change the print server settings.

# 5

# Configuring your machine for a wireless network

### Overview

To connect your machine to your wireless network, you need to follow the steps in the Quick Setup Guide. We recommend that you use the Setup Wizard from the machine's control panel LAN menu. By using this method, you can easily connect your machine to your wireless network. Please follow the instructions in the supplied Quick Setup Guide.

Please read this chapter for more details on how to configure the wireless network settings. For information on TCP/IP settings, see Setting the IP address and subnet mask on page 11. Then, in Network printing from Windows® basic TCP/IP Peer-to-Peer printing on page 87 and Network printing from a Macintosh® on page 89, you will learn how to install the network software and drivers into the operating system running on your computer.

### Confirm your network environment

### Wireless network connection example

# Connected to a wireless capable computer with an access point in the network (Infrastructure mode)

This type of network has a central access point at the heart of the network. The access point can also act as a bridge or a gateway to a wired network. When the Brother wireless machine (your machine) is part of this network, it receives all print jobs via an access point.

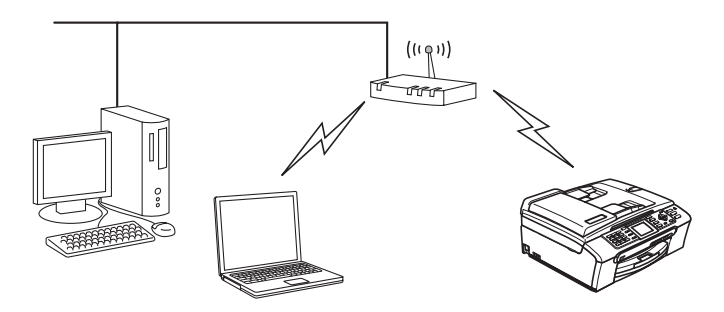

## Connected to a wireless capable computer without an access point in the network (Ad-hoc mode)

This type of network does not have a central access point. Each wireless client communicates directly with each other. When the Brother wireless machine (your machine) is part of this network, it receives all print jobs directly from the computer sending the print data.

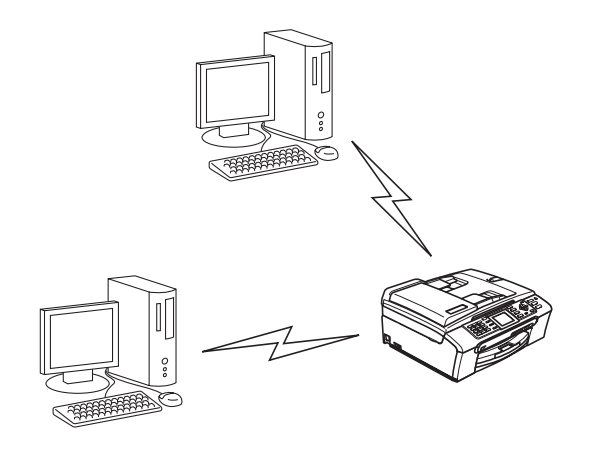

#### An access point is in the network, but the computer is not wireless capable

This type of network has a central access point at the heart of the network. The access point is connected to a computer which is not wireless capable with the Ethenet cable. When the Brother wireless machine (your machine) is a part of this network, it receives all print jobs via an access point.

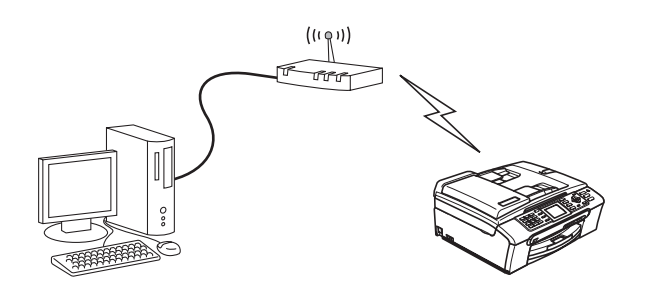

### Confirm your network environment

The setup process will be different depending on your network environment

### Configuration using SecureEasySetup™.

If your wireless access point(A) supports SecureEasySetup<sup>™</sup>, you do not need to use a computer to configure the printer. The access point (router) and your machine can automatically negotiate using the SecureEasySetup<sup>™</sup> procedure.

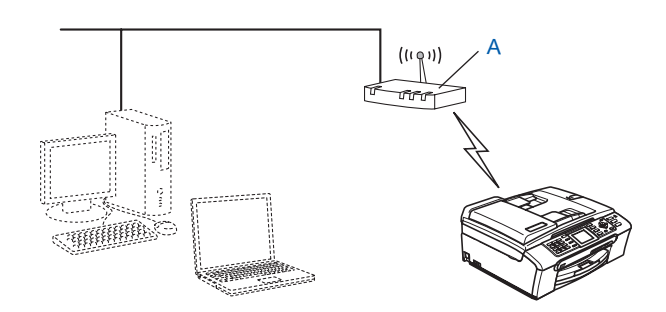

### Configuration temporarily using a network cable

If there is an Ethernet Hub or Router in the same network as the wireless access point of your machine, you can temporarily connect the Hub or Router to the machine using an Ethernet cable(B), this is an easy way to configure the machine. You can then remotely configure the machine from a computer on the network.

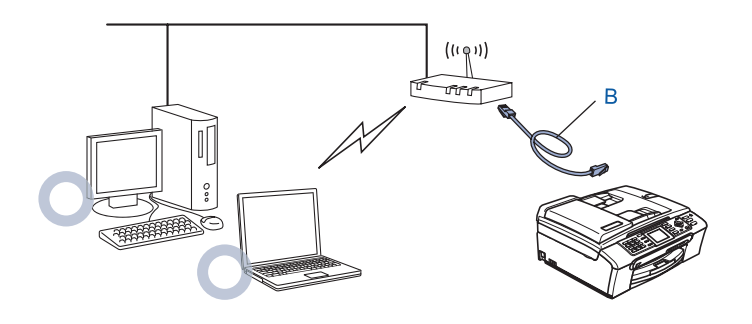

### Configuration using a wireless computer.

If your computer has wireless capability, you will need to change the wireless settings of the computer to Adhoc mode so you can directly connect and configure the machine.

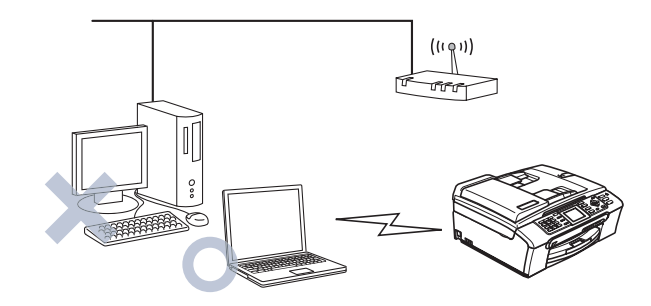

### Wireless network terms and concepts

When you configure the wireless network machine, you must ensure that your wireless network machine is configured to match the settings of the existing wireless network. This section provides some of main terms and concepts of these settings, which may be helpful when you configure the wireless network machine.

### SSID (Service Set Identifier) and channels

You need to configure the SSID and a channel to specify the wireless network you want to connect to.

### SSID

Each wireless network has its own unique network name and it is technically referred to as SSID or ESSID (Extended Service Set Identifier). The SSID is a 32-byte or less value and is assigned to the access point. The wireless network devices you want to associate to the wireless network should match the access point. The access point and wireless network devices regularly send wireless packets (referred to as a beacon) which has the SSID information. When your wireless network device receives a beacon, you can identify the wireless network that is close enough for the radio waves to reach your device.

### Channels

Wireless networks use channels. Each wireless channel is on a different frequency. When configuring your Brother device to work in a wireless network, you must set it to the channel that is used on the wireless network that you are connecting to. There are up to 14 different channels that can be used when using a wireless network. However, in many countries the number of channels available are restricted. For further information, see *Ethernet wireless network* on page 117.

### Authentication and encryption

Most wireless networks use some kind of security settings. These security settings define the authentication (how the device identifies itself to the network) and encryption (how the data is encrypted as it is sent on the network). If you do not correctly specify these options when you are configuring your Brother wireless device, it will not be able to connect to the wireless network. Therefore care must be taken when configuring these

options. Please refer to the information below to see which authentication and encryption methods your Brother wireless device supports.

#### Authentication methods

The Brother machine supports the following methods:

Open system

Wireless devices are allowed access the network without any authentication.

Shared key

A secret pre-determined key is shared by all devices that will access the wireless network.

The Brother machine uses the WEP keys as the pre-determined key.

WPA-PSK/WPA2-PSK

Enables a Wi-Fi<sup>®</sup> Protected Access Pre-shared key (WPA-PSK/WPA2-PSK), which enables the Brother wireless machine to associate with access points using TKIP for WPA-PSK or AES for WPA-PSK and WPA2-PSK encryption (WPA-Personal).

#### **Encryption methods**

Encryption is used to secure the data that is sent over the wireless network. The Brother machine supports the following encryption methods:

None

No encryption method is used.

WEP

By using WEP (Wired Equivalent Privacy), the data is transmitted and received with a secure key.

TKIP

TKIP (Temporal Key Integrity Protocol) provides per-packet key mixing a message integrity check and rekeying mechanism.

AES

AES (Advanced Encryption Standard) is Wi-Fi<sup>®</sup> authorized strong encryption standard.

#### Network key

There are some rules for each security method:

Open system/Shared key with WEP

This key is a 64-bit or 128-bit value that must be entered in an ASCII or HEXADECIMAL format.

| 64 (40) bit ASCII:         | Uses 5 text characters.e.g. "WLLAN" (this is case sensitive).          |
|----------------------------|------------------------------------------------------------------------|
| 64 (40) bit hexadecimal:   | Uses 10 digits of hexadecimal data.e.g. "71f2234aba"                   |
| 128 (104) bit ASCII:       | Uses 13 text characters.e.g. "Wirelesscomms" (this is case sensitive)  |
| 128 (104) bit hexadecimal: | Uses 26 digits of hexadecimal datae.g.<br>"71f2234ab56cd709e5412aa2ba" |

#### WPA-PSK/WPA2-PSK and TKIP or AES

Uses a Pre-Shared Key (PSK) that is more than 7 and less than 64 characters in length.

### Configuring your machine for a wireless network

There are three methods to configure your wireless network machine; by using the machine control panel (recommended), using the SecureEasySetup<sup>™</sup> software and using the automatic installer application on the CD-ROM.

### Using the Setup Wizard from the control panel

You can configure your print server by using the Setup Wizard function. This is located in the LAN menu on the machine's control panel. See to the steps below for further information.

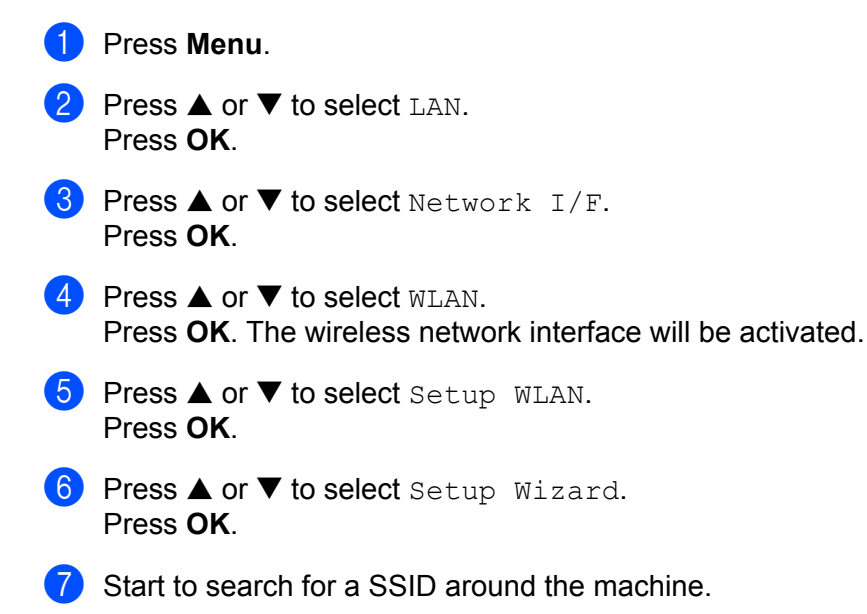

Configuring your machine for a wireless network

8 After a few tens of seconds, you can select the SSID from the list using  $\blacktriangle$  or  $\checkmark$ . Press **OK** to select the SSID. If you select the SSID displayed, go to f. If you want to add a new SSID, go to (9). 9 Select <New SSID> using ▲ or ▼. Press OK. Go to (1). D Enter the SSID. (For information how to type text, see *Entering Text* on page 122.) Press OK. Go to ( 11) Using  $\blacktriangle$  or  $\nabla$ , select Infrastructure when instructed. Press OK. Go to (2) If you select Ad-hoc, go to (3). **12** Select the Authentication method using  $\blacktriangle$  or  $\mathbf{\nabla}$ , and press **OK**. If you select Open System, go to (3). If you select Shared Key, go to (). If you select WPA/WPA2-PSK, go to (). Select the Encryption type, None or WEP using  $\blacktriangle$  or  $\nabla$ , and press OK. If you select None, go to (). If you select WEP, go to (). (14) Select the key option; KEY1, KEY2, KEY3, KEY4 using  $\blacktriangle$  or  $\triangledown$ , and press OK. If you select the key which shows \*\*\*\*\*\*\*\*\*, go to (). If you select a blank key, go to (6). 15 If you want to change the key you selected in @, press ▲ or ▼ to select Change. Press OK. Go to @. If you want to keep the key you selected in (2), press  $\blacktriangle$  or  $\triangledown$  to select Keep. Press **OK**. Go to (2). **(16)** Enter a new WEP key. Press **OK**. Go to **(19)**. (To manually enter the text, see *Entering Text* on page 122) 17 Select the Encryption type, TKIP or AES using  $\blacktriangle$  or  $\triangledown$ . Press OK. Go to (B). 18 Enter the password and press **OK**. Go to **(1)**. (To manually enter the text, see *Entering Text* on page 122) 19 The following will be displayed. To apply the settings, select Yes. To cancel, select No. If you select Yes, go to 2. If you select No, go back to (8). 20 The machine starts to connect to the wireless device you have selected. 2) If your wireless device is connected successfully, the display shows Connected for 2 seconds and configuration is completed. If the connection failed, the display shows Connection Error for 2 seconds. See Wireless network troubleshooting on page 109.

# Using the SecureEasySetup<sup>™</sup> software to configure your machine for a wireless network

The SecureEasySetup<sup>™</sup> software allows you to configure the wireless network easier than configuring it manually. By pushing a button on the wireless router or access point, you can complete setup and secure the wireless network. Your router or access point must also support SecureEasySetup<sup>™</sup>. See the user's guide for your wireless LAN router or access point for instructions to configure your machine for a wireless network.

#### 🖉 Note

Routers or access points that support SecureEasySetup<sup>™</sup> have the SecureEasySetup<sup>™</sup> symbol as shown below.

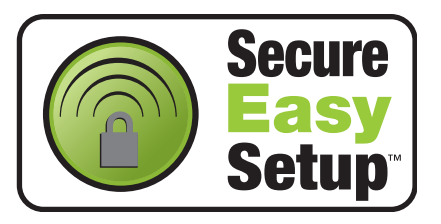

- Push the SecureEasySetup™ button on your wireless router or access point. See the user's guide for your wireless router or access point for instructions.
- **2** Press **Menu** on the control panel of the Brother machine.
- 3 Press ▲ or ▼ to select LAN. Press OK.
- Press ▲ or ▼ to select Setup WLAN. Press OK.
- 5 Press ▲ or ▼ to select SecurEasySetup. Press OK.

6 The wireless network connection status using the SecureEasySetup™ software will be displayed; Connecting WLAN, Connected **or** Connection Error.

Connecting WLAN is displayed when the print server is trying to make connections to your router or access point. Wait till either Connected or Connection Error is displayed.

Connected is displayed when the print server is successfully connected to your router or access point. You can now use your machine in a wireless network.

Connection Error is displayed when the print server has not successfully connected to your router or access point. Try starting from ① again. If the same message is displayed again, reset the print server back to the default factory settings and try again.

# Using the Brother automatic installer application in the CD-ROM to configure your machine for a wireless network

See *Wireless Configuration for Windows*® on page 26 and *Wireless Configuration for Macintosh*® on page 50 for information on how to use the Brother automatic installer application in the CD-ROM we have provided with the machine.

### Changing the print server settings

Once you have configured your machine for a wireless network, you can change the wireless settings using the BRAdmin Professional utility, the Remote Setup software or the control panel on the front of the Brother machine.

# Using the BRAdmin Professional utility to change the wireless settings (for Windows<sup>®</sup>)

### Note

- Please use the BRAdmin Professional utility version that was supplied on the CD-ROM with your Brother product. You can also download the latest Brother BRAdmin Professional utility version from <u>http://solutions.brother.com</u>. This utility is only available for Windows<sup>®</sup> users.
- If you are using Personal Firewall software (e.g. the Internet Connection Firewall available in Windows<sup>®</sup> XP), disable it. Once you are sure that you can print, re-start your Personal Firewall software.
- Node name: Node name appears in current BRAdmin Professional window. The default Node name is "BRN\_XXXXX" or "BRW\_XXXXX" ("XXXXXX" is the last six digits of Ethernet address.).
- Start the BRAdmin Professional utility (from Windows<sup>®</sup> 98/98SE/Me/2000/XP), by clicking Start / Programs / Brother Administrator Utilities / Brother BRAdmin Professional Utilities / BRAdmin Professional.

| 😻 pservers.psl - l  | 3RAdmin Professional |               |                            |   |
|---------------------|----------------------|---------------|----------------------------|---|
| File Devices Contro | il View Help         |               |                            |   |
| 1 8 5 8 1           | 2655620000           | 1             |                            |   |
| Filters             | Node Name Log        | Node Address  | Printer Status             | ^ |
| TCP/IP              | <u>무</u>             | 10.148.40.150 | SLEEP                      |   |
| - 🏟 IPX/SPX         | BRN_22054C           | 10.148.100.88 | SLEEP                      |   |
|                     | BRN_220DB8           | 10.148.150.25 | SLEEP                      |   |
|                     | BRN_220FB5           | 10.148.40.177 | SLEEP                      |   |
|                     | BRN_221002           | 10.148.100.17 | READY                      |   |
|                     | BRN_224161           | 10.148.40.193 | SLEEP                      | ~ |
|                     | < [                  |               |                            | > |
| For help, press F1  |                      | De            | evices: 32 Unconfigured: 0 |   |

- 2 Select TCP/IP in the left frame of the main BRAdmin window.
- 3 Select the print server which you want to configure, in the right frame of the main BRAdmin window.
- 4 Select Configure Wireless Setting from the Control menu.
- 5 Enter a password if you have set it.

### 🖉 Note

By default, no password is required to change the print server settings. You can set a password to change the print server settings. Double click the device you want to set a password. Click **Control** tab, and then click **Change Password**. Enter the new password.

- 6 You can now change the wireless settings.
- 🖉 Note
- If the print server is set to its factory default settings without using a DHCP/BOOTP/RARP server, the device will appear as APIPA in the BRAdmin Professional utility screen.
- You can find the node name and Ethernet address (**Node Address** above) by printing out the Network Configuration List. See *Printing the Network Configuration List* on page 81 for information on how to print the Network Configuration List on your print server.

### Using the control panel to change the print server settings

You can configure and change the print server settings using the control panel LAN menu. See *Control panel setup* on page 70.

### Using other methods to configure your machine for a wireless network

You can configure your machine for a wireless network using other methods. See Other ways to set the IP address (for advanced users and administrators) on page 110.

# Using the Remote Setup to change the print server settings (Not available for DCP models)

### Remote Setup for Windows<sup>®</sup>

The Remote Setup application allows you to configure network settings from a Windows<sup>®</sup> computer. When you access this application, the settings on your machine will be downloaded automatically to your PC and displayed on your PC screen. If you change the settings, you can upload them directly to the machine.

- Click the Start button, All Programs, Brother, MFC-XXXX LAN, then Remote Setup (where XXXX is your model name).
- 2 Enter a password if you have set it.
- 3 Click TCP/IP (WLAN).
- 4 You can now change the print server settings.

### Remote Setup for Macintosh<sup>®</sup>

The Remote Setup application allows you to configure many MFC settings from a Macintosh<sup>®</sup>. When you access this application, the settings on your machine will be downloaded automatically to your Macintosh<sup>®</sup> and displayed on your Macintosh<sup>®</sup> screen. If you change the settings, you can upload them directly to the machine.

- 1 Double click the Macintosh HD icon on your desktop, Library, Printers, Brother, then Utilities.
- 2 Double click the **Remote Setup** icon.
- 3 Enter a password if you have set it.
- 4 Click TCP/IP (WLAN).
- 5 You can now change the print server settings.

# Wireless Configuration for Windows<sup>®</sup>

### **Configuration in Infrastructure mode**

### For Windows<sup>®</sup> 98/98SE/Me/2000 Professional/XP/XP Professional x64 Edition

#### IMPORTANT

If you have previously configured the wireless settings of the machine, you must reset the network LAN settings before you can configure the wireless settings again. Press Menu, ▲ or ▼ for Factory Reset and select Yes to accept the change. The machine will restart automatically.

Turn on the machine by plugging in the power cord.

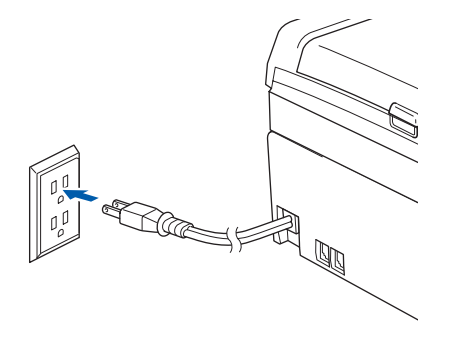

2 Turn on your computer.

(For Windows<sup>®</sup> 2000, XP and XP Professional x64 Edition, you must be logged on with Administrator rights.)

### 🖉 Note

- Before configuration, if you are using personal firewall software, disable it. Once you are sure that you can print after the installation, restart your personal firewall software.
- A wireless network connection is supported only between the Brother machine and an access point for PC's running Windows<sup>®</sup> XP Professional x64 Edition.
- 3 Put the supplied CD-ROM into your CD-ROM drive. If the model name screen appears, choose your machine. If the language screen appears, choose your language.

4 The CD-ROM main menu will appear. Click Install Other Drivers or Utilities.

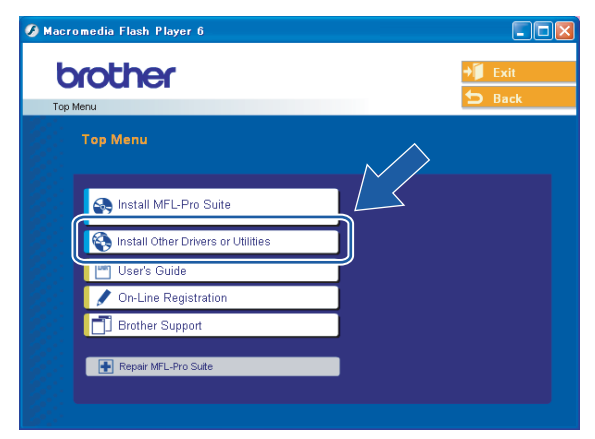

### **Note**

If this window does not appear, use Windows<sup>®</sup> Explorer to run the setup.exe program from the root folder of the Brother CD-ROM.

#### 5 Click Wireless LAN Setup Wizard.

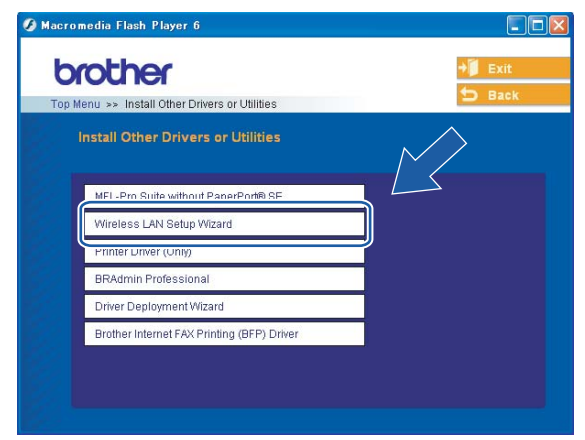

### 6 Choose Manual and then click Next.

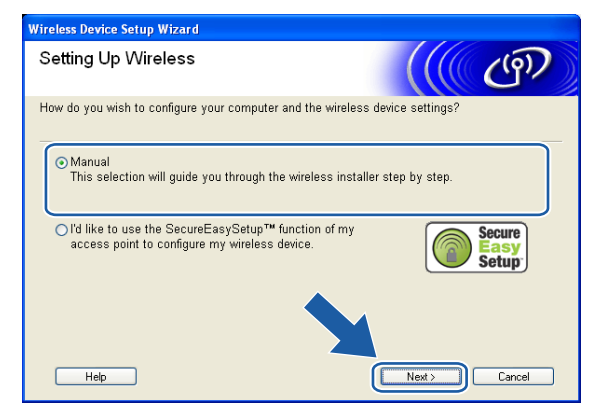

For configuration, it is recommended that you temporarily connect your Brother wireless device directly to a free port on your access point, hub or router using a network cable.

If you can temporarily connect with a network cable:

Choose I'm able to temporarily connect my device to my access point with a network cable and then click Next.

Go to 8.

If you do not have a network cable or cannot temporarily connect the Brother wireless device to your access point:

Choose I'm not able to connect my device to my access point with a network cable and then click Next.

Go to 🛈.

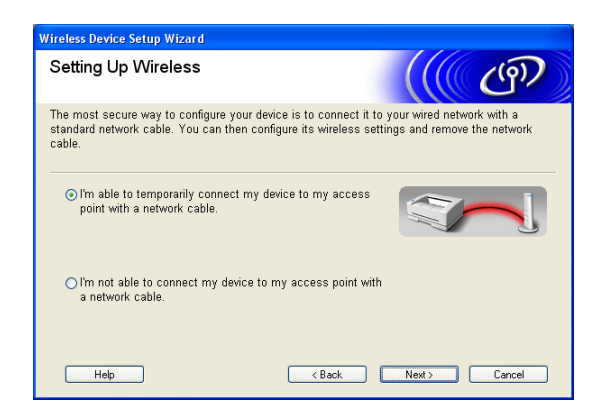

Read the **Important Notice** and click **Next**.

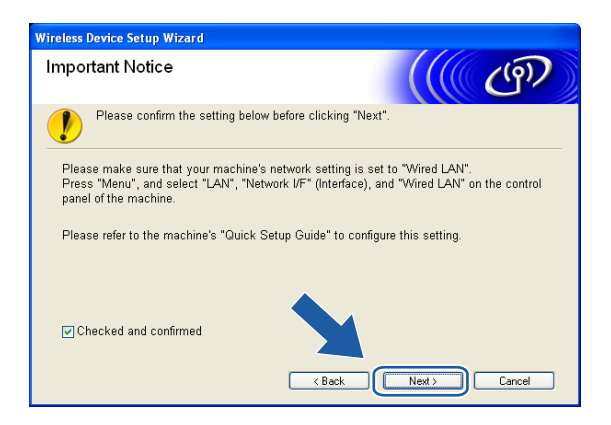

9 Connect the Brother wireless device to your access point using a network cable and click Next. Go to @

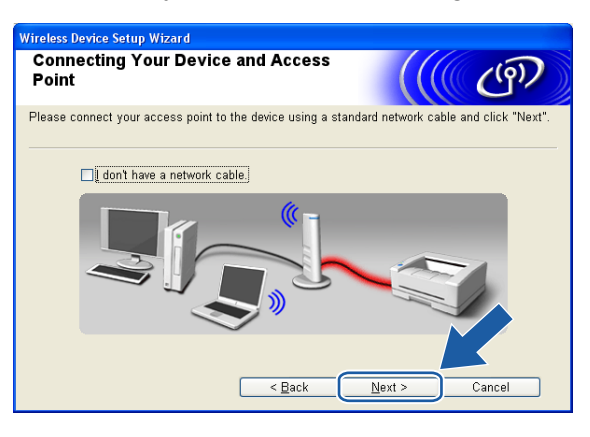

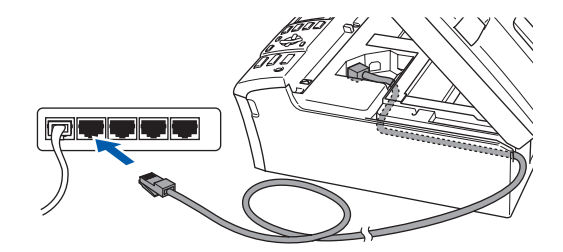
If you choose This PC has wireless capability., check I am using an access point in infrastructure mode, and then click Next. Go to

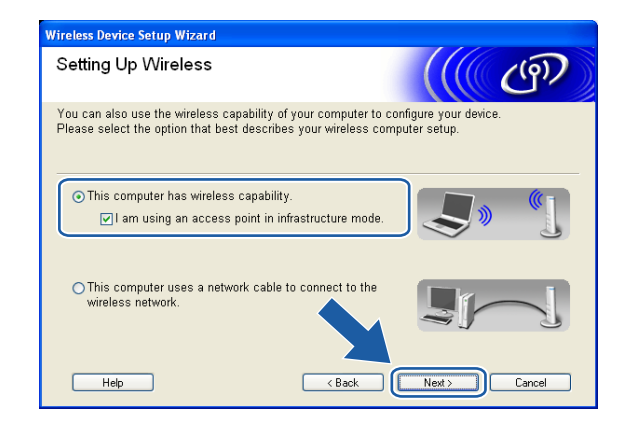

#### If you are using a wired computer, choose

This PC uses a network cable to connect to the wireless network., you must configure the wireless settings from the control panel. Click **Next** and follow the on-screen instructions to complete the setup. See *Using the Setup Wizard from the control panel* on page 20.

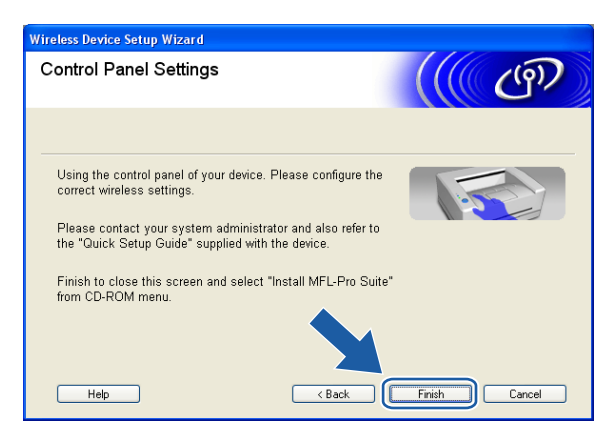

Read the Important Notice and click Next.

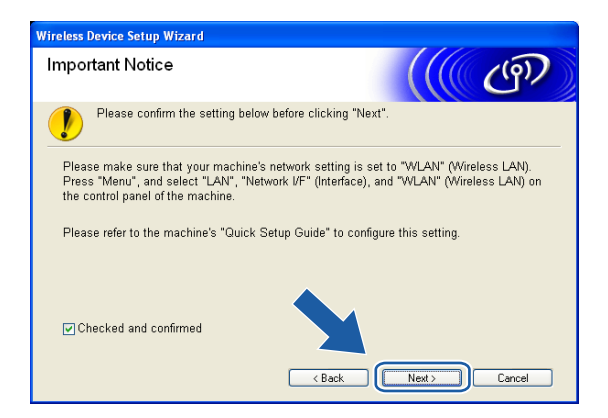

12 You need to temporarily change your PC's wireless settings. Please follow the on-screen instructions. Please make sure you take notes on all the settings such as SSID or channel of your PC. You will need them to return your PC back to its original wireless settings.

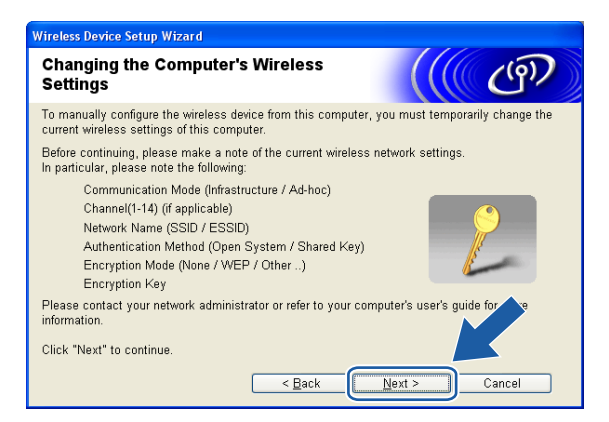

| Item                                          | Record the current wireless computer settings |
|-----------------------------------------------|-----------------------------------------------|
| Communication<br>mode:(Infrastructure/Ad-hoc) |                                               |
| Channel: (1-14)                               |                                               |
| Network name(SSID/ESSID)                      |                                               |
| Authentication method(Open system/Shared key) |                                               |
| Encryption:(None/WEP/WPA/<br>WPA2-PSK)        |                                               |
| Encryption key:                               |                                               |

13 To communicate with the un-configured wireless machine, temporarily change the wireless settings on your PC to match machine's default settings shown on this screen. Click **Next**.

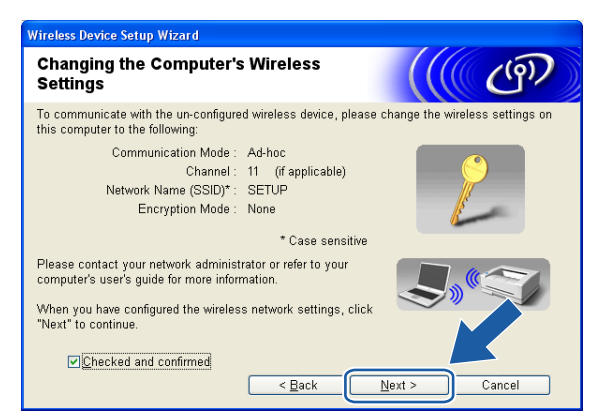

- If a message to restart your PC appears after the wireless settings have been changed, restart your PC and then go back to step 4 and continue with the install skipping steps 11, 12 and 13.
- For Windows® XP SP2 usersYou can temporarily change the wireless settings on your PC, following the steps below:
  - 1 Click Start and then Control Panel.
  - 2 Click Network Connections icon.
  - 3 Select and right click Wireless Network Connection. Click View Available Wireless Networks.
  - 4 You can see the Brother wireless machine in the list. Select **SETUP** and click **Connect**.
  - **5** Check the **Wireless Network Connection** status. It may take a few minutes to change from 0.0.0.0. to 169.254.x.x IP address to be shown on screen (where x.x. are numbers between 1 and 254).
- 14 The following list appears. If the list is blank, check if the access point and the machine are powered on, and then click **Refresh**. Choose the machine you wish to configure, and click **Next**.

| Wireless Device Setup Wizard                                                                                                    |  |  |  |  |
|----------------------------------------------------------------------------------------------------|--|--|--|--|
| Available Wireless Devices                                                                                                    |  |  |  |  |
| More than one Wireless Device was found.<br>Select the device you wish to configure and click "Next".                                                                              |  |  |  |  |
| Nada Nama IID Address IMAC Address Drinter Nama II contine                                                                                                    |  |  |  |  |
| BRN_x000000 192.0.0.192 X00000X000000 X0X-X000000 Anywhere                                                                                                    |  |  |  |  |
| BRN_XXXXXXX 192.0.0.192 XXXXXXXXXXXXXXXXXXXXXXXXXXXXXXXXXXXX                                                                                                    |  |  |  |  |
| Refresh  Important Notice:  If no devices appear and you're running a personal firewall. Ster<br>disable the firewall and click the Refresh button to re-sear<br>wireless network. |  |  |  |  |
| Help < Back Next > Cancel                                                                                                    |  |  |  |  |

## 🖉 Note

The Default Node name of the NC-xxxx (where "xxxx" is your model name) is "BRW\_xxxxx" (where "xxxxxx" is the last six digits of Ethernet address).

15 The wizard will search for wireless networks available from your machine. Choose the access point you wish to associate the machine with, and then click **Next**.

| Wir | eless Device Setup \ | Vizard                             |                                                  |                                     |                    |
|-----|----------------------|------------------------------------|--------------------------------------------------|-------------------------------------|--------------------|
| A   | vailable Wirel       | ess Networ                         | ks                                               |                                     | ஞ                  |
| CI  | hoose the access poi | nt or Ad-hoc net                   | work that the Device wi                          | ill be associated                   | with.              |
|     | Name (SSID)          | Channel                            | Wireless Mode                                    | Sigr                                | nal                |
|     | BINE SETUP           | 1                                  | 802.11b/g (11Mbps/                               | /54Mbps) 💻                          |                    |
|     | DO HELLO             | R                                  | 900 116 (11Mbno)                                 |                                     | _                  |
| - ( | 🛯 🖗 🛱 HELLO2         | 2                                  | 802.11g (54Mbps)                                 |                                     | ■]                 |
|     | Refresh              |                                    | 10 0 Access                                      | Point / 💷 🖗                         | Ad-hoc             |
|     | Tellesi              |                                    | Base St                                          | ation                               | Network            |
|     | Add                  | If the access p<br>the "Add" butto | oint or Ad-hoc network<br>on to manually specify | : name doesn't a<br>the network nar | appear, / k<br>Y9. |
|     | Help                 | (                                  | < <u>B</u> ack                                   | <u>N</u> ext >                      | Cancel             |

- If your access point is set to not broadcast the SSID you can manually add it by clicking the **Add** button. Follow the on-screen instructions for entering the **Name (SSID)** and the Channel number.
- If the list is blank, check that the access point has power and is broadcasting the SSID, and then see if the machine and the access point are within range for wireless communication. Then, click **Refresh**.
- "SETUP" is the default SSID of the machine. Do not choose this SSID.

| Wireless Device Setup Wizard                                |                    |
|-------------------------------------------------------------|--------------------|
| Wireless Network Name                                       | ((( @P)            |
| Configure the wireless network name that the device will be | e associated with. |
| Name(SSID)                                                  |                    |
| ☐ <u>T</u> his is an Ad-hoc network and there is no a       | access point.      |
| <u>C</u> hannel 1                                           | ~                  |
|                                                             |                    |
| Help < Back                                                 | Next > Cancel      |

16 If your network is not configured for Authentication and Encryption, the following screen will appear. To continue configuration, click **OK** and go to **(B)**.

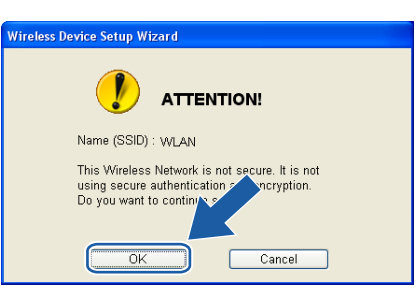

If your network is configured for Authentication and Encryption, the following screen will appear. When configuring your Brother wireless machine, you must ensure that it is configured to match the Authentication and Encryption settings of your existing wireless network. Choose the Authentication Method and Encryption Mode from the pull-downs in each setting box. Then enter the Network key and click Next.

| Wireless Device Setup Wizard                |                      |
|---------------------------------------------|----------------------|
| Authentication Method and En<br>Mode        | cryption             |
| Configure the Authentication Method and Enc | ryption mode         |
| Name (SSID) :                               | WLAN                 |
|                                             |                      |
| Authentication Method                       | Open System 👻        |
| Encryption Mode                             | WEP 💌                |
| Network <u>K</u> ey                         | •••••                |
| Confirm Network Key                         | •••••                |
| Advanced                                    |                      |
| Help                                        | < Back Next > Cancel |

- If you want to set more than one WEP key, click Advanced.
- If you do not know the Authentication or Encryption settings for network, contact your network administrator.

18 Click **Next**. The settings will be sent to your machine. The settings will remain unchanged if you click **Cancel**.

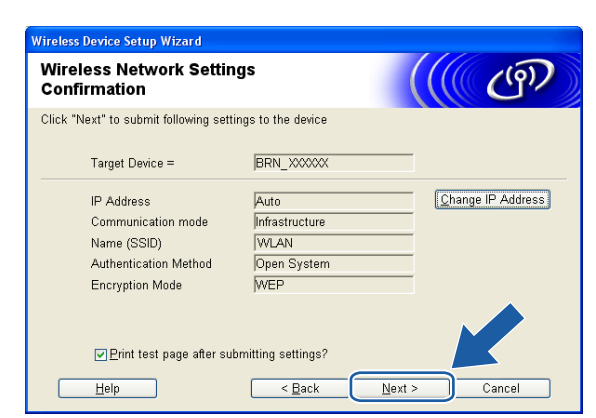

#### Note

- If you want to manually enter the IP address settings of your machine, click Change IP Address and enter the necessary IP address settings for your network. After making your selection, click Next and the Wizard will search for available wireless networks.
- The control panel settings will be automatically changed to WLAN when the wireless settings are sent to your machine.

19 Disconnect the network cable between your access point (hub or router) and the machine, and click Next.

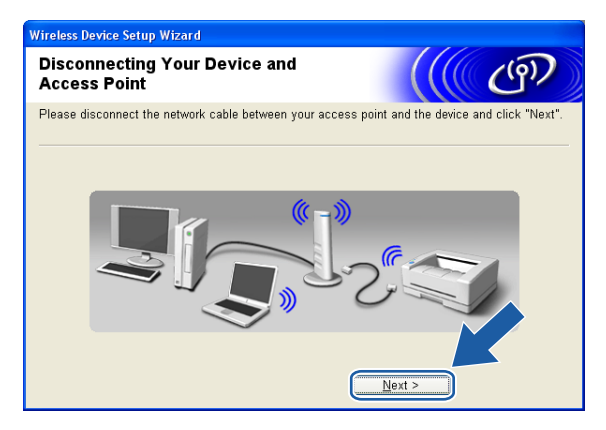

20 Using the information you recorded in (2), return the wireless settings of your computer back to their original settings. Click **Next**.

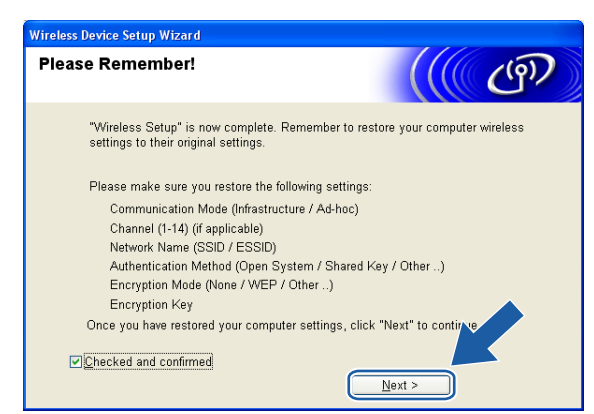

21 You have completed the wireless setup. Click Finish. If you would like to continue installing drivers and software necessary for operating your device, please select Install MFL-Pro Suite from CD-ROM menu.

| Wireless Device Setup Wizard                                                                                                    |
|----------------------------------------------------------------------------------------------------|
| Important Notice                                                                                                    |
| Please confirm below before clicking "Finish".                                                                                                    |
| If you would like to continue installing the drivers and software necessary for operating your<br>device, please press "Finish" to get back to the main menu and select "Install MFL-Pro<br>Suite". |
| Checked and confirmed                                                                                                    |
|                                                                                                    |
|                                                                                                    |
| < Back Finish Cancel                                                                                                    |

# Configuration with an access point that supports SecureEasySetup™

## For Windows<sup>®</sup> 98/98SE/Me/2000/XP/XP Professional x64 Edition

#### IMPORTANT

If you have previously configured the wireless settings of the machine, you must reset the network LAN settings before you can configure the wireless settings again. Press Menu,  $\blacktriangle$  or  $\forall$  for Factory Reset and select Yes to accept the change. The machine will restart automatically.

1 Turn on the machine by plugging in the power cord.

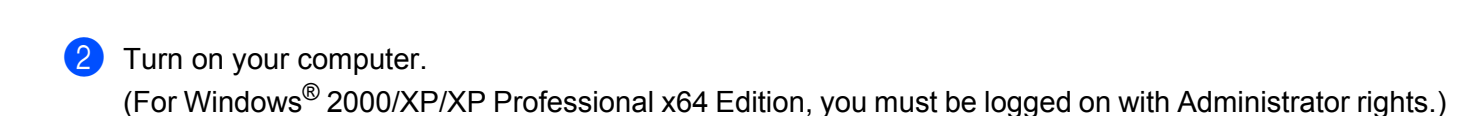

- Before configuration, if you are using personal firewall software, disable it. Once you are sure that you can print after the installation, restart your personal firewall software.
- A wireless network connection is supported only between the Brother machine and an access point for PC's running Windows<sup>®</sup> XP Professional x64 Edition.
- 3 Put the supplied CD-ROM into your CD-ROM drive. If the model name screen appears, choose your machine. If the language screen appears, choose your language.

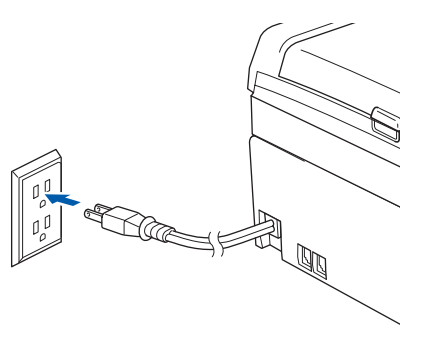

4 The CD-ROM main menu will appear. Click Install Other Drivers or Utilities.

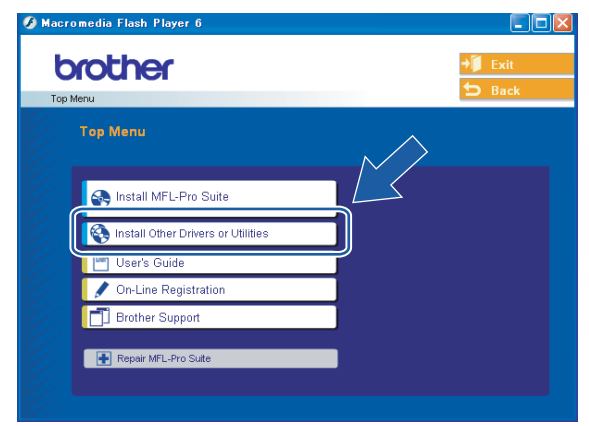

#### Note

If this window does not appear, use Windows<sup>®</sup> Explorer to run the setup.exe program from the root folder of the Brother CD-ROM.

#### 5 Click Wireless LAN Setup Wizard.

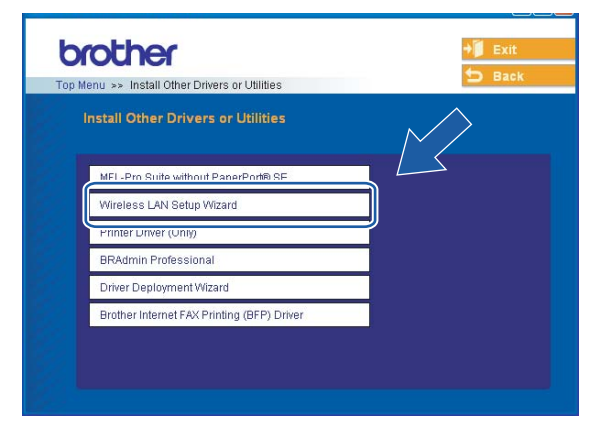

#### Choose

I'd like to use the SecureEasySetup<sup>™</sup> function of my access point to configure my wireless dev ice. and click Next.

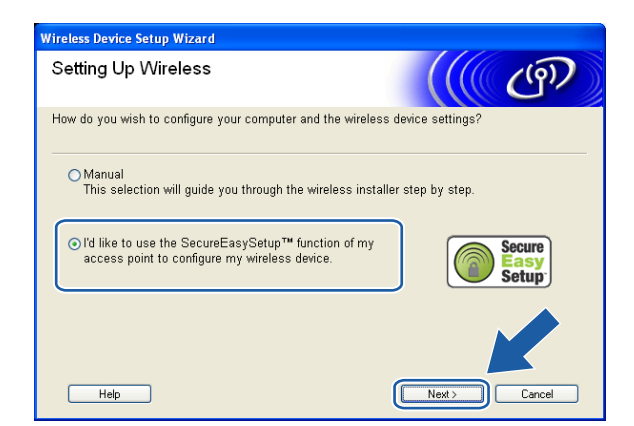

#### Read the Important Notice and click Next.

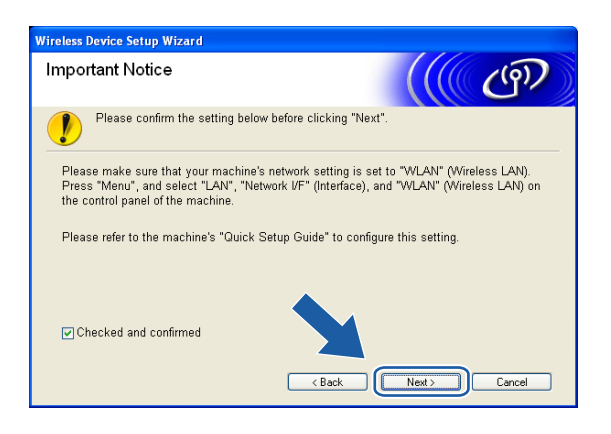

Ensure the on-screen message and click **Next**.

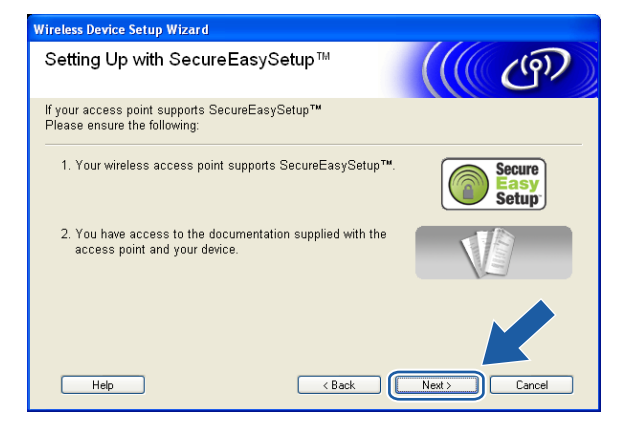

9 Refer to the instruction manual that came with your access point to set the SecureEasySetup™ mode of your access point.

10 Put the machine in SecureEasySetup™ mode.

Press Menu,  $\blacktriangle$  or  $\lor$  for LAN and press OK. Press  $\blacktriangle$  or  $\lor$  for Setup WLAN and then press OK. Press  $\blacktriangle$  or  $\lor$  for SecureEasySetup and press OK.

## 🖉 Note

If the LCD shows Connection Error, please try again.

#### 1 Click Finish.

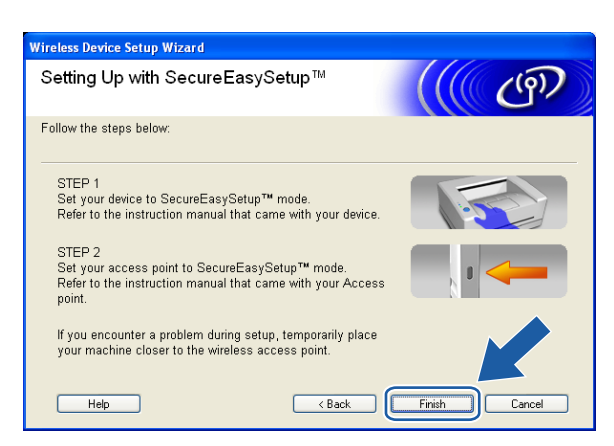

12 The configuration is finished. Relocate the machine to a location that is within range of your access point. You have completed the wireless setup. If you would like to continue installing drivers and software necessary for operating your device, please select Install MFL-Pro Suite from CD-ROM menu.

## **Configuration in Ad-hoc Mode**

## For Windows<sup>®</sup> 98/98SE/Me/2000 Professional/XP

#### IMPORTANT

If you have previously configured the wireless settings of the machine, you must reset the network LAN settings before you can configure the wireless settings again. Press Menu, ▲ or ▼ for Factory Reset and select Yes to accept the change. The machine will restart automatically.

Turn on the machine by plugging in the power cord.

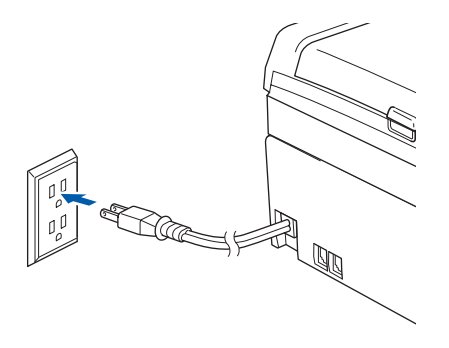

#### 2 Turn on your computer.

(For Windows<sup>®</sup> 2000 Professional/XP, you must be logged on with Administrator rights.)

## **Note**

Before configuration, if you are using personal firewall software, disable it. Once you are sure that you can print after the installation, restart your personal firewall software.

3 Put the supplied CD-ROM into your CD-ROM drive. If the model name screen appears, choose your machine. If the language screen appears, choose your language.

4 The CD-ROM main menu will appear. Click Install Other Drivers or Utilities.

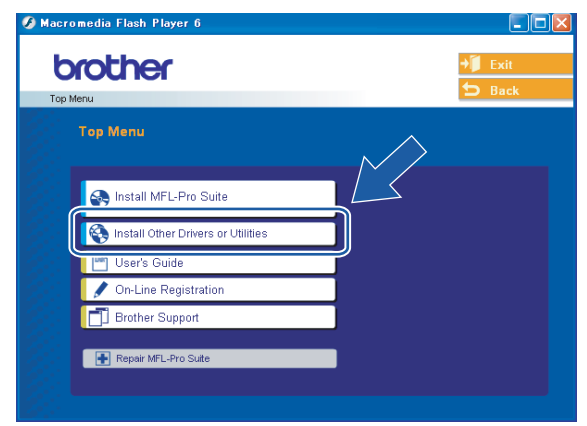

## **Note**

If this window does not appear, use Windows<sup>®</sup> Explorer to run the setup.exe program from the root folder of the Brother CD-ROM.

#### 5 Click Wireless LAN Setup Wizard.

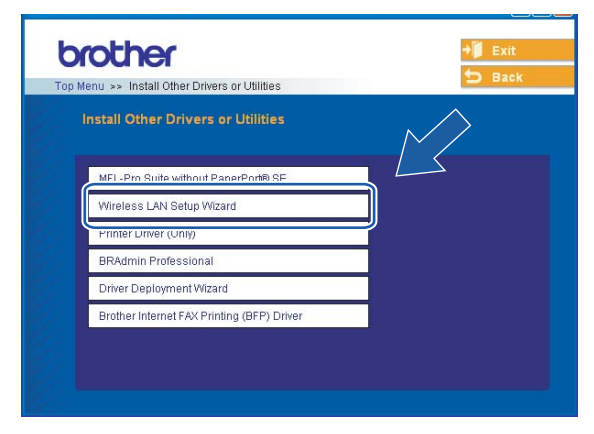

#### Ohoose Manual and then click Next.

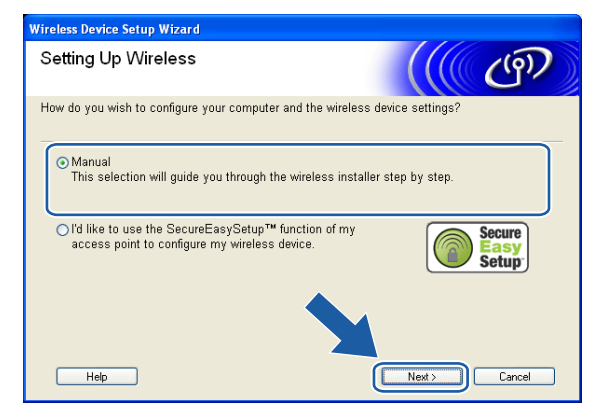

Choose I'm not able to connect my device to my access point with a network cable. Click Next.

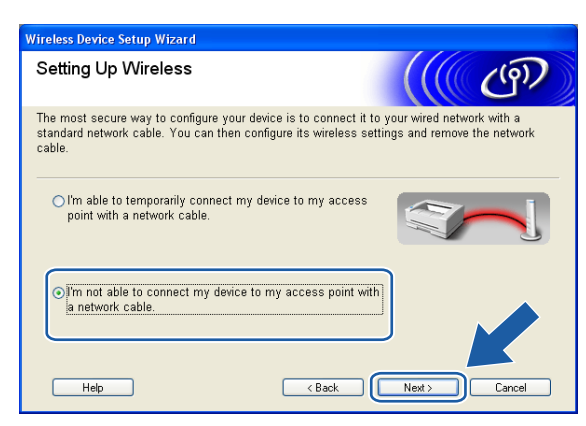

8 Choose This PC has wireless capability, and make sure I am using an access point in infrastructure mode is not checked. Click Next.

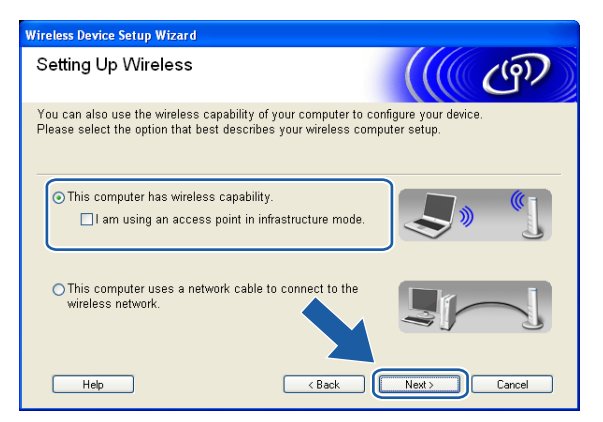

9 Read the Important Notice and click Next.

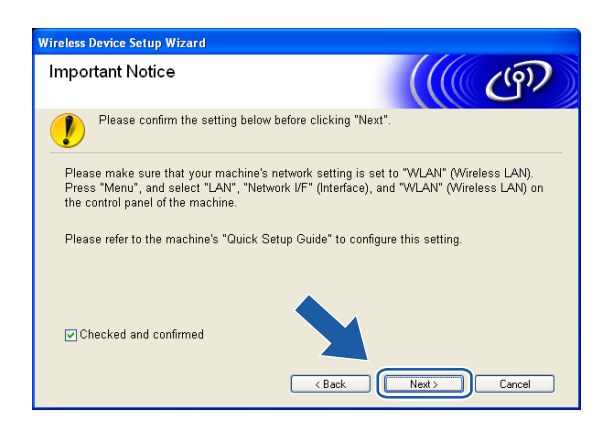

10 You need to temporarily change your PC's wireless settings. Please follow the on-screen instructions. Please make sure you take notes on all the settings such as SSID or channel of your PC. You will need them to return your PC back to its original wireless settings.

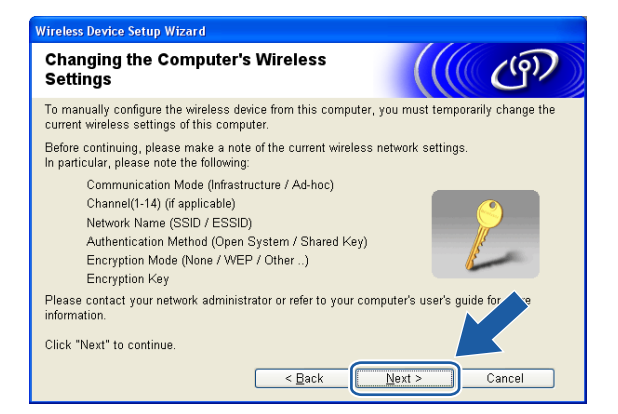

| Item                                          | Record the current wireless computer settings |
|-----------------------------------------------|-----------------------------------------------|
| Communication                                 |                                               |
| mode:(Infrastructure/Ad-noc)                  |                                               |
| Channel: (1-14)                               |                                               |
| Network name(SSID/ESSID)                      |                                               |
| Authentication method(Open system/Shared key) |                                               |
| Encryption:(None/WEP/WPA/<br>WPA2-PSK)        |                                               |
| Encryption key:                               |                                               |

1 To communicate with the un-configured wireless machine, temporarily change the wireless settings on your PC to match machine's default settings shown on this screen. Click**Next**.

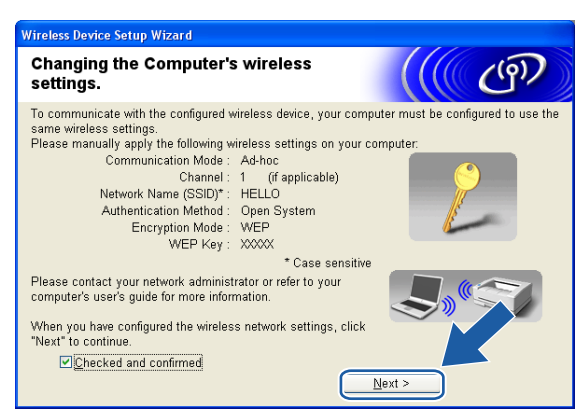

- If a message to restart your PC appears after the wireless settings have been changed, restart your PC and then go back to step 4 and continue with the install skipping steps 9, 10 and 11.
- For Windows® XP SP2 usersYou can temporarily change the wireless settings on your PC, following the steps below:
  - 1 Click Start and then Control Panel.
  - 2 Click Network Connections icon.
  - 3 Select and right click Wireless Network Connection. Click View Available Wireless Networks.
  - 4 You can see the Brother wireless machine in the list. Select **SETUP** and click **Connect**.
  - **5** Check the **Wireless Network Connection** status. It may take a few minutes to change from 0.0.0.0. to 169.254.x.x IP address to be shown on screen (where x.x. are numbers between 1 and 254).

12 The following list appears. If the list is blank, check if the machine is powered on, and then click **Refresh**. Choose the machine you wish to configure, and click **Next**.

| vailable Wi     | reless Dev                                            | /ices                                             | (                                      | (((( )))))                |
|-----------------|-------------------------------------------------------|---------------------------------------------------|----------------------------------------|---------------------------|
| e than one Wir  | eless Device wa                                       | as found.                                         |                                        |                           |
| ot the device y | ou wish to cont                                       | igure and click "Ne                               | Dolotico Microso                       | 1                         |
| BRN_XXXXXX      | 192.0.0.192                                           | XXXXXXXXXXXXXXXXXXXXXXXXXXXXXXXXXXXXXX            | XXX-XXXXXX                             | Anywhere                  |
| 3RN_XXXXXX      | 192.0.0.192                                           | 200000000000000000000000000000000000000           | 2002-20000000                          | Anywhere                  |
| <u>R</u> efresh |                                                       |                                                   |                                        |                           |
|                 | nt Natice:                                            |                                                   |                                        |                           |
| . Angona        | If no devices a<br>disable the fire<br>wireless netwo | ppear and you're ru<br>wall and click the<br>rrk. | inning a personal<br>Refresh button to | firewall. Ple-<br>re-sear |
|                 |                                                       |                                                   |                                        |                           |

#### Rote

The Default Node name of the NC-xxxx (where "xxxx" is your model name) is "BRW\_xxxxx" (where "xxxxxx" is the last six digits of Ethernet address).

13 The wizard will search for wireless networks available from your machine. Choose the Ad-hoc network you wish to associate the machine with, and then click Next. If no Ad-hoc wireless networks are available, you need to create a new wireless network. Go to (b).

> Wireless Device Setup Wizard Available Wireless Networks (9) Choose the access point or Ad-hoc network that the Device will be associated with Name (SSID) Channel | Wireless Mode Signal 900 11h/a /11Mhna/E/Mh HELLO 6 802.11b (11Mbps) -HELLU, Access Point / DI (C) Ad-hoc Base Station Network <u>R</u>efresh If the access point or Ad-hoc network name doesn't appea the "Add" button to manually specify the network name. Add < <u>B</u>ack Help <u>N</u>ext > Cancel

#### 🖉 Note

- If your target Ad-hoc network does not appear on the list, you can manually add it by clicking the **Add** button. Follow the on-screen instructions for entering the **Name (SSID)** and the **Channel** number.
- If the list is blank, check if the machine is within range for wireless communication. Then, click **Refresh**.

| Wireless Device Setup Wizard        |                            |                |        |
|-------------------------------------|----------------------------|----------------|--------|
| Wireless Network Name               |                            |                | ஞ      |
| Configure the wireless network name | that the device will be as | sociated with. |        |
| N <u>a</u> me(SSID)                 | WLAN                       |                |        |
| ☐ <u>T</u> his is an Ad-hoc net     | work and there is no acce  | ess point.     |        |
| <u>C</u> hannel                     | 1                          | ~              |        |
|                                     |                            |                |        |
| Help                                | < Back                     | <u>N</u> ext > | Cancel |

If your network is not configured for Authentication and Encryption, the following screen will appear. To continue configuration, click **OK** and go to **(**).

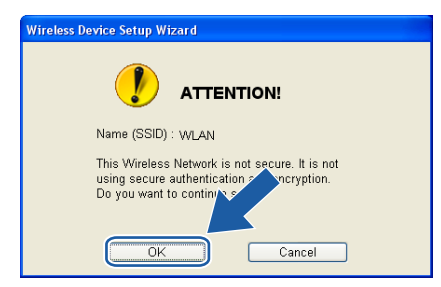

15 If your network is configured for Authentication and Encryption, the following screen will appear. When configuring your Brother wireless machine, you must ensure that it is configured to match the Authentication and Encryption settings of your existing wireless network. Choose the Authentication Method and Encryption Mode from the pull-downs in each setting box. Then enter the Network key and click Next.

| Wireless Device Setup Wizard                |                                      |  |  |
|---------------------------------------------|--------------------------------------|--|--|
| Authentication Method and En<br>Mode        | cryption                             |  |  |
| Configure the Authentication Method and End | ryption mode                         |  |  |
| Name (SSID) :                               | WLAN                                 |  |  |
|                                             |                                      |  |  |
| Authentication Method                       | Open System 💌                        |  |  |
| Encryption Mode                             | WEP                                  |  |  |
| Network Key                                 | ••••                                 |  |  |
| Confirm Network Key                         |                                      |  |  |
| Advanced                                    |                                      |  |  |
| Help                                        | < <u>B</u> ack <u>N</u> ext > Cancel |  |  |

#### Note

- If you want to set more than one WEP key, click Advanced.
- If you do not know the Authentication or Encryption settings for network, contact your network administrator.

16 Enter a new SSID and choose the **Authentication Method** and **Encryption Mode** from the pull-downs in each setting box. Then enter the **Network key** and click **Next**.

| Wireless Device Setup Wizard                            |                    |  |  |  |
|---------------------------------------------------------|--------------------|--|--|--|
| Authentication Method and En<br>Mode                    | cryption           |  |  |  |
| Configure the Authentication Method and Encryption mode |                    |  |  |  |
| Name (SSID) :                                           | WLAN               |  |  |  |
| Authentication Method                                   | Open System        |  |  |  |
| Encryption Mode                                         | WEP V              |  |  |  |
| Network Key                                             | ••••               |  |  |  |
| <u>C</u> onfirm Network Key                             | •••••              |  |  |  |
| Advanced                                                |                    |  |  |  |
| <u>H</u> elp                                            | Eack Next > Cancel |  |  |  |

## 🖉 Note

If you do not know the Authentication or Encryption settings for network, contact your network administrator.

Click Next. The settings will be sent to your machine. The settings will remain unchanged if you click Cancel.

| Wireless Device Setup Wizard                          |                    |                                                                                                    |
|-------------------------------------------------------|--------------------|----------------------------------------------------------------------------------------------------|
| Wireless Network Settin<br>Confirmation               | gs                 | (( ( ( ( ( ) ) ) ) ) ) ) ( ( ) ) ) ( ( ) ) ) ( ( ) ) ) ( ) ) ( ) ( ) ) ( ) ( ) ) ( ) ) ( ) ( ) ) ( ) ) ) ( ) ) ( ) ) ( ) ) ( ) ) ( ) ) ( ) ) ( ) ) ( ) ) ( ) ) ( ) ) ( ) ) ( ) ) ( ) ) ( ) ) ( ) ) ( ) ) ( ) ) ( ) ) ( ) ) ( ) ) ( ) ) ( ) ) ( ) ) ( ) ) ( ) ) ( ) ) ( ) ) ( ) ) ( ) ) ( ) ) ( ) ) ( ) ) ( ) ) ( ) ) ( ) ) ( ) ) ( ) ) ( ) ) ( ) ) ( ) ) ( ) ) ( ) ) ( ) ) ( ) ) ( ) ) ( ) ) ( ) ) ( ) ) ( ) ) ) ) ) ) ) ) ) ) ) ) ) ) ) ) ) ) ) ) |
| Click "Next" to submit following setti                | ngs to the device  |                                                                                                    |
| Target Device =                                       | BRN_XXXXXX         |                                                                                                    |
| IP Address                                            | Auto               | Change IP Address                                                                                                    |
| Communication mode                                    | Ad-hoc (Channel 6) |                                                                                                    |
| Name (SSID)                                           | HELLO              |                                                                                                    |
| Authentication Method                                 | Open System        |                                                                                                    |
| Encryption Mode                                       | WEP                |                                                                                                    |
| ✓ Print test page after submitting settings?     Help |                    |                                                                                                    |

#### Note

If you want to manually enter the IP address settings of your machine, click **Change IP Address** and enter the necessary IP address settings for your network. After making your selection, click **Next** and the Wizard will search for available wireless networks.

18 To communicate with the configured wireless device, you must configure your PC to use same wireless settings. Manually change the wireless settings on your PC to match the machine's wireless settings shown on this screen. Click **Next**.

(The settings shown on this screen are for example only. Your settings will not be the same.)

| Wireless Device Setup Wizard            |                     |                   |
|-----------------------------------------|---------------------|-------------------|
| Wireless Network Settin<br>Confirmation | ngs                 | ((( @P)           |
| Click "Next" to submit following set    | tings to the device |                   |
| Target Device =                         | BRN_XXXXXX          |                   |
| IP Address                              | Auto                | Change IP Address |
| Communication mode                      | Ad-hoc (Channel 6)  |                   |
| Name (SSID)                             | HELLO               |                   |
| Authentication Method                   | Open System         |                   |
| Encryption Mode                         | WEP                 |                   |
| Print test page after su<br>Help        | ubmitting settings? | Vext > Cancel     |

19 You have completed the wireless setup. Click Finish. If you would like to continue installing drivers and software necessary for operating your device, please select Install MFL-Pro Suite from CD-ROM menu.

| Wireless Device Setup Wizard                                                                                                    |
|----------------------------------------------------------------------------------------------------|
| Important Notice                                                                                                    |
| Please confirm below before clicking "Finish".                                                                                                    |
| If you would like to continue installing the drivers and software necessary for operating your<br>device, please press "Finish" to get back to the main menu and select "Install MFL-Pro<br>Suite". |
| Checked and confirmed                                                                                                    |
|                                                                                                    |
|                                                                                                    |
| < Back Finish Cancel                                                                                                    |

## Wireless Configuration for Macintosh<sup>®</sup>

## **Configuration in Infrastructure mode**

## For Mac OS<sup>®</sup>X 10.2.4 or greater

#### IMPORTANT

If you have previously configured the wireless settings of the machine, you must reset the network LAN settings before you can configure the wireless settings again. Press Menu, ▲ or ▼ for Factory Reset and select Yes to accept the change. The machine will restart automatically.

1 Turn on the machine by plugging in the power cord.

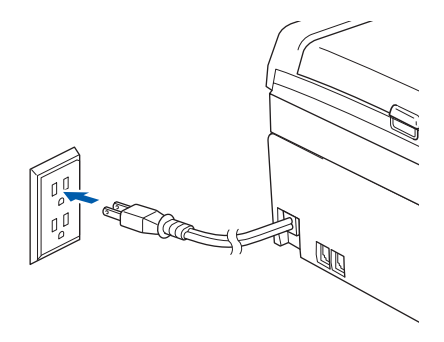

- Turn on your Macintosh<sup>®</sup>.
- 3 Put the supplied CD-ROM into your CD-ROM drive.
- 4 Double-click the Utilities icon and then Wireless LAN Setup Wizard.

| 000                  | <u> M</u> FL | -Pro Suite           | 0 |
|----------------------|--------------|----------------------|---|
| Start Her<br>Utiliti | e OSX        | Presto! PageManager  |   |
| Brother Solution     | ons Center   | On-Line Registration |   |

Choose Manual and then click Next.

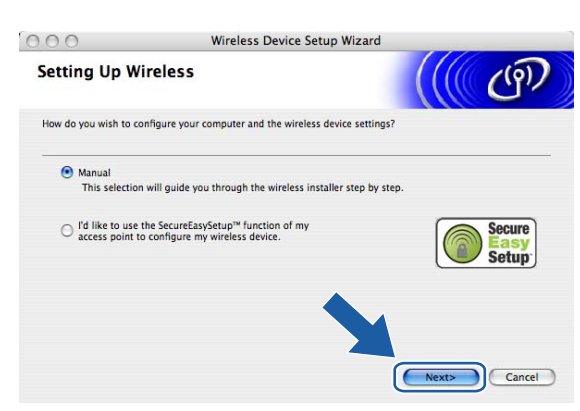

6 For configuration, it is recommended that you temporarily connect your Brother wireless device directly to a free port on your access point, hub or router using a network cable.

If you can temporarily connect with a network cable:

Choose I'm able to temporarily connect my device to my access point with a network cable and then click Next.

Go to 🕜.

If you do not have a network cable or cannot temporarily connect the Brother wireless device to your access point:

Choose I'm not able to connect my device to my access point with a network cable and then click Next.

Go to 9.

| 000                                                     | Wireless De                                                   | evice Setup Wizard                                     |                                |             |
|---------------------------------------------------------|---------------------------------------------------------------|--------------------------------------------------------|--------------------------------|-------------|
| Setting Up Wi                                           | reless                                                        |                                                        |                                | ஞ           |
| The most secure way to<br>cable. You can then cor       | configure your device is to<br>figure its wireless settings a | connect it to your wired n<br>and remove the network c | network with a standa<br>able. | ard network |
| <ul> <li>I'm able to tem<br/>a network cable</li> </ul> | porarily connect my device to                                 | o my access point with                                 |                                |             |
| I'm not able to<br>network cable.                       | connect my device to my acc                                   | cess point with a                                      |                                |             |
|                                                         |                                                               |                                                        |                                |             |
| ?                                                       |                                                               | <pre>Gack</pre>                                        | Next>                          | Cancel      |

Read the Important Notice and click Next.

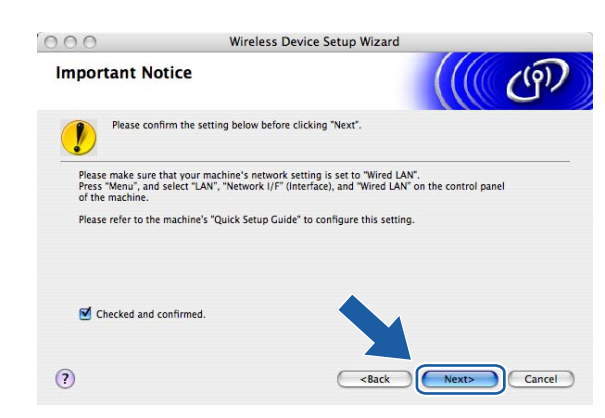

8 Connect the Brother wireless device to your access point using a network cable and click Next. Go to ®

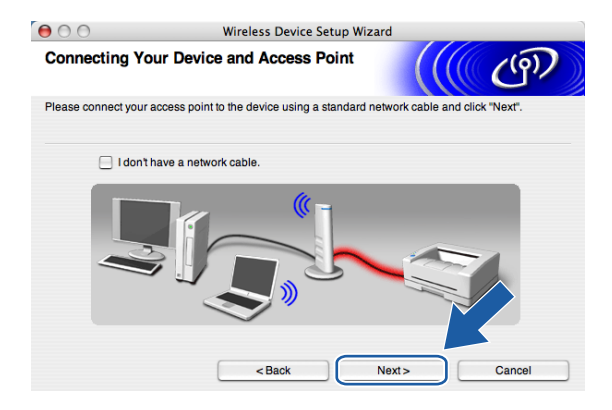

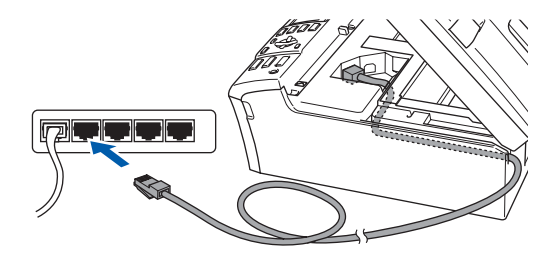

If you choose This PC has wireless capability., check I am using an access point in infrastructure mode, and then click Next. Go to

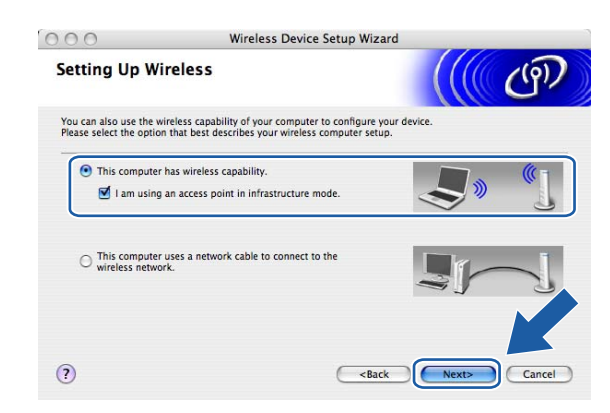

#### If you are using a wired computer, choose

This PC uses a network cable to connect to the wireless network., you must configure the wireless settings from the control panel. Click **Next** and follow the on-screen instructions to complete the setup. See *Using the Setup Wizard from the control panel* on page 20.

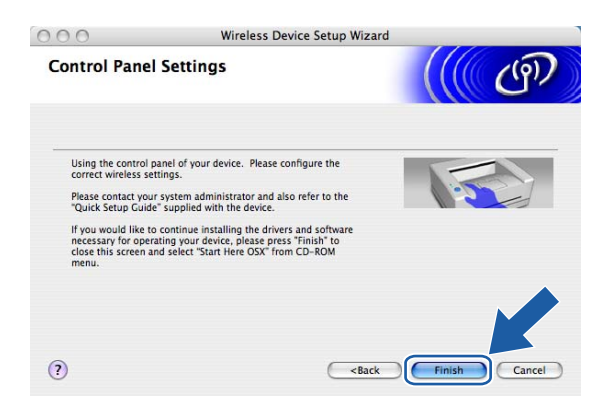

10 Read the Important Notice and click Next.

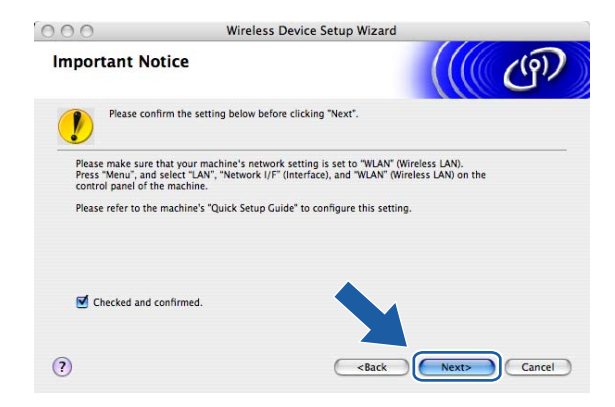

You need to temporarily change your PC's wireless settings. Please follow the on-screen instructions. Please make sure you take notes on all the settings such as SSID or channel of your PC. You will need them to return your PC back to its original wireless settings.

| 00                                        | Wireless Device Setup Wi                                                | zard                                                                                                    |
|-------------------------------------------|-------------------------------------------------------------------------|----------------------------------------------------------------------------------------------------|
| Changing the (                            | Computer's Wireless Settings                                            | ((( GP)                                                                                                    |
| To manually config<br>current wireless se | ure the wireless device from this computer,<br>ttings of this computer. | you must temporarily change the                                                                                                    |
| Before continuing,                        | please make a note of the current wireless                              | network settings.                                                                                                    |
| In particular, pleas                      | e note the following:                                                   |                                                                                                    |
| Communication                             | Mode (Infrastructure / Ad-hoc)                                          |                                                                                                    |
| Channel(1-14) (                           | (if applicable)                                                         |                                                                                                    |
| Network Name                              | (SSID / ESSID)                                                          | II.                                                                                                    |
| Authentication M                          | Method (Open System / Shared Key)                                       | 1 starter and the starter and the starter and |
| Encryption Mod                            | e (None / WEP / Other)                                                  | 4                                                                                                    |
| Encryption Key                            |                                                                         |                                                                                                    |
| Please contact you<br>information.        | r network administrator or refer to your com                            | puter's user's guid fr 3                                                                                                    |
| Click "Next" to cont                      | tinue.                                                                  |                                                                                                    |
|                                           | < Back                                                                  | Next > Cancel                                                                                                    |

| Item                                          | Record the current wireless computer settings |
|-----------------------------------------------|-----------------------------------------------|
| Communication<br>mode:(Infrastructure/Ad-hoc) |                                               |
| Channel: (1-14)                               |                                               |
| Network name(SSID/ESSID)                      |                                               |
| Authentication method(Open system/Shared key) |                                               |
| Encryption:(None/WEP/WPA/<br>WPA2-PSK)        |                                               |
| Encryption key:                               |                                               |

12 To communicate with the un-configured wireless machine, temporarily change the wireless settings on your PC to match machine's default settings shown on this screen. Click **Next**.

| 00                                  | Wireless Device Setu                                                       | p Wizard                     |                 |
|-------------------------------------|----------------------------------------------------------------------------|------------------------------|-----------------|
| Changing the                        | e Computer's Wireless Setti                                                | ngs                          | ஞ               |
| To communicate<br>computer to the   | with the un-configured wireless device, following:                         | please change the wireless s | ettings on this |
|                                     | Communication Mode : Ad-hoc                                                |                              |                 |
|                                     | Channel : 11 (if applicabl                                                 | e)                           |                 |
|                                     | Network Name (SSID)* : SETUP                                               | 1 Alexandre                  |                 |
|                                     | Encryption Mode : None                                                     | ß                            |                 |
| * Case sensit                       | ive                                                                        |                              |                 |
| Please contact y<br>computer's user | our network administrator or refer to you<br>s guide for more information. | r 🌏 🕷                        |                 |
| When you have<br>"Next" to continu  | configured the wireless network settings<br>e.                             | , click                      |                 |
| Checked ar                          | nd confirmed                                                               |                              |                 |
|                                     | < Back                                                                     | Next >                       | Cancel          |

13 The following list appears. If the list is blank, check if the access point and the machine are powered on, and then click **Refresh**. Choose the machine you wish to configure, and click **Next**.

| 00      | )                             | Wire                                                  | less Device Setup                           | Wizard                                       |                |
|---------|-------------------------------|-------------------------------------------------------|---------------------------------------------|----------------------------------------------|----------------|
| vaila   | ble Wire                      | less Devices                                          |                                             |                                              | راق (          |
| ore tha | n one Wirele<br>e device you  | ess Device was four<br>wish to configure a            | nd.<br>and click "Next".                    |                                              |                |
| NI      | odo Nomo                      | ID Addross                                            | MAC Address                                 | Drintor Namo                                 | Location       |
| BRN     | XXXXXX                        | 192.0.0.192                                           | X00000X00000X                               | Brother MFC-XXXX                             | Anywhere       |
| BRN     | XXXXXX                        | 192.0.0.192                                           | 000000000000000000000000000000000000000     | Brother MFC-XXXX                             | Anywhere       |
|         | Refresh                       |                                                       |                                             |                                              |                |
|         | Important<br>If no e<br>and c | Notice:<br>devices appear and<br>lick the Refresh but | you're running a pe<br>ton to re-search the | rsonal firewall. Please<br>wireless network. | e disah' direw |
|         |                               |                                                       |                                             |                                              |                |

#### **Note**

The Default Node name of the NC-xxxx (where "xxxx" is your model name) is "BRW\_xxxxxx" (where "xxxxxx" is the last six digits of Ethernet address).

14 The wizard will search for wireless networks available from your machine. Choose the access point you wish to associate the machine with, and then click **Next**.

| ● ○ ○                   | Wireless Dev                                         | vice Setup Wizard                                                                                                    |               |
|-------------------------|------------------------------------------------------|----------------------------------------------------------------------------------------------------|---------------|
| Available Wireles       | s Networks                                           |                                                                                                    | ஞி            |
| Choose the access point | or Ad-hoc network that th                            | e Device will be associated with.                                                                                                    |               |
| Name (SSIE              | D) Channel                                           | Wireless Mode                                                                                                    | Signal        |
| [] <sup>®</sup> ¢⊐HELLO | 6                                                    | 802.11b/g (11Mbps/54Mbps)                                                                                                    |               |
| Refresh                 | 2<br>لائ                                             | Konstantion     Konstantion     Konstantion     Konstantion     Konstantion     Konstantion     Konstantion     Konstantion     Konstantion     Konstantion | d-hoc Network |
| Add                     | If the access point or Ad<br>button to manually spec | d-hoc network name doesn't apper<br>cify the network name.                                                                                                  | ır, cli Add"  |
| Help                    | < Back                                               | Next >                                                                                                    | Cancel        |

## 🖉 Note

- If your access point is set to not broadcast the SSID you can manually add it by clicking the **Add** button. Follow the on-screen instructions for entering the **Name (SSID)** and the Channel number.
- If the list is blank, check that the access point has power and is broadcasting the SSID, and then see if the machine and the access point are within range for wireless communication. Then, click **Refresh.**.
- "SETUP" is the default SSID of the machine. Do not choose this SSID.

| Wireless Network           | Name                                         | ((( @) |
|----------------------------|----------------------------------------------|--------|
| Configure the wireless net | work name that the device will be associated | with.  |
|                            |                                              |        |
| Name(SSID)                 | WLAN                                         |        |
| This is an Ad-h            | noc network and there is no access point.    |        |
| Channel                    | 1                                            | \$     |
| Help                       | - Beck Nov                                   | Cancel |
| Help                       | < Daux Next                                  | Cancel |
|                            |                                              |        |

15 If your network is not configured for Authentication and Encryption, the following screen will appear. To continue installation, click **OK** and go to **()**.

| 0 | Θ                                  | Wireless Device        | e Setup Wizard                        |  |
|---|------------------------------------|------------------------|---------------------------------------|--|
|   |                                    |                        | TION!                                 |  |
|   | Name (SSID) :                      | WLAN                   |                                       |  |
|   | This Wireless Netwo<br>encryption. | rk is not secure. It i | s not using secure authentication and |  |
|   | Do you want to conti               | nue setup?             |                                       |  |
|   |                                    | ок                     | Cancel                                |  |

16 If your network is configured for Authentication and Encryption, the following screen will appear. When configuring your Brother wireless machine, you must ensure that it is configured to match the Authentication and Encryption settings of your existing wireless network. Choose the Authentication Method and Encryption Mode from the pull-downs in each setting box. Then enter the Network key and click Next.

| €                        | Wireless D            | evice Setup Wizard |            |
|--------------------------|-----------------------|--------------------|------------|
| Authentication M         | ethod and Encry       | yption Mode        | ((( (P)    |
| Configure the Authentica | tion Method and Encry | otion mode         |            |
| Name (SSID) :            |                       | WLAN               |            |
| Authentication Me        | ethod                 | Open System        | •          |
| Encryption Mode          |                       | WEP                | •          |
| Network Key              |                       | *****              |            |
| Confirm Network          | Key                   | •••••              |            |
| Advanced<br>Help         | < Bac                 |                    | xt> Cancel |

Note

- If you want to set more than one WEP key, click **Advanced**.
- If you do not know the Authentication or Encryption settings for network, contact your network administrator.
- Click Next. The settings will be sent to your machine. The settings will remain unchanged if you click Cancel.

| 00                         | Wir               | reless Device Setu | ıp Wizard |                   |
|----------------------------|-------------------|--------------------|-----------|-------------------|
| Wireless Netwo             | ork Settings      | Confirmation       |           | ( (P)             |
| Click "Next" to submit for | ollowing settings | to the device      |           |                   |
| Target Device =            |                   | BRN_XXXXXX         |           |                   |
| IP Address                 |                   | Auto               |           | Change IP Address |
| Communicati                | on mode           | Infrastructure     |           |                   |
| Name (SSID)                |                   | WLAN               |           |                   |
| Authenticatio              | n Method          | Open System        |           |                   |
| Encryption M               | ode               | WEP                |           |                   |
| I Print test p             | age after submitt | ting settings?     |           | K                 |
| Help                       |                   | < Back             | Next >    | Cancel            |

- If you want to manually enter the IP address settings of your machine, click Change IP Address and enter the necessary IP address settings for your network. After making your selection, click Next and the Wizard will search for available wireless networks.
- The control panel settings will be automatically changed to WLAN when the wireless settings are sent to your machine.

B Disconnect the network cable between your access point (hub or router) and the machine, and click **Next**.

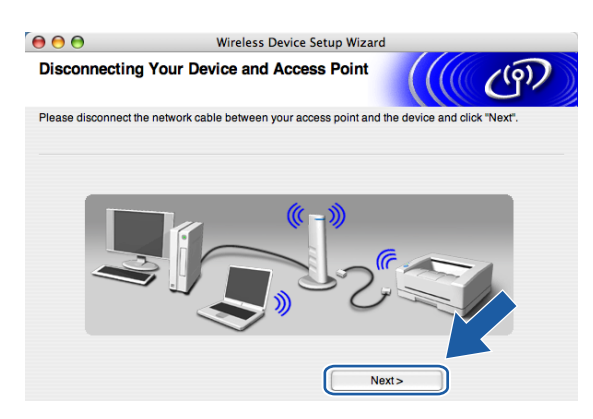

19 Using the information you recorded in (1), return the wireless settings of your computer back to their original settings. Click **Next**.

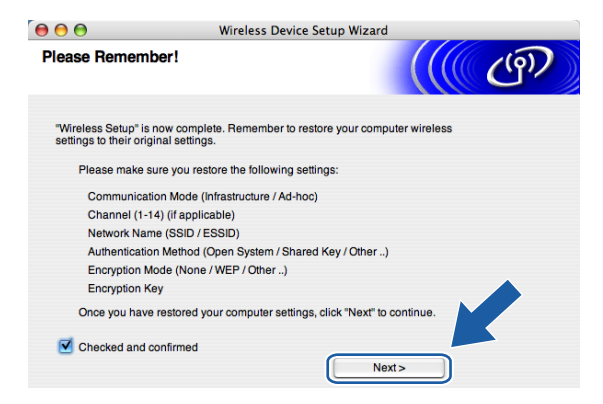

20 You have completed the wireless setup. Click **Finish**. If you would like to continue installing drivers and software necessary for operating your device, please select **Start Here OSX** from CD-ROM menu.

| 000                                                  | Wireless Device Setup Wizard                                                                                     | 1                                          |
|------------------------------------------------------|----------------------------------------------------------------------------------------------------|--------------------------------------------|
| Important No                                         | tice                                                                                                    | ((( @))                                    |
| Please cont                                          | irm below before clicking "Finish".                                                                              |                                            |
| If you would like to<br>device, please pres<br>menu. | o continue installing the drivers and software necess<br>is "Finish" to close this screen and select "Start Here | ary for operating your<br>OSX" from CD-ROM |
| Checked and c                                        | onfirmed.                                                                                                    |                                            |
|                                                      |                                                                                                    | Finish Cancel                              |

## Configuration with an access point that supports SecureEasySetup™

## For Mac OS<sup>®</sup>X 10.2.4 or greater

#### IMPORTANT

If you have previously configured the wireless settings of the machine, you must reset the network LAN settings before you can configure the wireless settings again. Press Menu, ▲ or ▼ for Factory Reset and select Yes to accept the change. The machine will restart automatically.

1 Turn on the machine by plugging in the power cord.

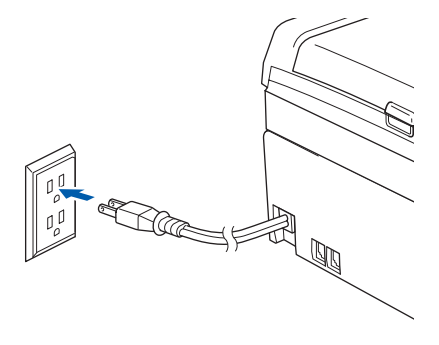

- Turn on your Macintosh<sup>®</sup>.
- **3** Put the supplied CD-ROM into your CD-ROM drive.
- 4 Double-click the Utilities icon and then Wireless LAN Setup Wizard.

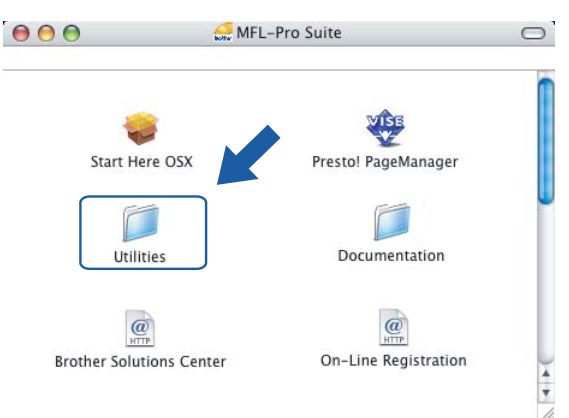

#### Choose I'd like

to use the SecureEasySetup<sup>™</sup> function of my access point to configure my wireless device. and click Next.

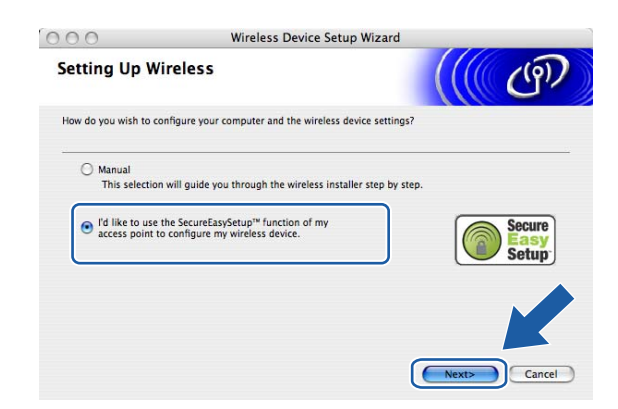

6 Read the Important Notice and click Next.

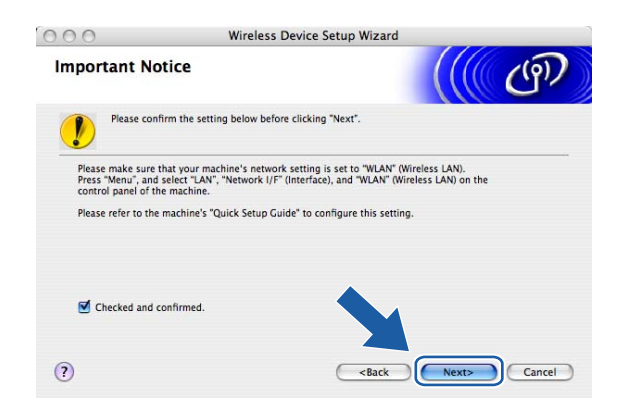

7 Ensure the on-screen message and click Next.

| 000                                                         | Wireless Device Setup Wizard                         |                         |
|-------------------------------------------------------------|------------------------------------------------------|-------------------------|
| Setting Up wit                                              | th SecureEasySetup™                                  | ((( (P)                 |
| If your access point sup<br>Please ensure the follow        | ports SecureEasySetup™.<br>ving:                     |                         |
| 1. Your wireless acc                                        | tess point supports SecureEasySetup™.                | Secure<br>Easy<br>Setup |
| <ol> <li>You have access<br/>point and your devi</li> </ol> | to the documentation supplied with the access<br>ce. | V                       |
|                                                             |                                                      |                         |
| (?)                                                         | <pre></pre>                                          | Next> Cancel            |

8 Refer to the instruction manual that came with your access point to set the SecureEasySetup™ mode of your access point.

9 Put the machine in SecureEasySetup™ mode.

Press Menu,  $\blacktriangle$  or  $\lor$  for LAN and press OK. Press  $\blacktriangle$  or  $\lor$  for Setup WLAN and then press OK. Press  $\blacktriangle$  or  $\lor$  for SecureEasySetup and press OK.

| Note            | ion Error, <b>please try again</b> .                                                                                                    |
|-----------------|----------------------------------------------------------------------------------------------------|
| 0 Click Finish. |                                                                                                    |
|                 | O O O Wireless Davis Satur Winard                                                                                                    |
|                 | wireless bevice setup wizard                                                                                                    |
|                 | Setting Up with SecureEasySetup™                                                                                                    |
|                 | Follow the steps below.                                                                                                    |
|                 | STEP1:<br>Set your device to SecureEasySetup <sup>TM</sup> mode.<br>Refer to the instruction manual that came with your device.             |
|                 | STEP2:<br>Set your access point to SecureEasySetup <sup>34</sup> mode. Refer to<br>the instruction manual that came with your Access point. |
|                 | If you encounter a problem during setup, temporarily place your machine closer to the wireless access point.                                |
|                 | ? Cancel                                                                                                    |

1 The configuration is finished. Relocate the machine to a location that is within range of your access point. You have completed the wireless setup. If you would like to continue installing drivers and software necessary for operating your device, please select **Start Here OSX** from CD-ROM menu.

## **Configuration in Ad-hoc Mode**

## For Mac OS<sup>®</sup>X 10.2.4 or greater

#### IMPORTANT

If you have previously configured the wireless settings of the machine, you must reset the network LAN settings before you can configure the wireless settings again. Press **Menu**,  $\blacktriangle$  or  $\triangledown$  for Factory Reset and select Yes to accept the change. The machine will restart automatically.

Turn on the machine by plugging in the power cord.

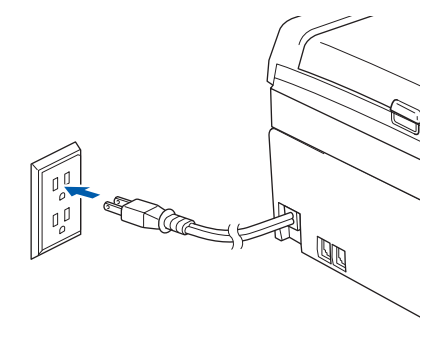

- Turn on your Macintosh<sup>®</sup>.
- **3** Put the supplied CD-ROM into your CD-ROM drive.
- 4 Double-click the Utilities icon and then **Wireless LAN Setup Wizard**.

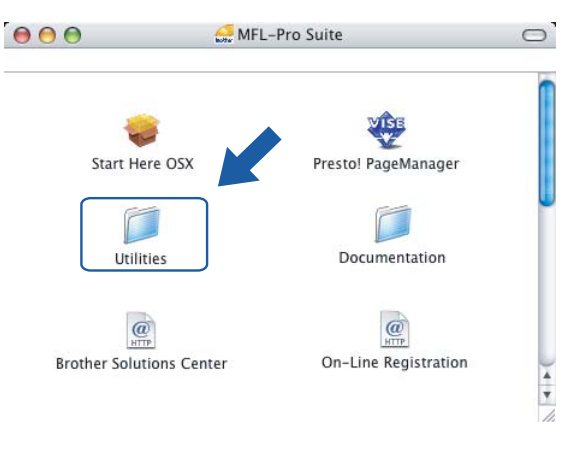

5 Choose Manual and then click Next.

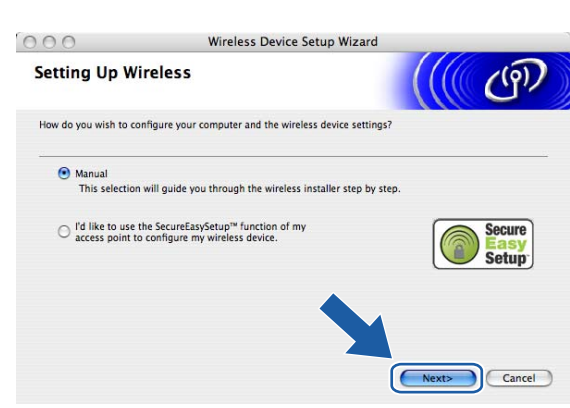

6 Choose I'm not able to connect my device to my access point with a network cable. Click Next.

| 000                                             | Wireless Device Setup Wizard                                                                                    |                                        |
|-------------------------------------------------|----------------------------------------------------------------------------------------------------|----------------------------------------|
| Setting Up W                                    | ireless                                                                                                    | ((( @))                                |
| The most secure way t<br>cable. You can then co | o configure your device is to connect it to your wired<br>infigure its wireless settings and remove the network | network with a standard network cable. |
| I'm able to ter<br>a network cab                | nporarily connect my device to my access point with le.                                                         |                                        |
| I'm not able to<br>network cable                | connect my device to my access point with a                                                                     |                                        |
| ?                                               | < Back                                                                                                    | Next> Cancel                           |

Choose This PC has wireless capability, and make sure I am using an access point in infrastructure mode is not checked. Click Next.

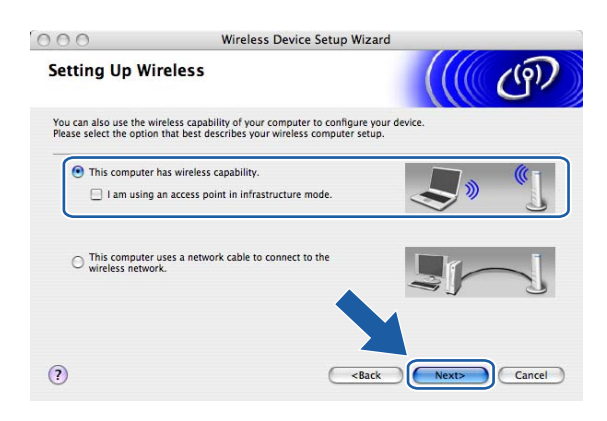

8 Read the Important Notice and click Next.

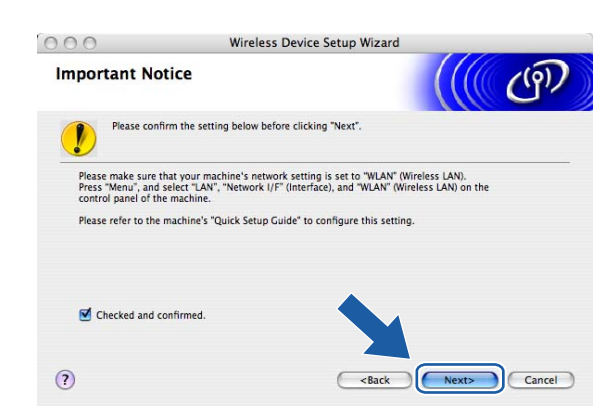

9 You need to temporarily change your PC's wireless settings. Please follow the on-screen instructions. Please make sure you take notes on all the settings such as SSID or channel of your PC. You will need them to return your PC back to its original wireless settings.

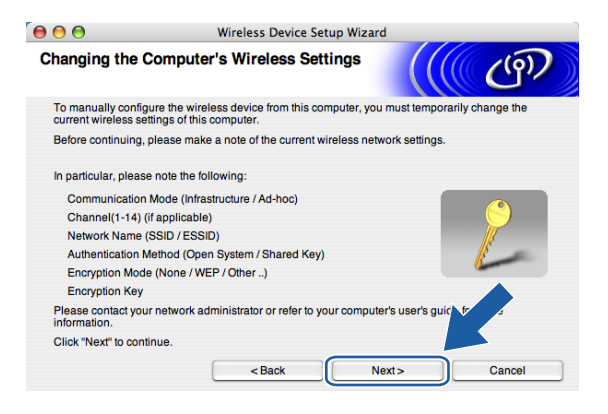

| Item                                          | Record the current wireless computer settings |
|-----------------------------------------------|-----------------------------------------------|
| Communication                                 |                                               |
| mode:(Infrastructure/Ad-hoc)                  |                                               |
| Channel: (1-14)                               |                                               |
| Network name(SSID/ESSID)                      |                                               |
| Authentication method(Open system/Shared key) |                                               |
| Encryption:(None/WEP/WPA/<br>WPA2-PSK)        |                                               |
| Encryption key:                               |                                               |

10 To communicate with the un-configured wireless machine, temporarily change the wireless settings on your PC to match machine's default settings shown on this screen. Click**Next**.

| € € €                                         | Wireless Device Setup                                                                                          | Wizard              |                        |
|-----------------------------------------------|----------------------------------------------------------------------------------------------------|---------------------|------------------------|
| Changing the Co                               | omputer's Wireless Setting                                                                                     | js                  | ெரு                    |
| To communicate with<br>computer to the follow | n the un-configured wireless device, ple<br>wing:                                                              | ease change the wir | eless settings on this |
| Con<br>Netw                                   | munication Mode : Ad-hoc<br>Channel : 11 (if applicable)<br>ork Name (SSID)* : SETUP<br>Encryption Mode : None |                     |                        |
| Please contact your<br>computer's user's gu   | network administrator or refer to your<br>ide for more information.                                            |                     | <b>,</b> *             |
| When you have conf<br>"Next" to continue.     | igured the wireless network settings, cl                                                                       | ick                 |                        |
|                                               | < Back                                                                                                    | Next >              | Cancel                 |

1 The following list appears. If the list is blank, check if the machine is powered on, and then click **Refresh**. Choose the machine you wish to configure, and click **Next**.

| 00                                          | Wire                                                   | less Device Setup                           | Wizard                                      |                |
|---------------------------------------------|--------------------------------------------------------|---------------------------------------------|---------------------------------------------|----------------|
| vailable Wire                               | eless Devices                                          |                                             |                                             | (( (i))        |
| ore than one Wirele<br>elect the device you | ess Device was four<br>wish to configure a             | nd.<br>and click "Next".                    | Distantian                                  | Landar         |
| BRN_XXXXXX                                  | 192.0.0.192                                            | X00000X00000X                               | Brother MFC-XXXX                            | Anywhere       |
| BRN_XXXXXX                                  | 192.0.0.192                                            | 000000000000000000000000000000000000000     | Brother MFC-XXXX                            | Anywhere       |
| Refresh                                     |                                                        |                                             |                                             |                |
| Important<br>If no e<br>and c               | Notice:<br>devices appear and<br>click the Refresh but | you're running a pe<br>ton to re-search the | rsonal firewall. Pleas<br>wireless network. | e disah' direw |
|                                             |                                                        |                                             |                                             |                |

#### Note

The Default Node name of the NC-xxxx (where "xxxx" is your model name) is "BRW\_xxxxx" (where "xxxxx" is the last six digits of Ethernet address).
12 The wizard will search for wireless networks available from your machine. Choose the Ad-hoc network you wish to associate the machine with, and then click **Next**.

If no Ad-hoc wireless networks are available, you need to create a new wireless network. Go to (5).

| 00                    | Wireless Device Setup Wizard                   |                                                             |             |  |
|-----------------------|------------------------------------------------|-------------------------------------------------------------|-------------|--|
| Available Wirele      | ess Networks                                   |                                                             | (m)         |  |
| Choose the access poi | nt or Ad-hoc network that                      | the Device will be associated with.                         |             |  |
| Name (SS              | SID) Chann                                     | el Wireless Mode                                            | Signal      |  |
| III) (FISETUP         | 1                                              | 802.11b/g (11Mbps/54Mbps)                                   |             |  |
| III (RELLO            | 6                                              | 802.11b/a (11Mbps/54Mbps)                                   |             |  |
| Fighter Hellon        | 2                                              | 802.11b/g (11Mbps/54Mbps)                                   |             |  |
| Refresh               | ] 1                                            | ♦ In Access Point / □> In Ad-<br>Base Station               | hoc Network |  |
| Add                   | If the access point or a button to manually sp | Ad-hoc network name doesn't appear, ecify the network name. | cli Add     |  |
| Help                  | < Bac                                          | k Next>                                                     | Cancel      |  |

# 🖉 Note

- If your target Ad-hoc network does not appear on the list, you can manually add it by clicking the Add button. Follow the on-screen instructions for entering the Name (SSID) and the Channel number.
- If the list is blank, check if the machine is within range for wireless communication. Then, click Refresh.

| $\bigcirc \bigcirc \bigcirc \bigcirc$ | Wireless Device Setup Wiza           | rd           |
|---------------------------------------|--------------------------------------|--------------|
| Wireless Network Nar                  | ne                                   | ((( GP)      |
| Configure the wireless network        | name that the device will be associa | ated with.   |
|                                       |                                      |              |
| Name(SSID)                            | WLAN                                 |              |
| This is an Ad-hoc ne                  | etwork and there is no access point. |              |
| Channel                               | 1                                    | A T          |
| Help                                  | < Back                               | Next> Cancel |

13 If your network is not configured for Authentication and Encryption, the following screen will appear. To continue installation, click **OK** and go to **(b)**.

| O Wireless Device Setup Wizard                                                                |
|-----------------------------------------------------------------------------------------------|
|                                                                                               |
| Name (SSID) : WLAN                                                                            |
| This Wireless Network is not secure. It is not using secure authentication and<br>encryption. |
| Do you want to continue setup?                                                                |
| OK Cancel                                                                                     |

14 If your network is configured for Authentication and Encryption, the following screen will appear. When configuring your Brother wireless machine, you must ensure that it is configured to match the Authentication and Encryption settings of your existing wireless network. Choose the Authentication Method and Encryption Mode from the pull-downs in each setting box. Then enter the Network key and click Next.

| €                        | Wireless D            | evice Setup Wizard |            |
|--------------------------|-----------------------|--------------------|------------|
| Authentication M         | ethod and Encry       | yption Mode        | ((( (P)    |
| Configure the Authentica | tion Method and Encry | otion mode         |            |
| Name (SSID) :            |                       | WLAN               |            |
| Authentication Me        | ethod                 | Open System        | •          |
| Encryption Mode          |                       | WEP                | •          |
| Network Key              |                       | *****              |            |
| Confirm Network          | Key                   | •••••              |            |
| Advanced<br>Help         | < Bac                 |                    | xt> Cancel |

# 🖉 Note

- If you want to set more than one WEP key, click **Advanced**.
- If you do not know the Authentication or Encryption settings for network, contact your network administrator.

(5) Enter a new SSID and choose the Authentication Method and Encryption Mode from the pull-downs in each setting box. Then enter the Network key and click Next.

| € € €                      | Wireless Device Setup Wizar | d             |
|----------------------------|-----------------------------|---------------|
| Wireless Network           | Settings                    | ((( GP))      |
| Specify the Wireless Netwo | ork name:                   |               |
| Name (SSID)                | WLAN                        |               |
| Channel                    | (11                         | •             |
| Authentication Meth        | Open System                 | •             |
| Encryption Mode            | WEP                         | •             |
| Network Key                | •••••                       |               |
| Confirm Network Ke         | ey *****                    |               |
|                            | < Back                      | lext > Cancel |

# 🖉 Note

If you do not know the Authentication or Encryption settings for network, contact your network administrator.

Click Next. The settings will be sent to your machine. The settings will remain unchanged if you click Cancel.

| ● 🖯 🖯                      | Wire             | less Device Setup | Wizard |                   |
|----------------------------|------------------|-------------------|--------|-------------------|
| Wireless Networ            | k Settings       | Confirmation      |        | (( (P)            |
| Click "Next" to submit fol | owing settings t | o the device      |        |                   |
| Target Device =            |                  | BRN_XXXXXX        |        |                   |
| IP Address                 |                  | Auto              | (      | Change IP Address |
| Communication              | mode             | Ad-hoc            |        |                   |
| Name (SSID)                |                  | WLAN              |        |                   |
| Authentication             | Method           | Open System       |        |                   |
| Encryption Mod             | le               | WEP               |        |                   |
| 🗹 Print test pag           | e after submitti | ng settings?      |        | K                 |
| Help                       |                  | < Back            | Next > | Cancel            |

# Note

If you want to manually enter the IP address settings of your machine, click **Change IP Address** and enter the necessary IP address settings for your network. After making your selection, click **Next** and the Wizard will search for available wireless networks.

17 To communicate with the configured wireless device, you must configure your PC to use same wireless settings. Manually change the wireless settings on your PC to match the machine's wireless settings shown on this screen. Click Next.

(The settings shown on this screen are for example only. Your settings will not be the same.)

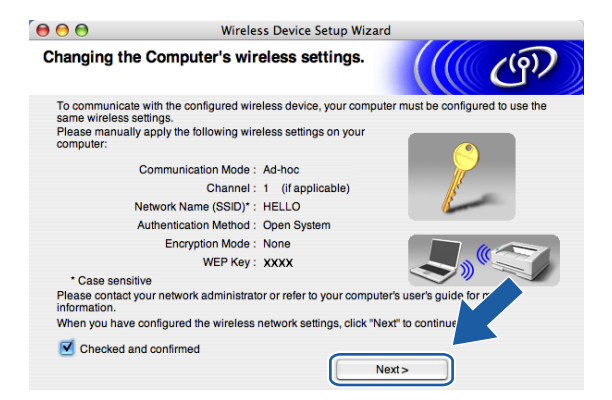

18 You have completed the wireless setup. Click **Finish**. If you would like to continue installing drivers and software necessary for operating your device, please select **Start Here OSX** from CD-ROM menu.

| 000                                                | Wireless Device Set                                                                       | up Wizard                                                         |
|----------------------------------------------------|-------------------------------------------------------------------------------------------|-------------------------------------------------------------------|
| Important No                                       | otice                                                                                     | (((( GP)                                                          |
| Please cor                                         | firm below before clicking "Finish".                                                      |                                                                   |
| If you would like t<br>device, please pre<br>menu. | o continue installing the drivers and soft<br>ss "Finish" to close this screen and select | ware necessary for operating your<br>"Start Here OSX" from CD-ROM |
| Checked and                                        | confirmed.                                                                                |                                                                   |
|                                                    |                                                                                           | Finish Cancel                                                     |

6

# **Control panel setup**

# LAN menu

Before using your Brother product in a network environment, you need to configure the correct TCP/IP settings. For more information, see *Configuring your machine for a network with an Ethernet cable connection* on page 9 or *Configuring your machine for a wireless network* on page 15.

In this chapter, you will learn how to configure the network settings using the control panel, located on the front of the machine.

The LAN menu selections of the control panel allow you to set up the Brother machine for your network configuration. Press **Menu**, then press  $\blacktriangle$  or  $\triangledown$  to select LAN. Proceed to the menu selection you wish to configure. See *Function table and default factory settings* on page 119.

Please note that the machine is supplied with the BRAdmin Professional Windows<sup>®</sup> software and Remote Setup applications for Windows<sup>®</sup> and Macintosh<sup>®</sup>, which also can be used to configure many aspects of the network. See *Changing the print server settings* on page 13 for wired connection or *Changing the print server settings* on page 23 for wireless connection.

# TCP/IP (Wired) / TCP/IP (WLAN)

If you connect the machine with the Ethernet cable to your network, use the TCP/IP (Wired) menu selections. If you connect the machine to the wireless Ethernet network, use the TCP/IP (WLAN) menu selections.

This menu has nine sections: BOOT Method, IP Address, Subnet Mask, Gateway, Node Name, WINS Config, WINS Server, DNS Server and APIPA.

# **BOOT Method**

This selection controls how the machine obtains the IP address for itself. The default setting is Auto.

- Press Menu.
   Press ▲ or ▼ to select LAN. Press OK.
   (For Wired) Press ▲ or ▼ to select TCP/IP(Wired). (For Wireless) Press ▲ or ▼ to select TCP/IP(WLAN). Press OK.
   Press ▲ or ▼ to select BOOT Method. Press OK.
   Press ▲ or ▼ to select Auto, Static, RARP, BOOTP or DHCP. Press OK.
- 6 Press Stop/Exit.

### Auto mode

In this mode, the machine will scan the network for a DHCP server, if it can find one, and if the DHCP server is configured to allocate an IP address to the machine, then the IP address supplied by the DHCP server will be used. If no DHCP server is available, then the machine will scan for a BOOTP server. If a BOOTP server is available, and it is configured correctly, the machine will take its IP address from the BOOTP server. If a BOOTP server. If a BOOTP server is not available, the machine will scan for a RARP server. If a RARP server also does not answer, the IP Address is scanned through APIPA facility, see *Using APIPA to configure the IP address* on page 111. After it is initially powered ON, it may take a few minutes for the machine to scan the network for a server.

### Static mode

In this mode the machine's IP address must be manually assigned. Once entered the IP address is locked to the assigned address.

### RARP mode

The Brother print server IP address can be configured using the Reverse ARP (RARP) service on your host computer. This is done by editing the /etc/ethers file (if this file does not exist, you can create it) with an entry similar to the following:

00:80:77:31:01:07 BRN\_310107 (or BRW\_310107 for a wireless network)

Where the first entry is the Ethernet address of the print server and the second entry is the name of the print server (the name must be the same as the one you put in the /etc/hosts file).

If the rarp daemon is not already running, start it (depending on the system the command can be rarpd, rarpd -a, in.rarpd -a or something else; type man rarpd or refer to your system documentation for additional information). To verify that the rarp daemon is running on a Berkeley UNIX<sup>®</sup> based system, type the following command:

ps -ax | grep -v grep | grep rarpd

For AT&T UNIX<sup>®</sup> based systems, type:

ps -ef | grep -v grep | grep rarpd

The Brother print server will get the IP address from the rarp daemon when it is powered on.

# **BOOTP** mode

BOOTP is an alternative to rarp that has the advantage of allowing configuration of the subnet mask and gateway. In order to use BOOTP to configure the IP address make sure that BOOTP is installed and running on your host computer (it should appear in the /etc/services file on your host as a real service; type man bootpd or refer to your system documentation for information). BOOTP is usually started up via the /etc/inetd.conf file, so you may need to enable it by removing the "#" in front of the bootp entry in that file. For example, a typical bootp entry in the /etc/inetd.conf file would be:

#bootp dgram udp wait /usr/etc/bootpd bootpd -i

# 🖉 Note

Depending on the system, this entry might be called "bootps" instead of "bootp".

In order to enable BOOTP, simply use an editor to delete the "#" (if there is no "#", then BOOTP is already enabled). Then edit the BOOTP configuration file (usually /etc/bootptab) and enter the name, network type (1 for Ethernet), Ethernet address and the IP address, subnet mask and gateway of the print server. Unfortunately, the exact format for doing this is not standardized, so you will need to refer to your system documentation to determine how to enter this information (many UNIX<sup>®</sup> systems also have template examples in the bootptab file that you can use for reference). Some examples of typical /etc/bootptab entries include: ("BRN" below is "BRW" for a wireless network.)

BRN 310107 1 00:80:77:31:01:07 192.189.207.3

and:

```
BRN 310107:ht=ethernet:ha=008077310107:\
```

ip=192.189.207.3:

Certain BOOTP host software implementations will not respond to BOOTP requests if you have not included a download filename in the configuration file; if this is the case, simply create a null file on the host and specify the name of this file and its path in the configuration file.

As with rarp, the print server will load its IP address from the BOOTP server when the printer is powered on.

#### **DHCP** mode

Dynamic Host Configuration Protocol (DHCP) is one of several automated mechanisms for IP address allocation. If you have a DHCP server in your network (typically a UNIX<sup>®</sup>, Windows<sup>®</sup> 2000/XP network) the print server will automatically obtain its IP address from a DHCP server and register its name with any RFC 1001 and 1002 compliant dynamic name services.

## 🖉 Note

If you do not want your print server configured via DHCP, BOOTP or RARP, you must set the BOOT METHOD to static, this will prevent the print server from trying to obtain an IP address from any of these systems. To change the BOOT METHOD, use the machine's control panel or the BRAdmin Professional utility.

#### **IP Address**

This field displays the current IP address of the machine. If you have selected a BOOT Method of Static, enter the IP address that you wish to assign to the machine (check with your network administrator for the IP address to use). If you have selected a method other than Static, the machine will attempt to determine its IP address using the DHCP or BOOTP protocols. The default IP address of your machine will probably be incompatible with the IP address numbering scheme of your network. We recommend that you contact your network administrator for an IP address for the network the unit will be connected on.

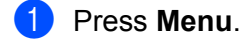

Press  $\blacktriangle$  or  $\blacktriangledown$  to select LAN. Press **OK**.

3 (For Wired) Press ▲ or ▼ to select TCP/IP(Wired). (For Wireless) Press ▲ or▼ to select TCP/IP(WLAN). Press OK.

72

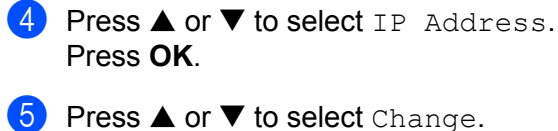

Press **OK**.

6 Enter the IP address. Press **OK**.

# 🖉 Note

For DCP models, press  $\blacktriangle$  or  $\triangledown$  repeatedly to enter the first three-digit number for the IP address. Press  $\blacktriangleright$  to enter the second three-digit number. Repeat this step until you have entered the fourth three-digit number to complete the IP address. Press **OK**.

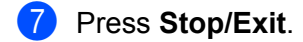

#### Subnet Mask

This field displays the current subnet mask used by the machine. If you are not using DHCP or BOOTP to obtain the subnet mask, enter the desired subnet mask. Check with your network administrator for the subnet mask to use.

| 1 | Press Menu.                                                                                                    |
|---|----------------------------------------------------------------------------------------------------|
| 2 | Press ▲ or ▼ to select LAN.<br>Press OK.                                                                              |
| 3 | (For Wired) Press ▲ or ▼ to select TCP/IP(Wired).<br>(For Wireless) Press ▲ or ▼ to select TCP/IP(WLAN).<br>Press OK. |
| 4 | <pre>Press ▲ or ▼ to select Subnet Mask. Press OK.</pre>                                                              |
| 5 | Press ▲ or ▼ to select Change.<br>Press OK.                                                                           |
| 6 | Enter the Subnet Mask address.<br>Press <b>OK</b> .                                                                   |

# 🖉 Note

For DCP models, press ▲ or ▼ repeatedly to enter the first three-digit number for the Subnet Mask. Press ► to enter the second three-digit number. Repeast this step until you have entered the fourth three-digit number to complete the Subnet Mask. Press **OK**.

7 Press Stop/Exit.

#### Gateway

This field displays the current gateway or router address used by the machine. If you are not using DHCP or BOOTP to obtain the gateway or router address, enter the address you wish to assign. If you do not have a gateway or router, leave this field blank. Check with your network administrator if you are unsure.

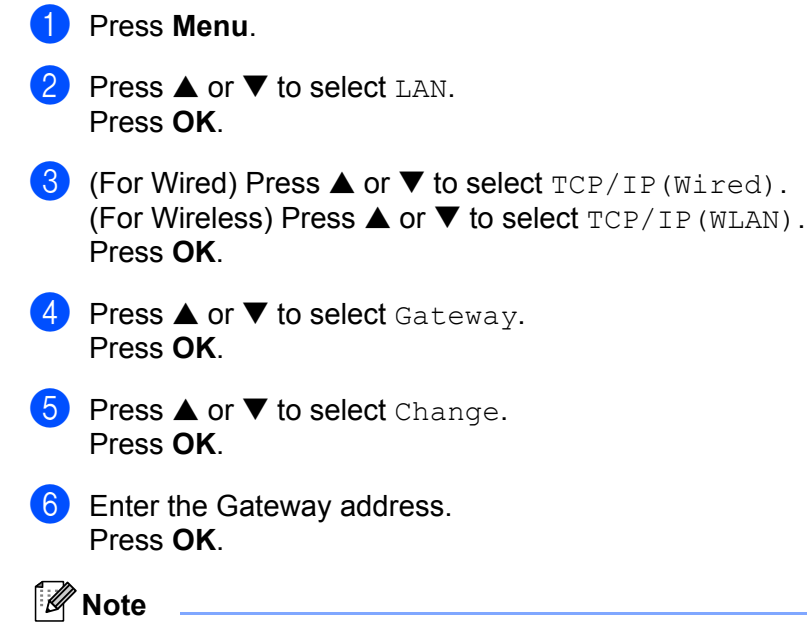

For DCP models, press  $\blacktriangle$  or  $\triangledown$  repeatedly to enter the first three-digit number for the Gateway address. Press  $\triangleright$  to enter the second three-digit number. Repeat this step until you have entered the fourth three-digit number to complete the Gateway address. Press **OK**.

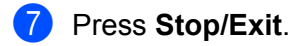

#### Node Name

You can register the machine name on the Network. This name is often referred to as a NetBIOS name; it will be the name that is registered by the WINS server on your network. Brother recommends the name BRN\_xxxxx for a wired network or BRW\_xxxxx for a wireless network (where xxxxxx is the last six digits of the Ethernet address) (up to 15 characters).

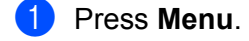

- Press ▲ or ▼ to select LAN.
   Press OK.
- (For Wired) Press▲ or ▼ to select TCP/IP(Wired).
   (For Wireless) Press ▲ or ▼ to select TCP/IP(WLAN).
   Press OK.
- Press ▲ or ▼ to select Node Name. Press OK.

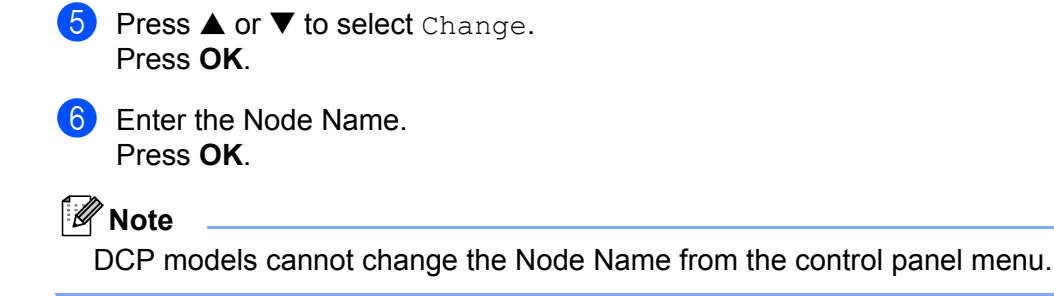

Press Stop/Exit.

# **WINS Config**

This selection controls how the machine obtains the IP address of the WINS server.

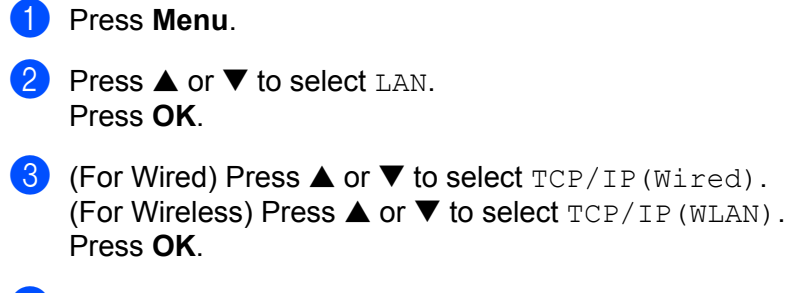

- Press ▲ or ▼ to select WINS Config. Press OK.
- 5 Press ▲ or ▼ to select Auto or Static. Press OK.
- 6 Press Stop/Exit.

#### Auto

Automatically uses a DHCP request to determine the IP addresses for the primary and secondary WINS servers. You must set the BOOT Method to Auto for this feature to work.

# Static

Uses a specified IP address for the primary and secondary WINS servers.

# **WINS Server**

1 Press Menu.

Press▲ or ▼ to select LAN. Press OK.

(For Wired) Press ▲ or ▼ to select TCP/IP(Wired).
 (For Wireless) Press ▲ or ▼ to select TCP/IP(WLAN).
 Press OK.

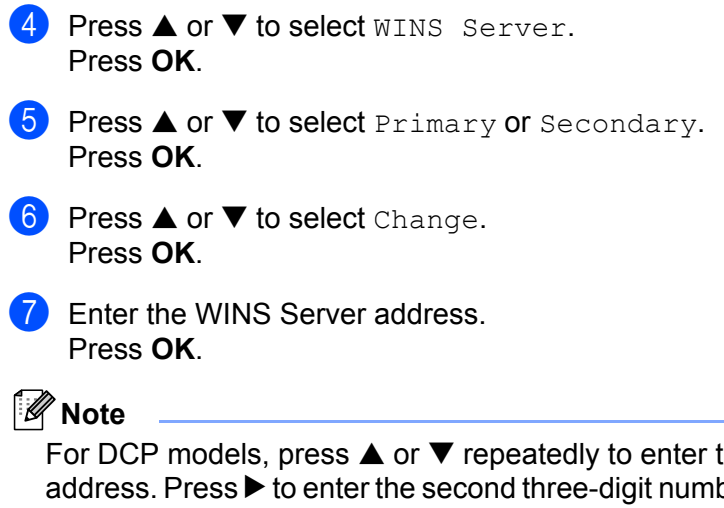

For DCP models, press  $\blacktriangle$  or  $\lor$  repeatedly to enter the first three-digit number for the WINS Server address. Press  $\triangleright$  to enter the second three-digit number. Repeat this step until you have entered the fourth three-digit number to complete the WINS Server address. Press **OK**.

# 8 Press Stop/Exit.

#### Primary WINS Server IP Address

This field specifies the IP address of the primary WINS (Windows<sup>®</sup> Internet Naming Service) server. If set to a non-zero value, the machine will contact this server to register its name with the Windows<sup>®</sup> Internet Name Service.

#### Secondary WINS Server IP Address

This field specifies the IP address of the secondary WINS server. It is used as a backup to the Primary WINS server address. If the Primary server is unavailable, the machine still can register itself with a secondary

server. If set to a non-zero value, the machine will contact this server to register its name with the Windows<sup>®</sup> Internet Name Service. If you have a primary WINS server, but no secondary WINS server, simply leave this field blank.

# **DNS Server**

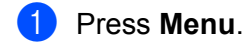

- Press ▲ or ▼ to select LAN. Press OK.
- (For Wired) Press ▲ or ▼ to select TCP/IP(Wired).
   (For Wireless) Press ▲ or ▼ to select TCP/IP(WLAN).
   Press OK.
- Press ▲ or ▼ to select DNS Server. Press OK.
- 5 Press ▲ or ▼ to select Primary or Secondary. Press OK.

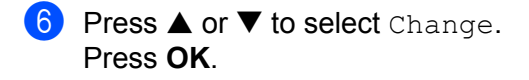

7 Enter the DNS Server address. Press OK.

# 🖉 Note

For DCP models, press  $\blacktriangle$  or  $\lor$  repeatedly to enter the first three-digit number for the DNS Server address. Press  $\triangleright$  to enter the second three-digit number. Repeat this step until you have entered the fourth three-digit number to complete the DNS Server address. Press **OK**.

# 8 Press Stop/Exit.

#### **Primary DNS Server IP Address**

This field specifies the IP address of the primary DNS (Domain Name Service) server.

#### Secondary DNS Server IP Address

This field specifies the IP address of the secondary DNS server. It is used as a backup to the Primary DNS server address. If the Primary server is unavailable, the machine will contact the Secondary DNS server.

### APIPA

The setting of On will cause the print server to automatically allocate a Link-Local IP address in the range (169.254.1.0 - 169.254.254.255) when the print server cannot obtain an IP address through the BOOT Method you have set (see *BOOT Method* on page 70). Selecting Off means the IP address doesn't change, when the print server cannot obtain an IP address through the BOOT Method you have set.

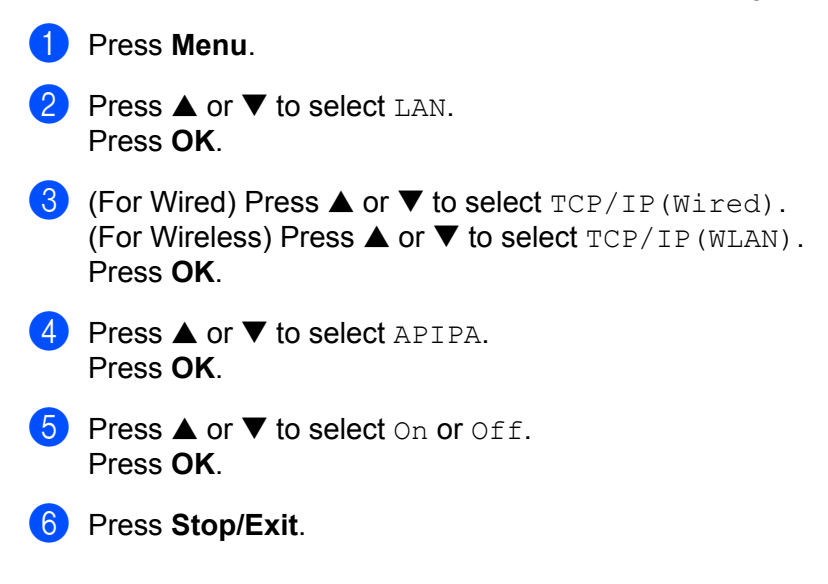

# Setup WLAN (for wireless network only)

### Setup Wizard

The **Setup Wizard** guides you through the wireless network configuration. For more information, see *Using the Setup Wizard from the control panel* on page 20.

# SecureEasySetup

The SecureEasySetup<sup>™</sup> software allows you to configure the wireless network easier than configuring it manually. By pushing a button on the wireless router or access point, you can complete setup and secure the wireless network. Your router or access point must also support SecureEasySetup<sup>™</sup>. See Using the SecureEasySetup<sup>™</sup> software to configure your machine for a wireless network on page 22.

# WLAN Status (for wireless network only)

#### Status

This field displays the current wireless network status; Active (11b), Active (11g), or Connection NG.

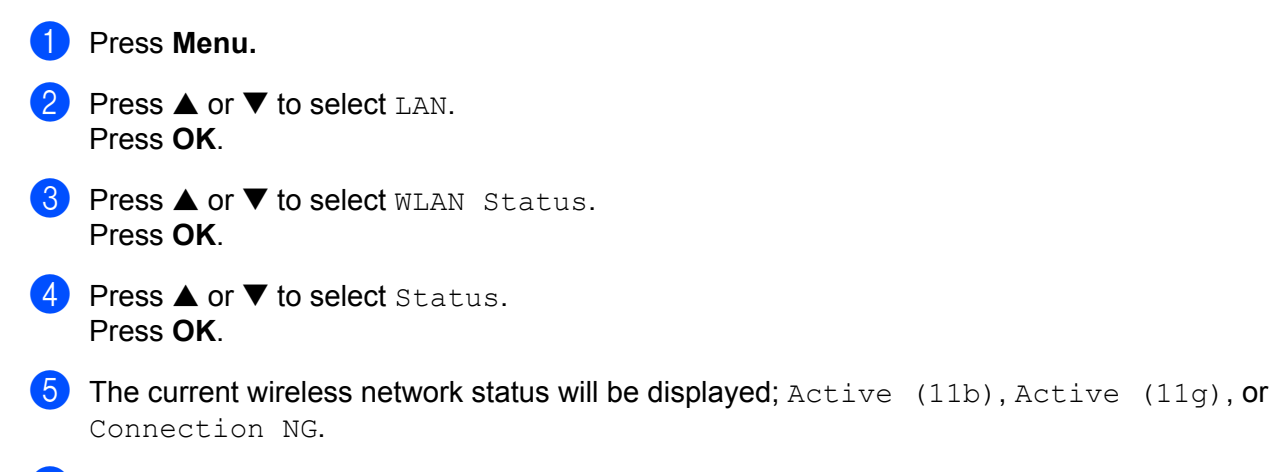

#### 6 Press Stop/Exit.

# Signal

This field displays the current wireless network signal strength; Strong, Medium, Weak or None.

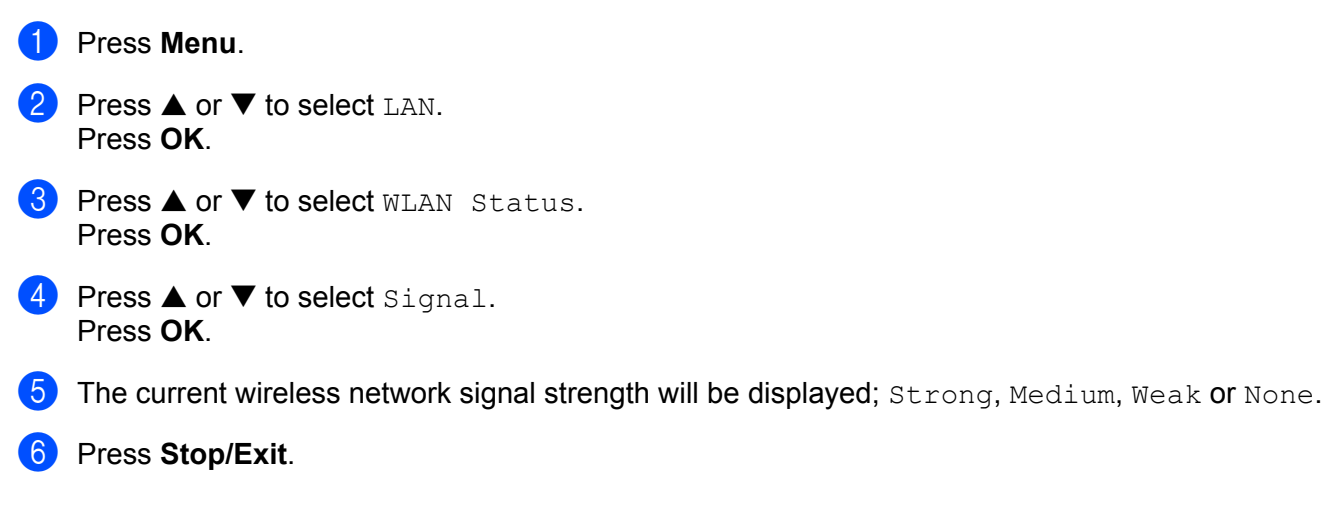

# SSID

This field displays the current wireless network SSID. The display shows up to 32 characters of the SSID name.

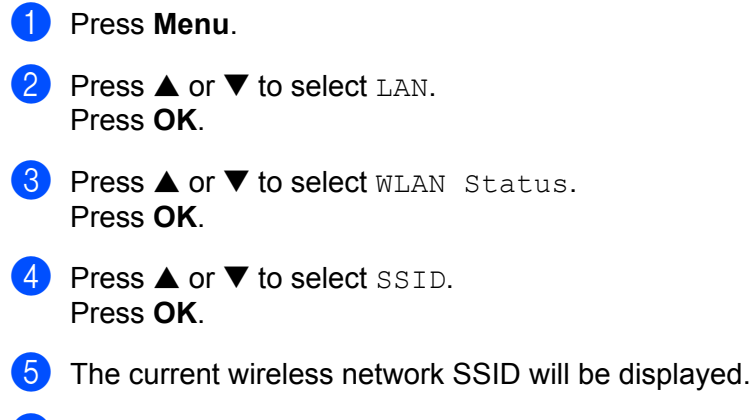

6 Press Stop/Exit.

# Comm.Mode

This field displays the current wireless network communication mode; Ad-hoc or Infrastructure.

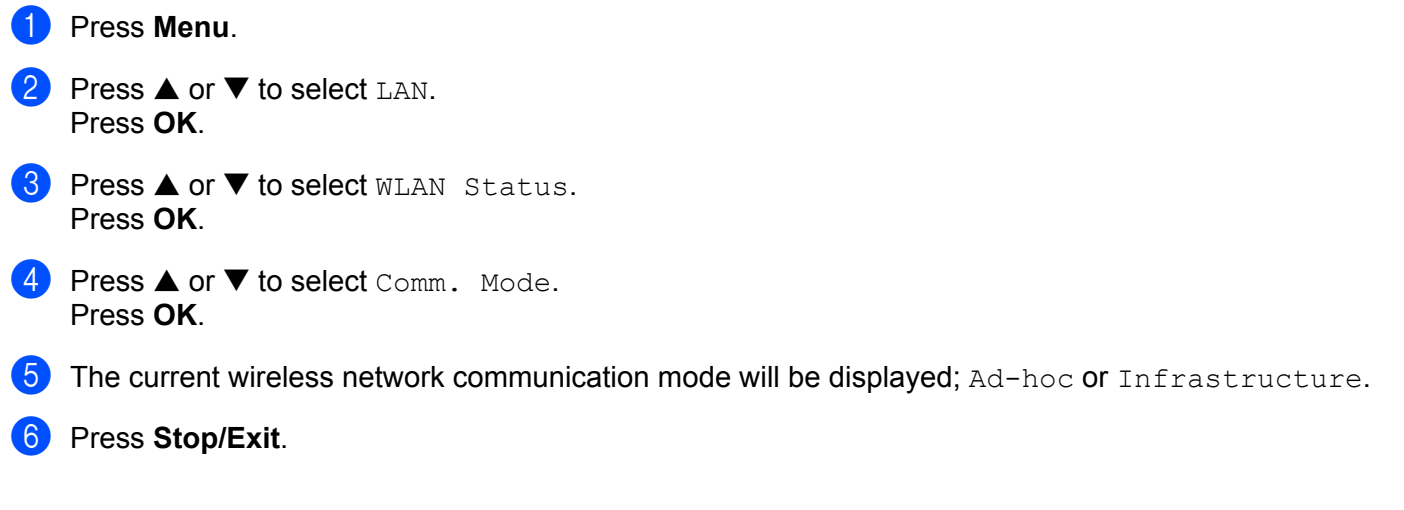

# Setup Misc.

# Wired LAN (for wired network only)

Ethernet link mode. Auto allows the print server to operate in 100BaseTX full or half duplex, or in 10BaseT full or half duplex mode by auto negotiation.

100BASE-TX Full Duplex (100B-FD) or Half Duplex (100B-HD) and 10BASE-T Full Duplex (10B-FD) or Half Duplex (10B-HD) fix the print server link mode. This change is valid after the print server has been reset (default is Auto).

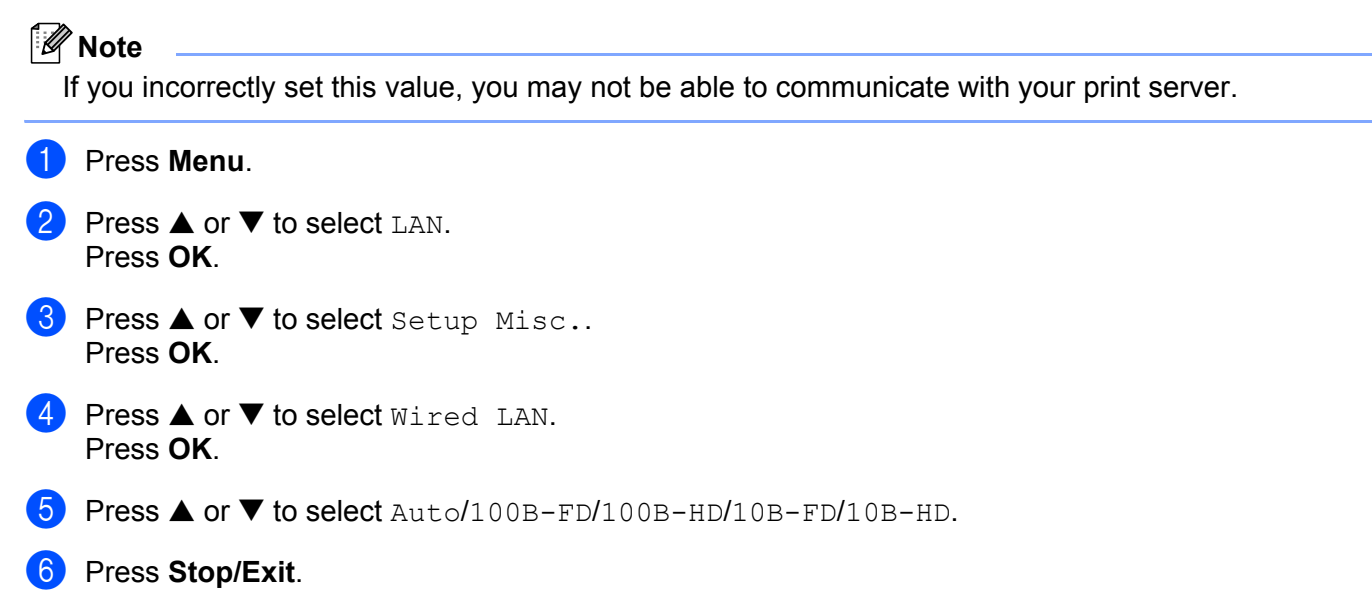

# **Network I/F**

You can choose the network connection type, wired network connection or wireless network connection. If you want to use the wired network connection, select Wired LAN, and if you want to use the wireless network connection, select WLAN. You can only have one network connection type active at a time.

# Press Menu. Press ▲ or ▼ to select LAN. Press OK.

- 3 Press ▲ or ▼ to select Network I/F. Press OK.
- Press ▲ or ▼ to select Wired LAN or WLAN. Press OK.

# **Printing the Network Configuration List**

# 🖉 Note

Node name: Node name appears in the Network Configuration List. The default Node name is "BRN\_xxxxxx" for a wired network or "BRW\_xxxxxx" for a wireless network ("xxxxxx" is the last six digits of Ethernet address).

The Network Configuration List prints a report listing all the current network configuration including the network print server settings.

# Press Menu. Press ▲ or ▼ to select Print Reports. Press OK.

- 3 Press ▲ or ▼ to select Network Config. Press OK.
- 4 Press Black Start or Color Start.

# Restoring the network settings to factory default

If you wish to reset the print server back to its default factory settings (resetting all information such as the password and IP address information), please follow these steps:

# 🖉 Note

This function restores all wired and wireless network settings to the factory default.

Press Menu.

| 2 | Press ▲ or ▼ to select LAN.<br>Press OK.                   |
|---|------------------------------------------------------------|
| 3 | <pre>Press ▲ or ▼ to select Factory Reset. Press OK.</pre> |
| 4 | Press 1 for Factory Reset.                                 |
| 5 | Press 1 for Reboot.                                        |
| F | Note                                                       |
|   |                                                            |

6 The machine will re-start. You can now reconnect the network cable and configure the network settings to work with your network.

# Driver Deployment Wizard (Windows<sup>®</sup> only)

# Overview

The Driver Deployment Wizard software can be used to ease the installation or even automate the installation of a network connected printers.

The Driver Deployment Wizard can also be used to create self running executable files which when run on a remote PC, completely automate the installation of a printer driver. The remote PC does not have to be connected to a network.

🖉 Note

Driver Deployment Wizard is not supported in Windows<sup>®</sup> XP Professional x64 Edition.

# **Connection methods**

The Driver Deployment Wizard supports the two connection methods.

### Brother Peer-to-peer Network printer

The device is connected to the network but each user prints directly to the printer WITHOUT printing through a central queue.

Network Printer

Client PC C

Client PC

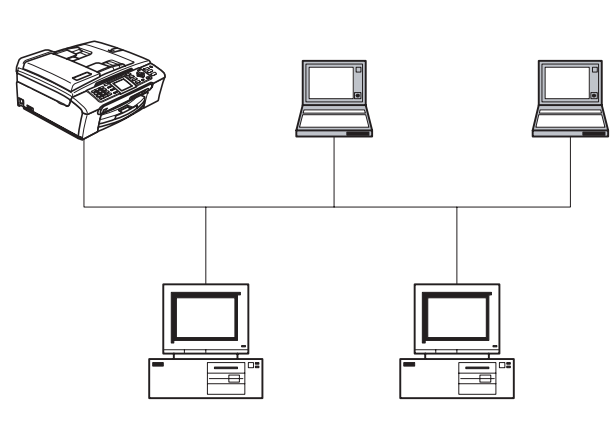

Client PC

Client PC

Driver Deployment Wizard (Windows® only)

#### **Network Shared Printer**

The device is connected to a network and a central print queue is used to manage all print jobs.

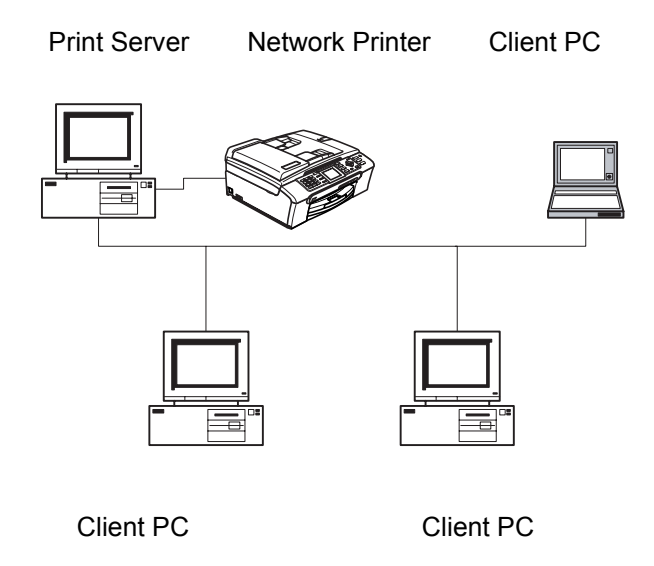

# Using the Driver Deployment Wizard software for the first time

- 1 When you run the Wizard for the first time you will see a welcome screen. Click Next.
- Select the Device Type you own and click Next.
- 3 Choose your connection type to the device that you want to print to.
- 4 Choose the option you require and click **Next**.
- 5 If you select the Brother Peer-to-Peer Network printer, the following screen is displayed.

| Driver | Deployment Wi                                                                                  | zard                                                                                                    |                                                                                                    |                                        |
|--------|------------------------------------------------------------------------------------------------|----------------------------------------------------------------------------------------------------|----------------------------------------------------------------------------------------------------|----------------------------------------|
| Sele   | ect Printer                                                                                    |                                                                                                    |                                                                                                    | 44                                     |
| Se     | elect the appropriate                                                                          | network printer.                                                                                             |                                                                                                    |                                        |
|        | Node Name                                                                                      | Node Address                                                                                                 | Printer Name                                                                                                    | Location 🔼                             |
|        | BRN_220065<br>BRN_31D6E1<br>BRN_31D65E<br>BRN_220078<br>BRN_3345DC<br>BRN_3345DC<br>BRN_31BAED | 192.10.20.90<br>192.10.20.91<br>192.10.20.92<br>192.10.20.93<br>192.10.20.94<br>192.10.20.95<br>192.10.20.95 | Brother HL-5070N ceries<br>Brother HL-1650_1570N series<br>Brother HL-3260N series<br>Brother HL-5070N series<br>Brother HL-1850_1870N series<br>Brother MFC-5200C<br>Brother HL-1650_1670N series |                                        |
|        | Port Driver                                                                                    | mended)<br>ode Name                                                                                          |                                                                                                    | <u>Configure IP</u><br><u>R</u> efresh |
|        | Help                                                                                           |                                                                                                    | < Back                                                                                                    | Next > Cancel                          |

6 Select the printer you wish to install and click **Next**.

# Setting the IP Address

If the printer does not have an IP address, the Wizard will allow you to change the IP address by selecting the printer from the list and by selecting the **Configure IP** option. A dialogue box then appears which allows you to specify information such as the IP address, subnet mask and also the gateway address.

|                                    | Configure TCP/IP Address                                                                                                    |                                              |                  |           |                    |   |
|------------------------------------|----------------------------------------------------------------------------------------------------|----------------------------------------------|------------------|-----------|--------------------|---|
|                                    | Enter the TCP/IP configration I<br>this Print Server                                                                                     |                                              | or               |           |                    |   |
|                                    |                                                                                                    |                                              |                  | Cancel    |                    |   |
|                                    | IP Address                                                                                                    | 0.0.0.0                                      |                  |           |                    |   |
|                                    | Subnet Mask                                                                                                    | 0.0.0.0                                      |                  |           |                    |   |
|                                    | Gateway                                                                                                    | 0.0.0.0                                      |                  |           |                    |   |
|                                    |                                                                                                    | ,                                            |                  |           |                    |   |
| river Depl                         | ovmont Wizard                                                                                                    |                                              |                  |           |                    |   |
|                                    | DVITICITU IVIZALU                                                                                                    |                                              |                  |           |                    |   |
| Select th                          | e printer driver                                                                                                    |                                              |                  |           |                    | 3 |
| Select th                          | e printer driver<br>ed with installation you must                                                                                        | specify the location                         | of the specified | l driver. | 3                  | S |
| Select th<br>To proce<br>Click Hay | e printer driver<br>ed with installation you must :<br>re Disk to locate the appropri                                                    | specify the location                         | of the specified | l driver. | 3                  | ġ |
| Select th<br>To proce<br>Click Har | e printen vrizen o                                                                                                    | specily the location                         | of the specified | l driver. |                    |   |
| Select th<br>To proce<br>Click Har | e printen vizan u<br>ed with installation you must a<br>ve Disk to locate the appropri                                                   | specify the location<br>iete printer driver. | of the specified | l driver. | ave Disk.          |   |
| Select th<br>To proce<br>Click Har | e printen vizan o<br>e printer driver<br>red with installation you must a<br>we Disk to locate the appropri<br>unently installed drivers | specify the location<br>iate printer driver. | of the specified | l driver. | ave Disk<br>Dglete |   |

- 1 Choose the printer driver you want to use.
- 2 If the driver you want to use is not installed on your PC, click the **Have Disk** button and then specify the path of the printer driver.
- 3 Click **Next** after you choose the correct driver.
- 4 After you choose the appropriate driver a summary screen appears. Confirm the settings of the driver.
- 5 Click **Finish**. The driver is automatically installed to your computer.

# Creating an executable file

The **Driver Deployment Wizard** can create self running .EXE files. These self-running .EXE files can be saved to the network, copied to a CD-ROM, a floppy disc or even e-mailed to another user. Once run, the driver and its settings are automatically installed without any user intervention.

#### Copy the Driver files to this PC and create an installation program for other users.

Select this option if you wish to install the driver onto YOUR PC and also create a self-running executable file for use with another PC using the same operating system as your own.

#### Only Create an Installation Program for other users.

Select this option if the driver is already installed on your PC and you wish to create a self-running executable file without installing the driver again onto your own PC.

| Driver Deployment Wizard                                                                                                    |   |  |  |  |  |
|----------------------------------------------------------------------------------------------------|---|--|--|--|--|
| Completing the Driver Deployment Wizard                                                                                                    | 3 |  |  |  |  |
| You have successfully completed the Driver Deployment Wizard<br>You specified the following printer settings:                                                                                                    |   |  |  |  |  |
| Printer Information           Printer Name :         Brother HL- XXX           Driver Name :         Brother HL- XXX           Shared as :         Not Shared           Default :         Yes           IP Address :         XXX.XXXX           Node Name :         BRN_           Pott Driver :         LPR           Pott Driver :         IP XXXXXXXXXXX           Version :         Windows 2000/XP |   |  |  |  |  |
| Copy the Driver files to this PC and create an installation program for other     Settings      Only create an Installation Program for other users     Custom                                                                                                    |   |  |  |  |  |
| Help <a>K</a> <a>Einish</a> Cance                                                                                                    |   |  |  |  |  |

# 🖉 Note

If you work in a "queue" based network and you create an executable file for another user who does not have access to the same printer queue that you define into the executable file, the driver when installed on the remote PC will default to LPT1 printing.

# 8

# Network printing from Windows<sup>®</sup> basic TCP/IP Peer-to-Peer printing

# Overview

If you are a Windows<sup>®</sup> user and want to print using the TCP/IP protocol in a Peer-to-Peer environment, please follow the instructions in this chapter. This chapter explains how to install the network software and the printer driver which you will need to be able to print using your network printer.

|  | Note |
|--|------|
|--|------|

- You must configure the IP address on your machine before you proceed with this chapter. If you have not configured the IP address, see Setting the IP address and subnet mask on page 11 first.
- Verify the host computer and print server are either on the same subnet, or that the router is properly configured to pass data between the two devices.
- If you are connecting to a Nework Print Queue or Share (printing only), see *Installation when using a Network Print Queue or Share (printer driver only)* on page 114 for installation details.

# For Windows<sup>®</sup> 98/Me/2000/XP/XP Professional x64 Edition users

Windows<sup>®</sup> 98/Me/2000/XP/XP Professional x64 Edition users can send print job using Brother Peer-to-Peer Print software provided on the CD-ROM which we have supplied with the machine.

If you have already installed the printer driver, jump to Printer driver already installed on page 88.

# Configuring the standard TCP/IP port

# Printer driver not yet installed

- 1 Start the CD-ROM installation menu program according to the Quick Setup Guide.
- 2 Select the model name and your language (if necessary), and then click **Install Other Drivers or Utilities**.
- 3 Click Printer Driver (Only).
- 4 Click **Next** in response to the Welcome message. Follow the on-screen instructions.
- 5 Select Standard Installation and click Next.
- 6 Select Brother Peer-to-Peer Network Printer, and then click Next.

Network printing from Windows® basic TCP/IP Peer-to-Peer printing

7 Follow the on-screen instruction, and then click OK.

# 🖉 Note

Contact your administrator if you are not sure about the location and name of the printer in the network.

8 Continue through the Wizard clicking **Finish** when complete.

# Printer driver already installed

If you have already installed the printer driver and wish to configure it for network printing, follow these steps:

#### (For Windows<sup>®</sup> 2000/XP/XP Professional x64 Edition users)

- 1 From the **Printers and Faxes** windows, select the printer driver you wish to configure.
- Select File and then Properties.
- 3 Click the **Ports** tab and click **Add Port**.
- 4 Select the port that you wish to use. Typically this would be **Standard TCP/IP Port**. Then click the **New Port...** button.
- 5 The Standard TCP/IP Port Wizard will start.
- 6 Close Add Port and Properties dialog box.

#### (For Windows<sup>®</sup> 98/Me users)

- **1** From the **Printers** windows, select the printer driver you wish to configure.
- Select File and then Properties.
- 3 Click the **Details** tab and click **Add Port**.
- In the Add Port dialog, select Other and then Brother LPR Port.
- 5 Click **OK** and enter the port name.

#### 🖉 Note

The default port name is BLP1. If you have already used this name, you will see an error message.

- 6 Port Properties dialog appears.
- 7 Enter the IP address of the machine that you wish to print to and click OK.

# Other sources of information

See Configuring your machine for a network with an Ethernet cable connection on page 9 and Configuring your machine for a wireless network on page 15 to learn how to configure the IP address of the printer.

9

# Network printing from a Macintosh<sup>®</sup>

# **Overview**

This chapter explains how to print from Macintosh<sup>®</sup> on a Network using the Simple Network Configuration capabilities on Mac OS<sup>®</sup> X 10.2.4 or greater.

For updated information on printing from a Macintosh<sup>®</sup>, visit the Brother Solutions Center at: http://solutions.brother.com.

# How to select the print server (TCP/IP)

- 1 Switch the machine ON.
- 2 From the Go menu, select Applications.
- **Open the Utilities** folder.
- Ouble click the **Printer Setup Utility** Icon. (Mac OS<sup>®</sup> X 10.2.x users, click the **Print Center** icon.)
- Click Add.
   (For Mac OS<sup>®</sup> X 10.2.4 to 10.3.x) Go to (6).
   (For Mac OS<sup>®</sup> X 10.4) Go to (7).

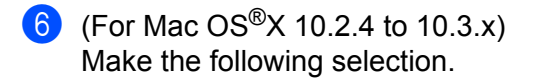

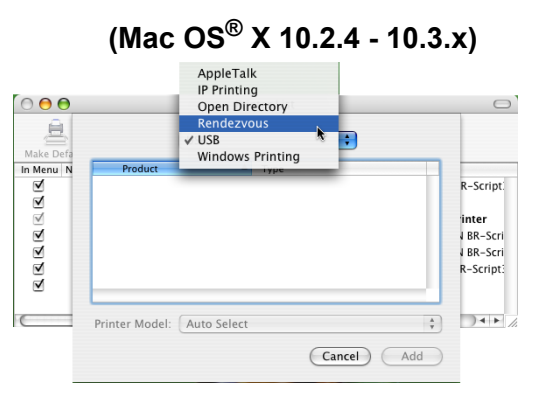

7 Select Brother MFC-XXXX (XXXX is your model name), and then click Add.

|                                    | Printe                        | r Browser     |    |
|------------------------------------|-------------------------------|---------------|----|
| 9                                  | <u> </u>                      | Q             |    |
| ult Browser                        | IP Printer                    | Search        |    |
| Printer Name                       |                               | Connection    | on |
| AFC-XXXXX (                        | BRN_XXXXXX)                   | Bonjour       |    |
|                                    |                               |               |    |
|                                    |                               |               |    |
|                                    |                               |               |    |
|                                    |                               |               |    |
|                                    |                               |               |    |
|                                    |                               |               |    |
|                                    |                               |               |    |
| Name:                              | MFC-XXXXXX                    |               |    |
| Name:<br>Location:                 | MFC-XXXXXX                    |               |    |
| Name:<br>Location:<br>Print Using: | MFC-XXXXXX<br>Brother MFC-XXX | XXX CUPS v1.1 |    |

8 Click the printer, then click Make Default to set the printer as the default printer. The printer is now ready.

# Changing the print server settings

# Changing the configuration using the Remote Setup (Not available for DCP models)

From a Macintosh<sup>®</sup>, you can change the printer or print server parameters using the Remote Setup application. See Using the Remote Setup to change the print server settings (for Windows® and Mac OS® X 10.2.4 or greater) (Not available for DCP models) on page 13.

# Using the BRAdmin Light utility to change the print server settings

Brother BRAdmin Light utility is a Java application that is designed for Mac OS X 10.2.4 or greater environment. BRAdmin Light allows you to change network settings on Brother network ready machine

# 🖉 Note

- Please use the BRAdmin Light utility that was supplied on the CD-ROM of your Brother product. You can
  also download the latest version of the BRAdmin Light utility from <a href="http://solutions.brother.com">http://solutions.brother.com</a>. This utility
  is only available for Macintosh<sup>®</sup> users.
- Node name: Node name appears in current BRAdmin Light. The default Node name is BRN\_xxxxx for a wired network or BRW\_xxxxx for a wireless network (where xxxxx is the last six digits of the Ethernet address).
- Start the BRAdmin Light utility, by double clicking the Macintosh HD icon on your desk top and clicking Library / Printers / Brother / Utilities. And then, double click the BRAdminLight.jar file.
- 2 Select the print server which you want to change the settings.
- 3 Select Configure Print Server from the Control menu.
- 4 Enter a password if you have set it. You can now change the print server settings

# Other sources of information

- 1 Visit <u>http://solutions.brother.com</u> for more information on network printing.
- See Setting the IP address and subnet mask on page 11 to learn how to configure the IP address of the printer.

# Brother Internet Fax Printing Software

# Overview

Depending on your network configuration and application requirements for sending faxes via a network, you can choose between Brother Network PC FAX Software or Brother Internet Fax Printing Software. With either software, viewable document such as web pages, word documents, PDF documents can be sent from the users desktop to any standard Facsimile machines, Internet fax machines and E-mail addresses.

Brother Internet Fax Printing Software (BFP) is a Windows<sup>®</sup> 98/98SE/Me/2000/XP software utility that gives network PC Fax and Internet Fax functionality from the desktop to users on your network or over the Internet.

BFP utilizes SMTP as the transport for sending documents from your PC. This allows any PC supported by a SMTP mail server to send an Internet FAX even if that PC does not have direct access to the networked machine.

Brother Network PC Fax Software utilizes LPR as the transport for sending documents from your PC to the networked machine for transmission. This requires that the sending PC has access to the network that the sending machine is connected.

# Note

Brother Internet Fax Printing Software is not supported in Windows® XP Professional x64 Edition.

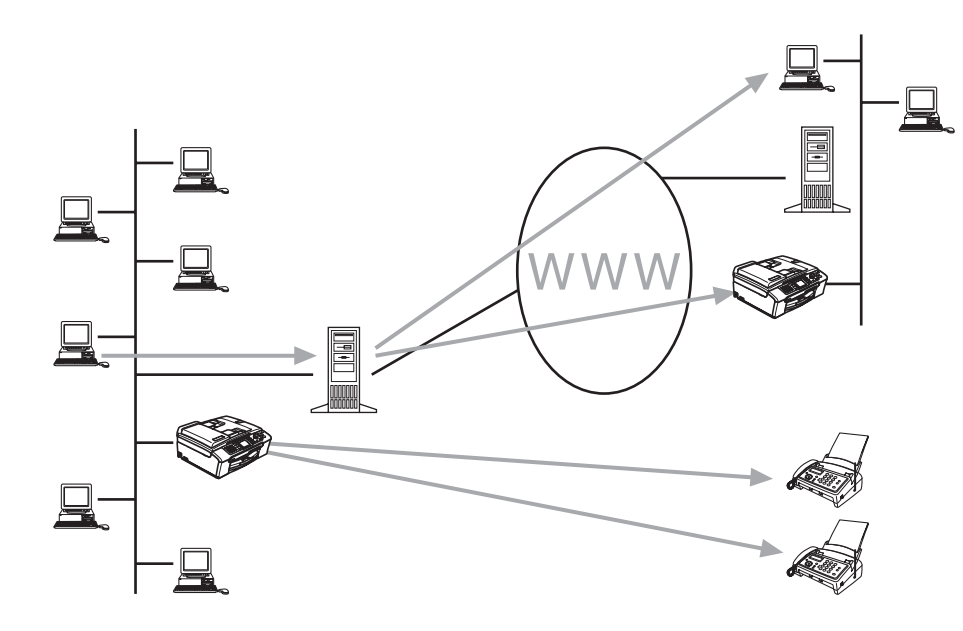

# Installing Brother Internet Fax Printing Driver

Insert the CD-ROM supplied with your Brother machine into your CD-ROM Drive. The installer screen will automatically start.

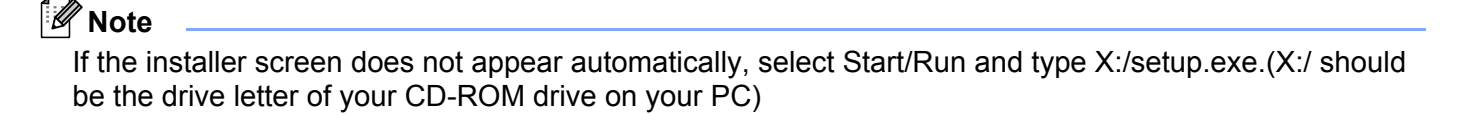

- 1 Select Install Other Drivers or Utilities.
- 2 Select Brother Internet Fax Printing (BFP) Driver.
- Click Install.
- 4 Next you will be presented with the licensing agreement, please carefully read the agreement and make the necessary choice.
- 5 During the installation you are presented with the following screen, select the default unless you have previously installed this software. If this is the case use a port number that has not been previously configured. Example BFP2.

| Port Name                             | X              |
|---------------------------------------|----------------|
| Port name:                            | <u>0</u> K     |
| BFP                                   | <u>C</u> ancel |
| Note: Port name must start with "BFP" |                |

# 🖉 Note

When Installing BFP on Windows<sup>®</sup> 2000 and XP operating systems we recommend that you add a ":" to the end of the port name.

6 You also need to enter certain information into the printer driver dialog screen. It is very important that you enter your own E-mail address. You also need to configure the SMTP mail server IP address or Node Name.

| Port Settings (Brother Internet Fax)                                           |                                          |
|--------------------------------------------------------------------------------|------------------------------------------|
| Version 2.02 2001-11-29<br>Copyright (c) 1997-2001<br>Brother Industries, Ltd. | ✓ Show this dialog for each<br>Print Job |
| Internet Fax                                                                   |                                          |
|                                                                                | Address <u>B</u> ook                     |
| Local Configuration<br>Your E-mail Address                                     | SMTP E- <u>m</u> ail Server              |
| J                                                                              | 1                                        |
| ✓ Enable E-mail Size check dialog box                                          |                                          |
| KCancelD                                                                       | efault <u>H</u> elp                      |

# Note

- For **Internet Fax E-mail address**, you can enter the default E-mail address of the print server or you can leave it blank. If an address is specified, it will always be used as default.
- SMTP E-mail server can be the Node Name or IP address of the E-mail server.
- If in any doubt contact your Network Administrator for assistance.

# **Changing the BFP Port Settings**

If you have more than one networked machine with the print server you may want to change the settings of the BFP software to use an alternative machine as the network fax print server.

1 To alter BFP settings, select **Start/Printers and Faxes** to open the Printers dialogue box. Highlight Brother Internet Fax and right click the mouse. From the list presented select Properties.

| Printers and Faxes                         |          |                          |                                                |            |
|--------------------------------------------|----------|--------------------------|------------------------------------------------|------------|
| a Edit View Favorite                       | es Tools | Help<br>Search 🍋 Folders |                                                | <b>A</b> * |
| dress 🍓 Printers and Fax                   | es       | 2                        |                                                | 🗸 🏹 🔊      |
| Printer Tacks                              | ۲        | Brother Internet Fa      | Open                                           |            |
| Add a printer                              |          | Brother MFC-94200        | Set as Default Printer<br>Printing Preferences |            |
| See what's printing                        | ences    | PaperPort Black &        | Pause Printing                                 |            |
| Pause printing<br>Share this printer       | oncos    | S Paperfort Color III    | Sharing<br>Use Printer Offline                 |            |
| Rename this printer                        |          |                          | Create Shortcut                                |            |
| Delete this printer Set printer properties |          |                          | Rename                                         |            |
| 9                                          |          |                          | Properties                                     |            |
| Other Places                               | ۲        |                          |                                                |            |
| 🚱 Control Panel                            |          |                          |                                                |            |
| Scanners and Camera                        | as       |                          |                                                |            |
| My Documents                               |          |                          |                                                |            |
| My Computer                                |          |                          |                                                |            |
| 3                                          |          |                          |                                                |            |
| Details                                    | ۲        |                          |                                                |            |
|                                            |          |                          |                                                |            |
|                                            |          |                          |                                                |            |
|                                            |          |                          |                                                |            |

2 You are now presented with the screen below, which allows you to configure the BFP settings. To change the details of the print server, select the **Ports** tab.

| brother internet rax Proj      | erties (r                   |
|--------------------------------|-----------------------------|
| General Sharing Ports Adva     | nced                        |
| Brother Internet Fax           |                             |
| Location:                      |                             |
| Comment                        |                             |
| Model: Brother Internet Fax    |                             |
| Features                       |                             |
| Color: No                      | Paper available:            |
| Double-sided: No<br>Staple: No | A4<br>Letter<br>Legal       |
| Speed: Unknown                 | Executive<br>A5             |
| Maximum resolution: 200 dpi    | ~~ <u>*</u>                 |
| Printing                       | Preferences Print Lest Page |
|                                | OK Cancel Apply             |

3 The following screen shows the current configuration to alter this configuration, press the **Configure Port...** key.

| 👹 Brother Internet Fax Properties 🛛 🖓 🛛                                                                                                    |  |  |  |
|----------------------------------------------------------------------------------------------------|--|--|--|
| General Sharing Ports Advanced                                                                                                    |  |  |  |
| Brother Internet Fax  Print to the following port(s). Documents will print to the first free checked or checked or checke |  |  |  |
| Port Description Printer                                                                                                    |  |  |  |
| USB Virtual printer port fo<br>I IP_1 Standard TCP/IP Port Brother PC-FAX, Brother MF<br>BIP Local Port PaperPort Color, PaperPort<br>COM Local Port<br>BMFC: Brother MFL Port                                                                                                    |  |  |  |
| BFP' Brother Internet Fax Brother Internet Fax     VB LAN Manager Printe                                                                                                    |  |  |  |
| Add Pot                                                                                                    |  |  |  |
|                                                                                                    |  |  |  |

4 From the **Configure Port...** dialogue box you can change the settings.

| Port Setti            | ngs (Brother Interne                                                       | i Fax) |                                          | $\mathbf{X}$ |
|-----------------------|----------------------------------------------------------------------------|--------|------------------------------------------|--------------|
|                       | Version 2.02 2001-1<br>Copyright (c) 1997-2001<br>Brother Industries, Ltd. | 1-29   | ✓ Show this dialog for each<br>Print Job |              |
| E-mail A              | ddress (fax#Number):                                                       |        |                                          |              |
|                       |                                                                            |        | Address Book                             |              |
| - Local Co            | nfig valion                                                                |        |                                          |              |
| Your E-r              | nail Address                                                               |        | SMTP E- <u>m</u> ail Server              |              |
|                       |                                                                            |        |                                          |              |
| - Safety E            | mail Sending Options                                                       |        |                                          |              |
| <b>▼</b> E <u>n</u> a | ole E-mail Size check dialog                                               | ) box  |                                          |              |
| [                     | QK Cance                                                                   | I Def  | auit <u>H</u> elp                        |              |

10

# Uninstalling from Windows<sup>®</sup> 98/98SE/Me/2000/XP

Select **Start/Control Panel** and then double click the **Add or Remove programs** icon. From the list of installed programs select **Brother Internet Fax x.xx** then click the **Change/Remove** button.

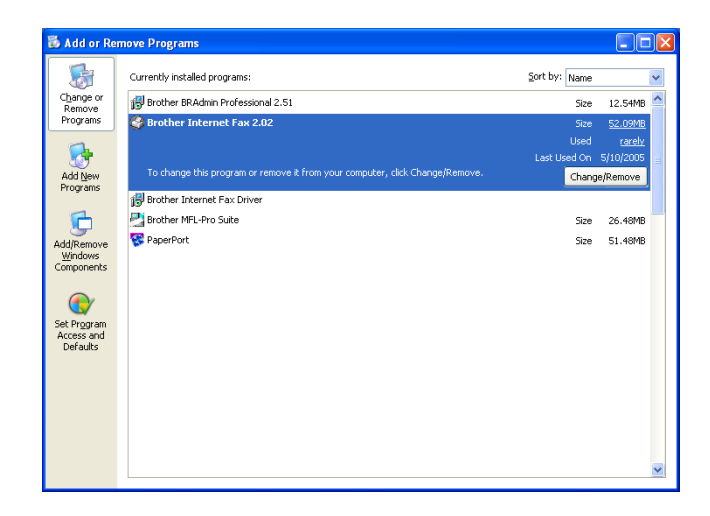

10

# Using the BFP Address Book

This utility can administer the Fax addresses, Internet Fax addresses and E-mail address of all the contacts that you wish to use with the BFP Software. Additionally you can create Groups of contacts that you may wish to broadcast documents to.

From the **Start** menu, select **All Programs**, **Brother**, **MFC-XXXX**, **Internet FAX** and then click **Address Book**. The Brother Address Book dialog box will appear:

| 😺 Brother Address | Book |        |  |
|-------------------|------|--------|--|
| Eile Edit Help    |      |        |  |
|                   |      |        |  |
| Name              | Fax  | E-Mail |  |
|                   |      |        |  |
|                   |      |        |  |
|                   |      |        |  |
|                   |      |        |  |
|                   |      |        |  |
|                   |      |        |  |
|                   |      |        |  |
|                   |      |        |  |
|                   |      |        |  |
|                   |      |        |  |

### Setting Up a Member in the Address Book

In the Brother Address Book dialog box you can add, edit and delete stored information for members and groups

1 In the Address Book dialog box, click the 😰 icon to add a member. The **Brother Address Book Member Setup** dialog box will appear:

# 🖉 Note

When creating the Address Book member please select the method of default delivery.

In the Brother Address Book Member Setup dialog box, type the member's information. Name and Fax are required fields. You can also enter the an E-mail contact address and machine address for the address book member Click the OK button to save the member's information.

# Setting Up a Group for Broadcasting

If you repeatedly send the same PC-FAX to multiple recipients, you can combine members into a Group.

| Brother Address B       | ook Member Setup |
|-------------------------|------------------|
| Name: 👲                 |                  |
| Company:                |                  |
| Department:             | Job Title:       |
| Street Address:         |                  |
| <u>C</u> ity:           | State/Province:  |
| Zip Code/Post Code:     | Country/Region:  |
| Business Phone:         | Home Phone:      |
| Mobile <u>P</u> hone:   |                  |
| <u>F</u> ax:            |                  |
| □ <u>E</u> -Mait        |                  |
| □ <u>M</u> FC E-Mail Ad | dress:           |
|                         | DK Cancel        |

In the Brother Address Book dialog box, click the Brother Address Book Group Setup dialog box appears:

| Brother Address Book Group Setup           |   |                   |
|--------------------------------------------|---|-------------------|
| Group Name 🙍                               |   |                   |
| Ayələble Names<br>John Roller<br>Joe Smith | » | Group Members     |
| <u>A</u> dd >>                             |   | << <u>B</u> emove |
|                                            |   | OK Cancel         |

- 2 Type the name of the new group in the **Group Name** field.
- In the Available Names box, select each member to be included in the Group, and then click Add>>.
- 4 Members you add to the group will be listed in the **Group Members** box.
- 5 After all the members have been added, click **OK**.

# **Editing Member Information**

- 1 To edit a Member or Group, select the Member or Group you want to edit.
- Click the Edit icon.
- 3 Edit the Member or Group information.
- 4 Click OK to save your changes.

99

10

#### **Deleting a Member or Group**

1 To delete a Member or Group, select the Member of Group you want to delete.

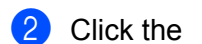

Delete icon.

3 Click **OK** when the **Delete OK?** dialog appears.

#### **Exporting the Address Book**

You can export the address book to an ASCII text file (\*.csv).

- To export the current telephone book, from the Address Book select File, point to Export, and then click Text or click Vcard and go to Step 5.
- 2 Select the data fields you wish to export from the Available Items column, and then click Add>>.
- If you are exporting to an ASCII file, select **Divide Character** Tab or Comma. This selection inserts a Tab or Comma between each data field when it is exported.
- 4 Select the **OK** button to save the data.
- 5 Type in the name of the file, and then select **Save**.
- 6 If you are creating a Vcard, you must first select the member.
- 7 Select items in the order you want them listed.

# Sending a Network Fax with BFP

From the application you wish to send the document from select **File/Print**. Ensure that the **Brother Internet Fax Driver** is selected as shown below.

| 💩 Print                                               | ? 🛛                                             |
|-------------------------------------------------------|-------------------------------------------------|
| General<br>Select Printer                             | Brother MFC-9420CN USB Printer                  |
| Brother Internet Fax<br>Brother MFC-9420CN BR-Script3 | Brother PC-FAX<br>PaperPort Black & White Image |
| Status: Ready<br>Location:<br>Comment:                | Print to file Preferences                       |
| Page Range<br>● All<br>○ Selection ○ Current Page     | Number of <u>c</u> opies: 1                     |
|                                                       |                                                 |

Click OK to start the BFP dialogue box. From this dialogue box you can either specify an address in the address line or select a location from the address book. If you wish to type more than one location in the address line make sure they are separated by ";".

| Brother Internet FAX | ×        |
|----------------------|----------|
| <b>4</b>             | <b>₽</b> |
| <u>I</u> o           |          |

# Note

When entering a Fax Contact you must first specify the Internet Address of the machine that will send the document followed by the fax number as shown below.

Mailmfc9650@brother.co.uk(fax#2537)
# **11** Troubleshooting

# Overview

This chapter explains how to resolve typical network problems you may encounter when using the machine. If, after reading this chapter, you are unable to resolve your problem, please visit the Brother Solutions Center at: <u>http://solutions.brother.com</u>

This chapter is divided into the following sections:

- General problems
- Network print software installation problems
- Printing problems
- Scanning and PC-FAX problems
- Protocol-specific troubleshooting
- Wireless network specific troubleshooting

# **General problems**

#### CD-ROM is inserted, but does not start automatically

If your computer does not support Autorun, the menu will not start automatically after inserting the CD-ROM. In this case, execute **setup.exe** in the root directory of the CD-ROM.

#### How to reset the Brother print server to factory default

You can reset the print server back to its default factory settings (resetting all information such as the password and IP address information). See *Restoring the network settings to factory default* on page 81.

#### My computer cannot find the machine/print server My machine/print server does not appear in the window of Remote Setup or BRAdmin Professional (BRAdmin Light)

■ For Windows<sup>®</sup>

Firewall setting on your PC may be rejecting the necessary network connection. For more information, see *Check the following:* on page 104.

For Macintosh<sup>®</sup>

Re-select your machine in the DeviceSelector application located in Macintosh **HD/Library/Printers/Brother/Utilities** or from the model pull-down list of ControlCenter2.

# Network print software installation problems

The Brother print server is not found during setup of the network print software installation or from the printer driver of the Brother machine in Windows<sup>®</sup>.

The Brother print server is not found using the Simple Network Configuration capabilities of Mac  $OS^{\otimes}$  X.

#### For a network with an Ethernet cable connection

Make sure you have completed the IP address setting of the Brother print server according to Chapter 2 of this User's Guide before installing the network print software or printer driver.

For a wireless network

Make sure you have completed the IP address setting and wireless network settings of the Brother print server according to Chapter 3 of this User's Guide before installing the network print software or printer driver.

Check the following:

1 Make sure that the machine is powered on, is on-line and ready to print.

Check to see if the LCD displays LAN Active after being connected to the network. The LCD displays LAN Active: The print server is connected to the network. The LCD does not display LAN Active: The print server is not connected to the network.

3 Print the Network Configuration List and check if the settings such as IP address settings are correct for your network. The problem may be the result of mismatched or duplicate IP address. Verify that the IP address is correctly loaded into the print server. And make sure that no other nodes on the network have this IP address. For information on how to print the Network Configuration List, see *Printing the Network Configuration List* on page 81.

4 Verify that the print server is on your network as follows:

#### ■ For Windows<sup>®</sup>

Try pinging the print server from the host operating system command prompt with the command:

ping ipaddress

Where ipaddress is the print server IP address (note that in some instances it can take up to two minutes for the print server to load its IP address after setting the IP address).

- For Mac OS<sup>®</sup> X 10.2.4 or greater
  - 1 From the **Go** menu, select **Applications**.
  - 2 Open the **Utilities** folder.
  - 3 Double click the **Printer Setup Utility** icon.
  - 4 Click Add.

(For Mac  $OS^{\ensuremath{\mathbb{R}}}$  X 10.2.4 to 10.3) Go to **5**. (For Mac  $OS^{\ensuremath{\mathbb{R}}}$  X 10.4) Go to **6**.

Troubleshooting

5 (For Mac OS<sup>®</sup> X 10.2.4 to 10.3) Make the following selection.

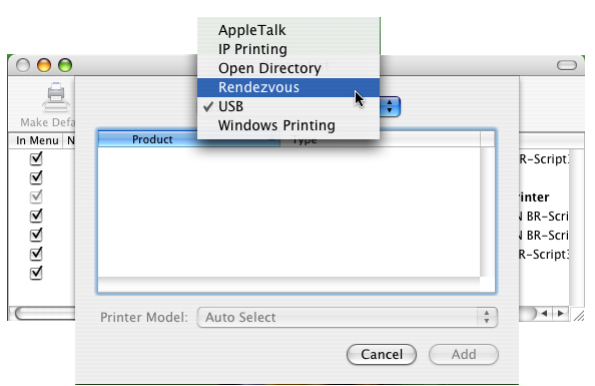

6 Make sure that your print server appears. If it is visible, then the connection is good. Otherwise, go to **6**.

If you have tried 1 to 4 above and it does not work, then reset the print server back to the default factory settings and try from the initial setup again. For information how to reset to the default factory settings, see *Restoring the network settings to factory default* on page 81.

#### 6 Check the following:

#### For Windows<sup>®</sup>

If the installation failed, the Firewall on your computer may be blocking the necessary network connection to the machine. In this case, you will need to disable the Firewall on your computer and re-install the drivers.

- Windows<sup>®</sup> XP SP2 users
  - 1 Click the Start button, Settings, and then Control Panel.
  - 2 Double click Windows Firewall.
  - 3 Click the **General** tab. Verify that **Off (not recommended)** is selected.
  - 4 Click OK.
- Windows<sup>®</sup> XP SP1 users
  - 1 Locate the "Windows" key on your keyboard. These are the keys with the Windows logo on it.

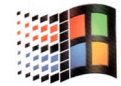

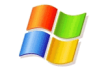

- 2 Press the "Windows" key plus the "E" key to open **My Computer**.
- 3 On the left, right click **My Network Places**, click **Properties**, then right click **Local Area Connection** and click **Properties**.

- 4 Click the Advanced tab. Under Internet Connection Firewall, verify that the box next to Protect my computer... is unchecked. If the box is selected, click the box to remove the check. Then, click OK.
- **5** Once your firewall is disabled, try reinstalling the Brother software package. For instructions on how to install from the CD-ROM, use the Quick Setup Guide we have provided with the machine.
- **6** If the installation completed successfully, the Firewall on your computer was rejecting the necessary network connection. In this case, you will need to disable the Firewall on your computer whenever you install the network drivers.

#### 🖉 Note

After the Brother software package is installed, enable again your Firewall. For instructions on how to reenable your Firewall software, refer to your User's Guide or contact the Firewall software manufacturer.

#### ■ For Macintosh<sup>®</sup> (for a wireless network)

Select again your machine in the DeviceSelector application located in Macintosh **HD/Library/Printers/Brother/Utilities** or from the model pull-down list of the ControlCenter2.

7 Move your PC closer to the Brother machine and try again.

8 Reset the print server back to its default factory settings and try again. For the information how to reset to the factory default settings, see *Restoring the network settings to factory default* on page 81.

# **Printing problems**

#### Print job is not printed

Make sure the status and configuration of the print server. Check following:

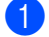

Make sure that the machine is powered on, is on-line and ready to print.

- 2) Print the Network Configuration List of the machine and check if the settings such as IP address settings are correct for your network. The problem may be the result of mismatched or duplicate IP address. Verify that the IP address is correctly loaded into the print server. And make sure that no other nodes on the network have this IP address.
- 3 Verify that the print server is on your network as follows:

#### ■ For Windows<sup>®</sup>

- 1 Try pinging the print server from the host operating system command prompt with the command: ping ipaddress Where ipaddress is the print server IP address (note that in some instances it can take up to two minutes for the print server to load its IP address after setting the IP address).
- If a successful response is received, then proceed to Windows® 98/98SE/Me Peer-to-Peer print 2 (LPR) troubleshooting. Otherwise, proceed to 4.

#### ■ For Mac OS<sup>®</sup> X 10.2.4 or greater

- 1 From the Go menu, select Applications.
- 2 Open the Utilities folder.
- 3 Double click the Printer Setup Utility icon.

#### 4 Click Add.

(For Mac OS<sup>®</sup> X 10.2.4 to 10.3) Go to 5. (For Mac OS<sup>®</sup> X 10.4) Go to 6.

Troubleshooting

5 (For Mac OS<sup>®</sup> X 10.2.4 to 10.3) Make the following selection.

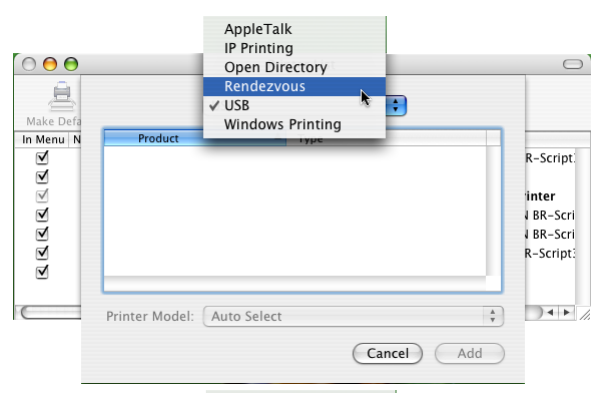

- 6 Make sure that your print server appears. If it is visible, then the connection is good. Otherwise, go to ④.
- 4 Reset the print server back to the default factory settings and try from the initial setup again. For information how to reset to the default factory settings, see *Restoring the network settings to factory default* on page 81.

#### **Error during printing**

If you try to print while other users are printing large amounts of data (e.g. many pages or color pages with high resolution), the printer is unable to accept your print job until the ongoing printing is finished. If the waiting time of your print job exceeds a certain limit, a time out situation occurs, which causes the error message. In such situations, execute the print job again after the other jobs are completed.

# Scanning and PC-FAX problems

#### The network scanning feature does not work in Windows<sup>®</sup> The network PC-FAX feature does not work in Windows<sup>®</sup>

Firewall setting on your PC may be rejecting the necessary network connection. Follow the instructions below to disable the Firewall. if you are using a personal Firewall software, see the User's Guide for your software or contact the software manufacturer.

- Windows<sup>®</sup> XP SP2 users
  - Click the Start button, Settings, and then Control Panel.
  - 2 Double click Windows Firewall.
  - 3 Click the General tab. Verify that On is selected.
  - 4 Click the Exceptions tab and Add port button.
  - 5 Enter any name, port number (54925 for network scanning and 54926 for PC-FAX receiving), select **UDP** and click **OK**.
  - 6 Make sure if the new setting is added and is checked, and then click **OK**.

# Wireless network troubleshooting

#### Wireless setup problems

#### The Brother print server is not found during setup by the Wireless Device Setup Wizard.

- 1 Make sure that the machine is powered on, is on-line and ready to print.
- 2 Move your computer closer to the Brother machine and try again.
- 3 Reset the print server back to its default factory settings and try again. For the information how to reset to the factory default settings, see *Restoring the network settings to factory default* on page 81.

# Why do I have to change my machine's network setting to "Wired LAN" during setup although I am trying to setup Wireless LAN?

If you are using Windows<sup>®</sup> 98/98SE/Me/2000, Mac OS<sup>®</sup> X 10.2.4 or greater or your computer is connected to the wireless network using a network cable, it is recommended you temporarily connect the machine to your access point, hub or router using a network cable. You will also need to change your machine's network setting to wired LAN temporarily. Your machine's network setting will be changed to wireless LAN automatically or during the course of the setup.

■ For Windows<sup>®</sup>:

Wireless Configuration for Windows® on page 26.

Using the Setup Wizard from the control panel on page 20.

■ For Macintosh<sup>®</sup>:

Wireless Configuration for Macintosh® on page 50.

Using the Setup Wizard from the control panel on page 20.

#### Wireless connection problem

#### The wireless network connection is sometimes disabled.

The wireless network connection status is affected by the environment where the Brother printer and other wireless devices are located. The following conditions may cause connection problems:

- A concrete or metal framed wall is located between the Brother machine and the access point.
- Electric appliances such as televisions, computer appliances, microwave ovens, intercoms, mobile/cellular phones and the battery chargers and AC power adapters are installed close to your network.
- A broadcast station or high-tension wire is located close to your network.
- A nearby fluorescent light is being switched ON or OFF.

Appendix A

### **Using services**

A service is a resource that can be accessed by computers that wish to print to the Brother print server. The Brother print server provides the following predefined services (do a SHOW SERVICE command in the Brother print server remote console to see a list of available services): Enter HELP at the command prompt for a list of supported commands.

| Service (Example) | Definition                                                      |
|-------------------|-----------------------------------------------------------------|
| BINARY_P1         | TCP/IP binary, NetBIOS service                                  |
| TEXT_P1           | TCP/IP text service (adds carriage return after each line feed) |
| BRN_xxxxxx_P1     | TCP/IP binary                                                   |

Where xxxxxx is the last six digits of the Ethernet address (for example, BRN\_310107\_P1).

# Other ways to set the IP address (for advanced users and administrators)

For information on how to configure your machine for a network using the BRAdmin Professional utility, see *Setting the IP address and subnet mask* on page 11.

#### Using DHCP to configure the IP address

The Dynamic Host Configuration Protocol (DHCP) is one of several automated mechanisms for IP address allocation. If you have a DHCP server in your network, the print server will automatically obtain its IP address from DHCP server and register its name with any RFC 1001 and 1002-compliant dynamic name services.

#### 🖉 Note

If you do not want your print server configured via DHCP, BOOTP or RARP, you must set the BOOT METHOD to static so that the print server has a static IP address. This will prevent the print server from trying to obtain an IP address from any of these systems. To change the BOOT METHOD, use the BRAdmin Professional utility.

#### Using BOOTP to configure the IP address

BOOTP is an alternative to rarp that has the advantage of allowing configuration of the subnet mask and gateway. In order to use BOOTP to configure the IP address make sure that BOOTP is installed and running on your host computer (it should appear in the /etc/services file on your host as a real service; type man bootpd or refer to your system documentation for information). BOOTP is usually started up via the /etc/inetd.conf file, so you may need to enable it by removing the "#" in front of the bootp entry in that file. For example, a typical bootp entry in the /etc/inetd.conf file would be:

#bootp dgram udp wait /usr/etc/bootpd bootpd -i

Depending on the system, this entry might be called "bootps" instead of "bootp".

#### 🖉 Note

In order to enable BOOTP, simply use an editor to delete the "#" (if there is no "#", then BOOTP is already enabled). Then edit the BOOTP configuration file (usually /etc/bootptab) and enter the name, network type (1 for Ethernet), Ethernet address and the IP address, subnet mask and gateway of the print server. Unfortunately, the exact format for doing this is not standardized, so you will need to refer to your system documentation to determine how to enter this information (many UNIX<sup>®</sup> systems also have template examples in the bootptab file that you can use for reference). Some examples of typical /etc/bootptab entries include: ("BRN" below is "BRW" for a wireless network.)

```
BRN_310107 1 00:80:77:31:01:07 192.168.1.2
```

```
and:
```

```
BRN_310107:ht=ethernet:ha=008077310107:\
ip=192.168.1.2:
```

Certain BOOTP host software implementations will not respond to BOOTP requests if you have not included a download filename in the configuration file; if this is the case, simply create a null file on the host and specify the name of this file and its path in the configuration file.

As with rarp, the print server will load its IP address from the BOOTP server when the printer is powered on.

#### Using RARP to configure the IP address

The Brother print server's IP address can be configured using the Reverse ARP (RARP) facility on your host computer. This is done by editing the /etc/ethers file (if this file does not exist, you can create it) with an entry similar to the following: ("BRN" below is "BRW" for a wireless network.)

00:80:77:31:01:07 BRN\_310107

Where the first entry is the Ethernet address of the print server and the second entry is the name of the print server (the name must be the same as the one you put in the /etc/hosts file).

If the rarp daemon is not already running, start it (depending on the system the command can be rarpd, rarpd -a, in.rarpd -a or something else; type man rarpd or refer to your system documentation for additional information). To verify that the rarp daemon is running on a Berkeley UNIX<sup>®</sup> based system, type the following command:

ps -ax | grep -v grep | grep rarpd

For AT&T UNIX<sup>®</sup>-based systems, type:

ps -ef | grep -v grep | grep rarpd

The Brother print server will get the IP address from the rarp daemon when the printer is powered on.

#### Using APIPA to configure the IP address

The Brother print server supports the Automatic Private IP Addressing (APIPA) protocol. With APIPA, DHCP clients automatically configure an IP address and subnet mask when a DHCP server is not available. The device chooses it's own IP address in the range 169.254.10 through to 169.254.254.255. The subnet mask is automatically set to 255.255.0.0 and the gateway address is set to 0.0.0.0.

By default, the APIPA protocol is enabled. If you want to disable the APIPA protocol, you can disable it using control panel of the machine. For more information, see *APIPA* on page 77.

If the APIPA protocol is disabled, the default IP address of a Brother print server is 192.0.0.192. However, you can easily change this IP address number to match with the IP address details of your network.

#### Using ARP to configure the IP address

If you are unable to use the BRAdmin application and your network does not use a DHCP server, you can also use the ARP command. The ARP command is available on Windows<sup>®</sup> systems that have TCP/IP installed as well as UNIX<sup>®</sup> systems. To use arp enter the following command at the command prompt:

arp -s ipaddress ethernetaddress

Where ethernetaddress is the Ethernet address (MAC address) of the print server and ipaddress is the IP address of the print server. For example:

#### Windows<sup>®</sup> systems

Windows<sup>®</sup> systems require the dash "-" character between each digit of the Ethernet address.

arp -s 192.168.1.2 00-80-77-31-01-07

#### UNIX<sup>®</sup>/Linux systems

Typically, UNIX<sup>®</sup> and Linux systems require the colon ":" character between each digit of the Ethernet address.

arp -s 192.168.1.2 00:80:77:31:01:07

#### 🖉 Note

You must be on the same Ethernet segment (that is, there cannot be a router between the print server and operating system) to use the arp -s command.

If there is a router, you may use BOOTP or other methods described in this chapter to enter the IP address. If your Administrator has configured the system to deliver IP addresses using BOOTP, DHCP or RARP your Brother print server can receive an IP address from any one of these IP address allocation systems. In which case, you will not need to use the ARP command. The ARP command only works once. For security reasons, once you have successfully configured the IP address of a Brother print server using the ARP command, you cannot use the ARP command again to change the address. The print server will ignore any attempts to do this. If you wish to change the IP address again, use a web browser, TELNET (using the SET IP ADDRESS command) or factory reset the print server (which will then allow you to use the ARP command again).

To configure the print server and to verify the connection, enter the following command ping ipaddress where ipaddress is the IP address of the print server. For example, ping 192.189.207.2.

#### Using the TELNET console to configure the IP address

You can also use the TELNET command to change the IP address.

TELNET is an effective method to change the machine's IP address. But a valid IP address must already be programmed into print server.

Type TELNET ipaddress at the command prompt of the system prompt, where ipaddress is the IP address of the print server. When you are connected, push the Return or Enter key to get the "#" prompt. Enter a password if you have set it.

You will be prompted for a user name. Enter anything in response to this prompt.

You will then get the Local> prompt. Type SET IP ADDRESS ipaddress, where ipaddress is the desired IP address you wish to assign to the print server (check with your network administrator for the IP address to use). For example:

Local> SET IP ADDRESS 192.168.1.3

You will now need to set the subnet mask by typing SET IP SUBNET subnet mask, where subnet mask is the desired subnet mask you wish to assign to the print server (check with your network administrator for the subnet mask to use). For example:

Local> SET IP SUBNET 255.255.255.0

If you do not have any subnets, use one of the following default subnet masks:

255.0.0.0 for class A networks

255.255.0.0 for class B networks

255.255.255.0 for class C networks

The leftmost group of digits in your IP address can identify the type of network you have. The value of this group ranges from 1 through 127 for Class A networks (e.g., 13.27.7.1), 128 through 191 for Class B networks (e.g., 128.10.1.30), and 192 through 255 for Class C networks (e.g., 192.168.1.4).

If you have a gateway (router), enter its address with the command SET IP ROUTER routeraddress, where routeraddress is the desired IP address of the gateway you wish to assign to the print server. For example:

Local> SET IP ROUTER 192.168.1.4

Type SET IP METHOD STATIC to set the method of IP access configuration to static.

To verify that you have entered the IP information correctly, type SHOW IP.

Type EXIT or Ctrl-D (i.e., hold down the control key and type "D") to end the remote console session.

# Installation when using a Network Print Queue or Share (printer driver only)

#### 🖉 Note

- You must configure the IP address on your machine before you proceed with this chapter. If you have not configured the IP address, see *Configuring your machine for a network with an Ethernet cable connection* on page 9 first.
- Verify the host computer and print server are either on the same subnet, or that the router is properly configured to pass data between the two devices.
- Before installation, if you are using Personal Firewall software (e.g. the Internet Connection Firewall available in Windows XP), disable it. Once you are sure that you can print, re-start your Personal Firewall software.
- 1 Start the CD-ROM installation menu program according to the Quick Setup Guide.
- Select the model name and your language (if necessary), and then click Install Other Drivers or Utilities.
- Click Printer Driver (Only).
- Click Next in response to the Welcome message. Follow the on-screen instructions.
- 5 Select Standard Installation and click Next.
- 6 Select Network Shared Printer, and then click Next.
- 7 Select your printer's queue, and then click **OK**.

#### 🖉 Note

Contact your administrator if you are not sure about the location and name of the printer in the network.

8 Click Finish.

# **Print server specifications**

### Ethernet wired network

Β

| Model name                                                   | NC-130h                                                                                   |                                                                                                    |  |  |
|--------------------------------------------------------------|-------------------------------------------------------------------------------------------|----------------------------------------------------------------------------------------------------|--|--|
| Operating system                                             | Windows <sup>®</sup> 98/98SE/Me/2000/XP/XP Professional x64 Edition                       |                                                                                                    |  |  |
| support                                                      | Mac OS <sup>®</sup> X 10.2                                                                | .4 or greater                                                                                                    |  |  |
| Protocol support                                             | TCP/IP                                                                                    | ARP, RARP, BOOTP, DHCP, APIPA (Auto IP), NetBIOS Name<br>Resolution, WINS, DNS Resolver, LPR/LPD, Custom Raw<br>Port/Port9100, FTP Server, mDNS, TELNET, SNMP, TFTP,<br>Scanner Port                                                                    |  |  |
| Network type                                                 | 10/100BASE-TX                                                                             | Ethernet network                                                                                                    |  |  |
| Network printing                                             | Windows <sup>®</sup> 98/98<br>Windows <sup>®</sup> 2000                                   | SE/Me Peer-to-Peer printing<br>/XP/XP Professional x64 Edition TCP/IP printing                                                                                                    |  |  |
|                                                              | Macintosh <sup>®</sup> printing (Mac OS <sup>®</sup> 10.2.4 or greater supporting TCP/IP) |                                                                                                    |  |  |
| Network PC-FAX                                               | Windows <sup>®</sup> 98/98                                                                | SE/Me/2000/XP/XP Professional x64 Edition                                                                                                    |  |  |
|                                                              | Mac OS <sup>®</sup> 10.2.4 or greater (Send only)                                         |                                                                                                    |  |  |
| Network scanning                                             | Windows <sup>®</sup> 98/98SE/Me/2000/XP/XP Professional x64 Edition                       |                                                                                                    |  |  |
|                                                              | Mac OS <sup>®</sup> 10.2.4 or greater                                                     |                                                                                                    |  |  |
| Network                                                      | Windows <sup>®</sup> 98/98SE/Me/2000/XP/XP Professional x64 Edition                       |                                                                                                    |  |  |
| Center <sup>®</sup>                                          | Mac OS <sup>®</sup> 10.2.4 or greater                                                     |                                                                                                    |  |  |
| Windows <sup>®</sup> Computer requirements(for               | Processor<br>Minimum                                                                      | Pentium <sup>®</sup> II or equivalent for Windows <sup>®</sup> 98/98SE/Me/2000<br>Professional/XP                                                                                                    |  |  |
| drivers, BRAdmin<br>Professional, Peer-to-<br>Peer software) | Speed                                                                                     | AMD Opteron <sup>™</sup> , AMD Athlon <sup>™</sup> 64, Intel <sup>®</sup> Xeon <sup>™</sup> with Intel <sup>®</sup> EM64T, Intel <sup>®</sup> Pentium <sup>®</sup> 4 with Intel <sup>®</sup> EM64T for Windows <sup>®</sup> XP Professional x64 Edition |  |  |
|                                                              | Minimum RAM                                                                               | 32MB for Windows <sup>®</sup> 98/98SE/Me                                                                                                    |  |  |
|                                                              |                                                                                           | 64MB for Windows <sup>®</sup> 2000 Professional                                                                                                    |  |  |
|                                                              |                                                                                           | 128MB for Windows <sup>®</sup> XP<br>256MB for Windows <sup>®</sup> XP Professional x64 Edition                                                                                                    |  |  |
|                                                              | Recommended<br>RAM                                                                        | 128MB for Windows <sup>®</sup> 98/98SE/Me<br>256MB for Windows <sup>®</sup> 2000 Professional<br>256MB for Windows <sup>®</sup> XP<br>512MB for Windows <sup>®</sup> XP Professional x64 Edition                                                        |  |  |

| Macintosh <sup>®</sup><br>Computer<br>requirements | Computer                      | Ethernet ready Power Macintosh <sup>®</sup>                                                                |
|----------------------------------------------------|-------------------------------|----------------------------------------------------------------------------------------------------|
|                                                    | Processor<br>Minimum<br>Speed | All base models meet minimum requirements                                                                  |
|                                                    | Minimum RAM                   | 128MB for Mac OS <sup>®</sup> X 10.2.4 or greater                                                          |
|                                                    | Recommended<br>RAM            | 160MB for Mac $OS^{ entropy} X$ 10.2.4 or greater                                                          |
| Management utilities                               | BRAdmin<br>Professional       | Windows <sup>®</sup> 98/98SE/Me/2000/XP/XP Professional x64 Edition                                        |
|                                                    | BRAdmin<br>Light <sup>1</sup> | Mac OS <sup>®</sup> X 10.2.4 or greater                                                                    |
|                                                    | Web<br>BRAdmin <sup>1</sup>   | Windows <sup>®</sup> 2000 Professional / Server / Advanced Server,<br>Windows <sup>®</sup> XP Professional |

<sup>1</sup> Web BRAdmin are available as a download from <u>http://solutions.brother.com</u>.

### Ethernet wireless network

| Model name              | NC-140w                                                                                                    |                                                                                                    |  |  |  |
|-------------------------|----------------------------------------------------------------------------------------------------|----------------------------------------------------------------------------------------------------|--|--|--|
| Operating system        | Windows <sup>®</sup> 98/98SE/Me/2000/XP/XP Professional x64 Edition <sup>1</sup>                                                                          |                                                                                                    |  |  |  |
| support                 | A wireless network connection is supported only between the Brother machine and an access point for PC's<br>running Windows® XP Professional x64 Edition. |                                                                                                    |  |  |  |
|                         | Mac OS <sup>®</sup> X 10.2.4                                                                                                    | or greater                                                                                                    |  |  |  |
| Protocol support        | TCP/IP                                                                                                    | ARP, RARP, BOOTP, DHCP, APIPA (Auto IP), NetBIOS Name<br>Resolution, WINS, DNS Resolver, LPR/LPD, Custom Raw<br>Port/Port9100, FTP Server, mDNS, TELNET, SNMP, TFTP,<br>Scanner Port |  |  |  |
| Network type            | IEEE 802.11b/g wi                                                                                                    | ireless                                                                                                    |  |  |  |
| Frequency               | 2412-2472 MHz                                                                                                    |                                                                                                    |  |  |  |
| RF channels             | US/Canada                                                                                                    | 1-11                                                                                                    |  |  |  |
|                         | Europe/Oceania                                                                                                    | 1-13                                                                                                    |  |  |  |
|                         | Japan                                                                                                    | 802.11b:1-14, 802.11g:1-13                                                                                                    |  |  |  |
| Communication mode      | Infrastructure, Ad-                                                                                                    | hoc (802.11b only)                                                                                                    |  |  |  |
| Data rates              | 802.11b                                                                                                    | 11/5.5/2/1 Mbps                                                                                                    |  |  |  |
|                         | 802.11g                                                                                                    | 54/48/36/24/18/12/11/9/6/5.5/2/1 Mbps                                                                                                    |  |  |  |
| Link distance           | 70m (233 ft.) at low<br>(The distance rate                                                                                                    | vest data rate<br>will vary upon environment and other equipment location.)                                                                                                    |  |  |  |
| Network Security        | SSID/ESSID, 128                                                                                                    | (104) / 64 (40) bit WEP, WPA/WPA2-PSK(TKIP/AES)                                                                                                    |  |  |  |
| Network printing        | Windows <sup>®</sup> 98/98SE/Me Peer-to-Peer printing<br>Windows <sup>®</sup> 2000/XP/XP Professional x64 Edition TCP/IP printing                         |                                                                                                    |  |  |  |
|                         | Macintosh <sup>®</sup> printin                                                                                                    | g (Mac OS <sup>®</sup> 10.2.4 or greater supporting TCP/IP)                                                                                                    |  |  |  |
| Network PC-FAX          | Windows <sup>®</sup> 98/98S                                                                                                    | E/Me/2000/XP/XP Professional x64 Edition                                                                                                    |  |  |  |
|                         | Mac OS <sup>®</sup> 10.2.4 or greater (Send only)                                                                                                    |                                                                                                    |  |  |  |
| Network scanning        | Windows <sup>®</sup> 98/98S                                                                                                    | E/Me/2000/XP/XP Professional x64 Edition                                                                                                    |  |  |  |
|                         | Mac OS <sup>®</sup> 10.2.4 or greater                                                                                                    |                                                                                                    |  |  |  |
| Network<br>RhotoConture | Windows <sup>®</sup> 98/98S                                                                                                    | E/Me/2000/XP/XP Professional x64 Edition                                                                                                    |  |  |  |
| Center <sup>®</sup>     | Mac OS <sup>®</sup> 10.2.4 or greater                                                                                                    |                                                                                                    |  |  |  |

| Windows <sup>®</sup> Computer<br>requirements(for<br>drivers, BRAdmin<br>Professional, Peer-to-<br>Peer software, etc.) | Processor<br>Minimum Speed | Pentium <sup>®</sup> II or equivalent for Windows <sup>®</sup> 98/98SE/Me/2000<br>Professional/XP<br>AMD Opteron <sup>™</sup> , AMD Athlon <sup>™</sup> 64, Intel <sup>®</sup> Xeon <sup>™</sup> with Intel <sup>®</sup><br>EM64T, Intel <sup>®</sup> Pentium <sup>®</sup> 4 with Intel <sup>®</sup> EM64T for Windows <sup>®</sup> XP<br>Professional x64 Edition |
|----------------------------------------------------------------------------------------------------|----------------------------|----------------------------------------------------------------------------------------------------|
|                                                                                                    | Minimum RAM                | 32MB for Windows <sup>®</sup> 98/98SE/Me<br>64MB for Windows <sup>®</sup> 2000 Professional<br>128MB for Windows <sup>®</sup> XP<br>256MB for WIndows <sup>®</sup> XP Professional x64 Edition                                                                                                    |
|                                                                                                    | Recommended<br>RAM         | 128MB for Windows <sup>®</sup> 98/98SE/Me<br>256MB for Windows <sup>®</sup> 2000 Professional<br>256MB for Windows <sup>®</sup> XP<br>512MB for WIndows <sup>®</sup> XP Professional x64 Edition                                                                                                    |
| Macintosh <sup>®</sup>                                                                                                  | Computer                   | Wireless (AirPort) ready Power Macintosh <sup>®</sup>                                                                                                    |
| Computer requirements                                                                                                   | Processor<br>Minimum Speed | All base models meet minimum requirements                                                                                                    |
|                                                                                                    | Minimum RAM                | 128MB for Mac OS <sup>®</sup> X 10.2.4 or greater                                                                                                    |
|                                                                                                    | Recommended<br>RAM         | 256MB for Mac $OS^{ entropy} X 10.2.4$ or greater                                                                                                    |
| Management utilities                                                                                                    | BRAdmin<br>Professional    | Windows <sup>®</sup> 98/98SE/Me/2000/XP/XP Professional x64 Edition                                                                                                    |
|                                                                                                    | BRAdmin Light              | Mac OS <sup>®</sup> X 10.2.4 or greater                                                                                                    |
|                                                                                                    | Web BRAdmin <sup>1</sup>   | Windows <sup>®</sup> 2000 Professional / Server / Advanced Server, Windows <sup>®</sup> XP Professional                                                                                                    |

<sup>1</sup> Web BRAdmin are available as a download from <u>http://solutions.brother.com</u>.

# Function table and default factory settings

| Level1 | Level2               | Level3            | Options                                      | Options                                          |
|--------|----------------------|-------------------|----------------------------------------------|--------------------------------------------------|
| LAN    | AN TCP/IP<br>(Wired) | BOOT Method       | Auto/Static/RARP/BOOTP/<br>DHCP              |                                                  |
|        |                      | IP Address        | Change                                       | [000-255].[000-255].[000-<br>255].[000-255].     |
|        |                      |                   |                                              | [000].[000].[000].[000] <sup>1</sup>             |
|        |                      |                   | Exit                                         |                                                  |
|        |                      | Subnet Mask       | Change                                       | [000-255].[000-255].[000-<br>255].[000-255].     |
|        |                      |                   |                                              | [000].[000].[000].[000] <sup>1</sup>             |
|        |                      |                   | Exit                                         |                                                  |
|        |                      | Gateway           | Change                                       | [000-255].[000-255].[000-<br>255].[000-255].     |
|        |                      |                   |                                              | [000].[000].[000].[000]                          |
|        |                      |                   | Exit                                         |                                                  |
|        |                      | Node Name         | Change                                       | BRN_XXXXXX= (last 6 figures of Ethernet address) |
|        |                      |                   |                                              | (up to 15 characters)                            |
|        |                      |                   |                                              | BRN_XXXXXX*                                      |
|        |                      |                   | Exit                                         |                                                  |
|        |                      | WINS Config       | Auto/Static                                  |                                                  |
|        | WINS Server          | Primary/Secondary | [000-255].[000-255].[000-<br>255].[000-255]. |                                                  |
|        |                      |                   |                                              | [000].[000].[000].[000]                          |
|        |                      | DNS Server        | Primary/Secondary                            | [000-255].[000-255].[000-<br>255].[000-255].     |
|        |                      |                   |                                              | [000].[000].[000].[000]                          |
|        |                      | APIPA             | <b>On/</b> Off                               |                                                  |

| Level1 | Level2           | Level3          | Options                                           | Options                                          |
|--------|------------------|-----------------|---------------------------------------------------|--------------------------------------------------|
| LAN    | TCP/IP<br>(WLAN) | BOOT Method     | Auto/Static/RARP/BOOTP/<br>DHCP                   |                                                  |
|        |                  | IP Address      | Change                                            | [000-255].[000-255].[000-<br>255].[000-255].     |
|        |                  |                 |                                                   | [000].[000].[000].[000] <sup>1</sup>             |
|        |                  |                 | Exit                                              |                                                  |
|        |                  | Subnet Mask     | Change                                            | [000-255].[000-255].[000-<br>255].[000-255].     |
|        |                  |                 |                                                   | [000].[000].[000].[000] <sup>1</sup>             |
|        |                  |                 | Exit                                              |                                                  |
|        |                  | Gateway         | Change                                            | [000-255].[000-255].[000-<br>255].[000-255].     |
|        |                  |                 |                                                   | [000].[000].[000].[000]                          |
|        |                  |                 | Exit                                              |                                                  |
|        |                  | Node Name       | Change                                            | BRW_XXXXXX= (last 6 figures of Ethernet address) |
|        |                  |                 |                                                   | (up to 15 characters)                            |
|        |                  |                 | BRW_XXXXXX*                                       |                                                  |
|        |                  |                 | Exit                                              |                                                  |
|        |                  | WINS Config     | Auto/Static                                       |                                                  |
|        |                  | WINS Server     | Primary/Secondary                                 | [000-255].[000-255].[000-<br>255].[000-255].     |
|        |                  |                 |                                                   | [000].[000].[000].[000]                          |
|        |                  | DNS Server      | Primary/Secondary                                 | [000-255].[000-255].[000-<br>255].[000-255].     |
|        |                  |                 |                                                   | [000].[000].[000].[000]                          |
|        |                  | APIPA           | <b>On/</b> Off                                    |                                                  |
|        | Setup            | Setup Wizard    | Searching SSID                                    | Select SSID&Set                                  |
|        | WLAN             |                 |                                                   | (Select SSID from list or manually add SSID)     |
|        |                  | SecureEasySetup | Connecting<br>WLAN/Connected/Connect<br>ion Error |                                                  |
| LAN    | WLAN<br>Status   | Status          | Active(11b)/Active(11g)/Connection NG             |                                                  |
|        |                  | Signal          | Strong/Medium/Weak/None                           |                                                  |
|        |                  | SSID            | (Shows SSID with up to 32 digits)                 |                                                  |
|        |                  | Comm.Mode       | Ad-hoc/Infrastructure                             |                                                  |
|        | Setup<br>Misc.   | Wired LAN       | Auto/100B-FD/100B-<br>HD/10B-FD/10B-HD            |                                                  |

#### Appendix B

| Level1 | Level2           | Level3    | Options | Options |
|--------|------------------|-----------|---------|---------|
|        | Network          | Wired LAN |         |         |
|        | I/F              | WLAN      |         |         |
|        | Factory<br>Reset |           | Yes/No  |         |

■ The factory settings are shown in bold.

1

On connection to the network, the machine will automatically set the IP address and Subnet Mask to value appropriate for your network.

B

## **Entering Text**

#### For MFC models

When you are setting certain menu selections, such as the Station ID, you may need to enter text into the machine. Most number keys have three or four letters printed on keys. The keys for 0, # and  $\times$  do not have printed letters because they are used for special characters.

By pressing the proper number key repeatedly, you can access the character you want.

#### For setting a wireless network

| Press Key | one time | two times | two times | four times | five times | six times | seven<br>times | eight<br>times |
|-----------|----------|-----------|-----------|------------|------------|-----------|----------------|----------------|
| 2         | а        | b         | С         | А          | В          | С         | 2              | а              |
| 3         | d        | е         | f         | D          | Е          | F         | 3              | b              |
| 4         | g        | h         | i         | G          | Н          | I         | 4              | g              |
| 5         | j        | k         | I         | J          | К          | L         | 5              | j              |
| 6         | m        | n         | 0         | М          | Ν          | 0         | 6              | m              |
| 7         | р        | q         | r         | S          | Р          | Q         | R              | S              |
| 8         | t        | u         | V         | Т          | U          | V         | 8              | t              |
| 9         | W        | х         | у         | z          | W          | Х         | Y              | Z              |

#### For setting other menu selections

|           |          |           | thres |            |
|-----------|----------|-----------|-------|------------|
| Press Key | one time | two times | times | four times |
| 2         | А        | В         | С     | 2          |
| 3         | D        | Е         | F     | 3          |
| 4         | G        | Н         | I     | 4          |
| 5         | J        | К         | L     | 5          |
| 6         | М        | Ν         | 0     | 6          |
| 7         | Р        | Q         | R     | S          |
| 8         | Т        | U         | V     | 8          |
| 9         | W        | Х         | Y     | Z          |

#### **Putting spaces**

To enter a space in a fax number, press ► once between numbers. To enter a space in a name, press ► twice between characters.

#### **Making corrections**

If you entered an incorrect letter and want to change it, press ◀ to move the cursor under the incorrect letter. Press **Clear/Back**. Re-enter the correct letter. You can also back up and type over incorrect letters.

#### **Repeating letters**

If you need to enter a letter that is on the same key as the letter before, press ► to move the cursor to the right before you press the key again.

#### Special characters and symbols

Press  $\neq$ , **#** or **0**, and then press  $\triangleleft$  or  $\triangleright$  to move the cursor under the special character or symbol you want. Then press **OK** to choose it.

| Press <del>X</del> for | (space) ! " # \$ % & ' () * + , / € |
|------------------------|-------------------------------------|
| Press # for            | :;<=>?@[]^_                         |
| Press 0 for            | ÉÀÈÊÎÇËÖO                           |

#### For DCP models

Press  $\blacktriangle$  or  $\triangledown$  repeatedly to enter the text and press **OK**.

press  $\blacktriangleleft$  or  $\blacktriangleright$  repeatedly to move the cursor.

Press ▲ or ▼ for characters below

abcdefghijklmnopqrstuvwxyzABCDEFGHIJKLMNOPQRSTUVWXYZ0123456789

#### Making corrections

If you entered an incorrect letter and want to change it, press ◀ to move the cursor under the incorrect letter. Press **Stop**. All letters above and to the right of the cursor will be deleted. Re-enter the correct letter.

# C Index

#### Α

| AES            |  |
|----------------|--|
| APIPA          |  |
| ARP            |  |
| Authentication |  |

#### B

| BINARY P1                |            |
|--------------------------|------------|
| BOOTP                    | 7, 71, 110 |
| BRAdmin Professional     | 11, 13, 23 |
| BRN_xxxxx_P1             | 110        |
| Brother Solutions Center | 11, 23, 91 |

#### С

| Channel       | <br>18 |
|---------------|--------|
| Control Panel | <br>24 |

#### D

| DHCP       | 7, 72, | 110 |
|------------|--------|-----|
| DNS Client |        | 7   |
| DNS Server |        | 76  |

#### Е

| Encryption1                              | 8      |
|------------------------------------------|--------|
| F                                        |        |
| Factory Default8                         | 51     |
| G                                        |        |
| Gateway11, 7                             | '4     |
|                                          |        |
| P Address9, 7                            | 2      |
| L                                        |        |
| PR/LPD                                   | 8      |
| VI                                       |        |
| Macintosh <sup>®</sup> Printing8<br>nDNS | 9<br>8 |

## N\_\_\_\_\_

| Network Configuration List |    |
|----------------------------|----|
| Network key                | 20 |
| Network Printing           |    |
| Network Shared Printing    | 5  |
| Node Name                  | 74 |

#### 0

| Open system | <br>19 |
|-------------|--------|
| 1 2         |        |

#### Ρ

| Peer-to-Peer         | 4 |
|----------------------|---|
| Ping                 |   |
| Port9100             |   |
| Print Server Setting |   |
| Protocol             | 7 |

# R\_\_\_\_\_

| RARP                           | 7, 71, 111 |
|--------------------------------|------------|
| Remote Setup                   |            |
| Restoring the network settings |            |
| RFC 1001                       | 110        |

## S\_\_\_\_\_

| SecureEasySetup               |        |
|-------------------------------|--------|
| Service                       | 110    |
| Shared key                    |        |
| Simple Network Configuration  | 103    |
| SNMP                          | 8      |
| Specifications                | 115    |
| SSID (Service Set Identifier) |        |
| Subnet Mask                   | 10, 73 |

\_\_\_\_\_

#### T,

| TCP/IP             |        |
|--------------------|--------|
| TCP/IP Printing    |        |
| TELNET             | 8, 112 |
| Text               |        |
| entering           | 122    |
| special characters | 123    |
| TEXT_P1            | 110    |
|                    |        |
| Trademarks         | i      |

#### W

| WEP                                   | 19 |
|---------------------------------------|----|
| Windows <sup>®</sup> 2000             | 87 |
| Windows <sup>®</sup> 2000/XP Printing | 87 |
| Windows <sup>®</sup> XP               | 87 |
| WINS Config                           | 75 |
| WINS Server                           | 75 |
| Wireless network                      | 15 |
| WPA-PSK                               | 19 |